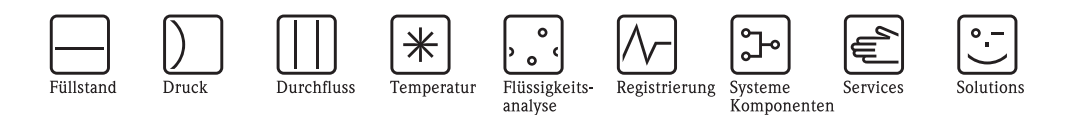

Betriebsanleitung

# Proline Prosonic Flow 92F FOUNDATION Fieldbus

Ultraschall - Durchfluss - Messsystem

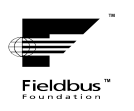

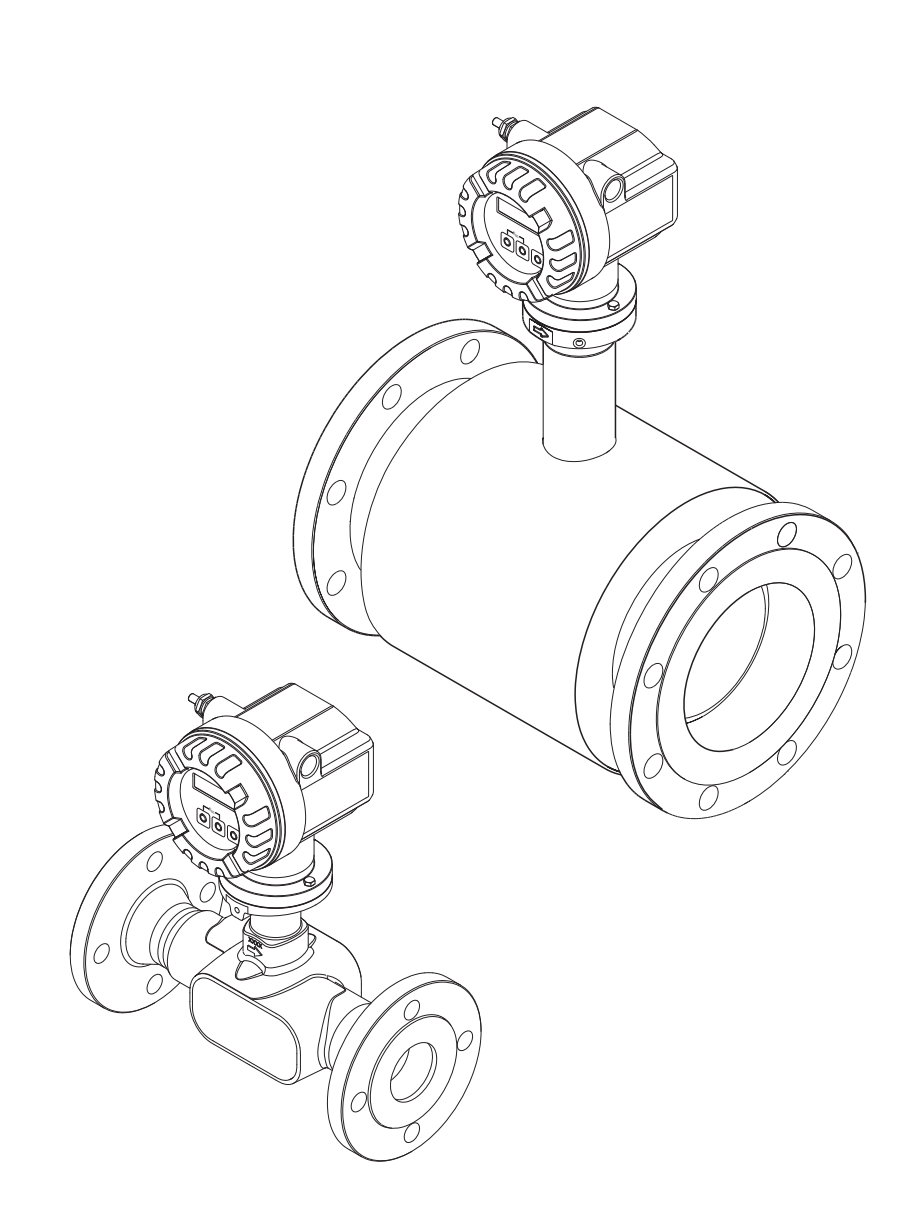

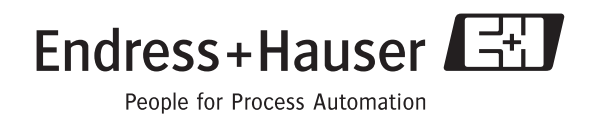

BA00128D/06/DE/13.10 71125105 gültig ab Version V1.01.XX (Gerätesoftware)

# 33Kurzanleitung

Mit der folgenden Kurzanleitung können Sie Ihr Messgerät schnell und einfach in Betrieb nehmen:

| Sicherheitshinweise                                                                                                    | $\rightarrow 15$                  |  |
|----------------------------------------------------------------------------------------------------|-----------------------------------|--|
| Machen Sie sich zuerst mit den Sicherheitshinweisen vertraut, um die nachfolgenden Arbeitsschritte schnell und<br>einfach durchführen zu können. Sie finden hier u.a. Informationen über die bestimmungsgemäße Verwendung des<br>Messgerätes, die Betriebssicherheit und die im Dokument verwendeten Sicherheitszeichen und -symbole. |                                   |  |
| ▼                                                                                                    |                                   |  |
| Montage                                                                                                    | → 🖹 10                            |  |
| Im Kapitel Montage finden Sie alle notwendigen Angaben von der Warenannahme, über die zu<br>Einbaubedingungen (Einbaulage, Einbauort, Vibrationen, etc.), bis hin zur eigentlichen Montag                                                                                                    | beachtenden<br>e des Messgerätes. |  |
| Vandrahtung                                                                                                    | . 🖻 16                            |  |
| verdrantung                                                                                                    | $\rightarrow \equiv 10$           |  |
| Der elektrische Anschluss des Messgerätes sowie der Anschluss des Verbindungskabels der Getr<br>Kapitel Verdrahtung beschrieben. Weitere Themen in diesem Kapitel sind u.a.:<br><ul> <li>die Spezifikationen des Signal- und Feldbuskabels</li> <li>die Anschlussklemmenbelegung</li> <li>die Schutzart</li> </ul>                    | enntausführung wird im            |  |
| ▼                                                                                                    |                                   |  |
| Bedienmöglichkeiten                                                                                                    | → <b>≥</b> 26                     |  |
| Ein kurzer Überblick über die verschiedenen Bedienmöglichkeiten.                                                                                                    |                                   |  |
| ▼                                                                                                    |                                   |  |
| FOUNDATION Fieldbus-Schnittstelle                                                                                                    | → <b>■</b> 33                     |  |
| Inbetriebnahme über FOUNDATION Fieldbus-Schnittstelle                                                                                                    |                                   |  |
| ▼                                                                                                    |                                   |  |
| Hardware Einstellungen                                                                                                    | → <b>■</b> 30                     |  |
| Informationen zum Einstellen des Schreibschutzes, der Adressierungsart und der Geräteadresse                                                                                                    |                                   |  |
| ▼                                                                                                    |                                   |  |
| Kundenspezifische Parametrierung                                                                                                    | → <b>È</b> 69                     |  |
| Komplexe Messaufgaben erfordern das Konfigurieren zusätzlicher Funktionen, die der Anwend<br>Gerätefunktionen individuell auswählen, einstellen und auf seine Prozessbedingungen anpasser                                                                                                    | er über entsprechend<br>1 kann.   |  |
| ▼                                                                                                    |                                   |  |
| Datensicherung                                                                                                    | → <b>〕</b> 32                     |  |
| Einstellungen des Messumformers können auf dem integrierten T-DAT Datenspeicher abgespei                                                                                                    | chert werden.                     |  |
| Hinweis!<br>Für eine zeitsparende Inbetriebnahme, können die im T-DAT abgespeicherten Einstellungen üb<br>– für gleichwertige Messstellen (gleiche Parametrierung,)<br>hei einem Geröter (Pletingenungsheel                                                                                                    | bertragen werden:                 |  |

– bei einem Geräte- /Platinenwechsel.

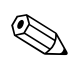

#### Hinweis!

Beginnen Sie die Fehlersuche in jedem Fall mit der Checkliste auf  $\rightarrow \square$  43, falls nach der Inbetriebnahme oder während des Messbetriebs Störungen auftreten. Über verschiedene Abfragen werden Sie gezielt zur Fehlerursache und den entsprechenden Behebungsmaßnahmen geführt.

# Inhaltsverzeichnis

| 1            | Sicherheitshinweise 5                            |
|--------------|--------------------------------------------------|
| 1.1<br>1.2   | Bestimmungsgemäße Verwendung                     |
| 1.3          | Betriebssicherheit                               |
| 1.4          | Rücksendung 6                                    |
| 1.5          | Sicherheitszeichen und Symbole 6                 |
| 2            | Identifizierung 7                                |
| 2.1          | Gerätebezeichnung 7                              |
|              | 2.1.1 Typenschild Messumformer 7                 |
|              | 2.1.2 Typenschild Messaufnehmer                  |
| $\mathbf{r}$ | 2.1.3 Typenschild Anschlusse                     |
| 2.2<br>2.3   | Cerätezertifizierung FOIINDATION Fieldhus        |
| 2.4          | Registrierte Warenzeichen                        |
| 3            | Montage 10                                       |
| 3.1          | Warenannahme, Transport, Lagerung                |
|              | 3.1.1 Warenannahme                               |
|              | 3.1.2 Transport 10                               |
|              | 3.1.3 Lagerung 10                                |
| 3.2          | Einbaubedingungen 11                             |
|              | 3.2.1 Einbaumaße 11                              |
|              | 3.2.2 EINDAUOR                                   |
|              | 3.2.4 Reheizung 13                               |
|              | 3.2.5 Wärmeisolation                             |
|              | 3.2.6 Ein- und Auslaufstrecken 13                |
|              | 3.2.7 Vibrationen 14                             |
|              | 3.2.8 Durchflussgrenzen 14                       |
| 3.3          | Einbau                                           |
|              | 3.3.1 Montage des Messaufnehmers                 |
|              | 3.3.2 Intersummer generative drehen 14           |
|              | 3.3.4 Montage der Getrenntausführung 15          |
| 3.4          | Einbaukontrolle                                  |
| 4            | Verdrahtung 16                                   |
| 4.1          | Kabelspezifikation FOUNDATION Fieldbus           |
|              | 4.1.1 Kabeltyp                                   |
|              | 4.1.2 Maximale Gesamtkabellänge 17               |
|              | 4.1.3 Maximale Stichleitungslänge 17             |
|              | 4.1.4 Anzahl Feldgeräte 17                       |
|              | 4.1.5 Schirmung und Erdung 17                    |
|              | 4.1.0 BUSADSCHIUSS                               |
| 12           | 4.1.7 Weiterfullfellde Illorfilduonen            |
| 7,2          | 4.2.1 Anschluss Verbindungskabel Messaufnehmer/- |
|              | umformer                                         |
|              | 4.2.2 Kabelspezifikation Verbindungskabel 19     |
| 4.3          | Anschluss der Messeinheit                        |
|              | 4.3.1 Anschluss Messumformer                     |
|              | 4.3.2 Anschlusskiemmenbelegung                   |
|              | 4.J.J I'EIUDUS-GEIdlESLECKEI                     |

| 4.4<br>4.5                             | Schutzart24Anschlusskontrolle25                                                                                                    |
|----------------------------------------|----------------------------------------------------------------------------------------------------|
| 5                                      | Bedienung                                                                                                    |
| 5.1<br>5.2                             | Bedienung auf einem Blick26Anzeigeelemente275.2.1Anzeigedarstellung275.2.2Anzeigerumbele27                                                                                                    |
| 5.3                                    | S.2.2       Anzeigesymbole       27         Bedienprogramme       28         S.3.1       Bedienprogramm "FieldCare"       28         S.3.2       Bedienung über FOUNDATION Fieldbus       20                                                                                                    |
|                                        | 5.3.3 Gerätebeschreibungsdateien für<br>Bedienprogramme 20                                                                                                    |
| 5.4                                    | Hardware-Einstellungen305.4.1Schreibschutz ein-/ausschalten305.4.2Einstellen der Geräteadresse30                                                                                                    |
| 6                                      | Inbetriebnahme32                                                                                                    |
| 6.1<br>6.2<br>6.3<br>6.4<br>6.5<br>6.6 | Installations- und Funktionskontrolle32Einschalten des Messgerätes32Datenverwaltung über Funktion T-DAT VERWALTEN32Inbetriebnahme über FOUNDATION Fieldbus33Abgleich386.5.1Nullpunktabgleich38Datenspeicher (HistoROM)396.6.1HistoROM/S-DAT (Sensor-DAT)396.6.2HistoROM/T-DAT (Messumformer-DAT)39 |
| 7                                      | Wartung                                                                                                    |
| 7.1<br>7.2                             | Außenreinigung40Reinigung mit Molchen40                                                                                                    |
| 8                                      | Zubehör41                                                                                                    |
| 8.1<br>8.2<br>8.3                      | Gerätespezifisches Zubehör41Messprinzipspezifisches Zubehör41Servicespezifisches Zubehör41                                                                                                    |
| 9                                      | Störungsbehebung43                                                                                                    |
| 9.1<br>9.2                             | Fehlersuchanleitung43Diagnosecodemeldungen479.2.1Diagnosecodemeldungen der Kategorie F9.2.2Diagnosecodemeldungen der Kategorie C509.2.3Diagnosecodemeldungen der Kategorie S52                                                                                                    |
| 9.3<br>9.4                             | Prozessfehler ohne Anzeigemeldung                                                                                                    |
| 9.3<br>9.6<br>9.7                      | Entsorgung                                                                                                    |

| 10    | Technische Daten                                 |
|-------|--------------------------------------------------|
| 10.1  | Technische Daten auf einen Blick                 |
|       | 10.1.1 Anwendungsbereiche                        |
|       | 10.1.2 Arbeitsweise und Systemaufbau 60          |
|       | 10.1.3 Eingangskenngrößen 60                     |
|       | 10.1.4 Ausgangskenngrößen 60                     |
|       | 10.1.6 Maggapaguigkait                           |
|       | 10.1.7 Einestzhedingungen, Einhau                |
|       | 10.1.8 Einsatzbedingungen: Umgebung 64           |
|       | 10.1.0 Einsatzbedingungen. Prozess 65            |
|       | 10.1.10 Konstruktiver Aufbau 65                  |
|       | 10.1.11 Anzeige- und Bedienoberfläche            |
|       | 10.1.12 Zertifikate und Zulassungen              |
|       | 10.1.13 Bestellinformationen                     |
|       | 10.1.14 Zubehör                                  |
|       | 10.1.15 Ergänzende Dokumentation                 |
| 11    | Beschreibung Gerätefunktionen 69                 |
| 11.1  | Darstellung der Funktionsmatrix                  |
| 11.2  | Gruppe MESSWERTE                                 |
| 11.3  | Gruppe SYSTEMEINHEITEN 71                        |
| 11.4  | Gruppe QUICK SETUP 72                            |
| 11.5  | Gruppe BETRIEB                                   |
| 11.6  | Gruppe ANZEIGE                                   |
| 11.7  | Gruppe SUMMENZAHLER (12)                         |
| 11.8  | Gruppe KOMMUNIKATION                             |
|       | 11.8.2 Funktionsgruppe EINSTELLUNGEN /9          |
|       | 11.8.2 Funktionsgruppe FUNKTIONSDLOGKE 00        |
| 110   | Gruppe PROZESSPARAMETER 82                       |
| 11 10 | Gruppe SYSTEMPARAMETER 84                        |
| 11.11 | Gruppe AUFNEHMER-DATEN                           |
| 11.12 | Gruppe ÜBERWACHUNG                               |
| 11.13 | Gruppe SIMULATION SYSTEM                         |
| 11.14 | Gruppe SENSOR VERSION                            |
| 11.15 | Gruppe VERSTÄRKER VERSION                        |
| 11.16 | Werkeinstellungen                                |
|       | 11.16.1 Metrische Einheiten (nicht für USA und   |
|       | 11.16.2 US-Einheiten (nur für USA und Canada) 90 |
| Stich | wortverzeichnis                                  |

# Sicherheitshinweise

### 1.1 Bestimmungsgemäße Verwendung

Das in dieser Betriebsanleitung beschriebene Messgerät darf nur für die Durchflussmessung von Flüssigkeiten in geschlossenen Rohrleitungen verwendet werden, z.B.:

- Säuren, Laugen, Farben, Öle
- Verflüssigtes Gas

1

Ultrareines Wasser mit niedriger Leitfähigkeit, Wasser, Abwasser

Das Messgerät misst neben dem Volumenfluss auch immer die Schallgeschwindigkeit des Messstoffs. Somit können zum Beispiel verschiedene Messstoffe unterschieden oder die Messstoffqualität überwacht werden.

Bei unsachgemäßen oder nicht bestimmungsgemäßen Gebrauch kann die Betriebssicherheit aufgehoben werden. Der Hersteller haftet für dabei entstehende Schäden nicht.

# 1.2 Montage, Inbetriebnahme, Bedienung

Beachten Sie folgende Punkte:

- Montage, elektrische Installation, Inbetriebnahme und Wartung des Gerätes dürfen nur durch ausgebildetes Fachpersonal erfolgen, das vom Anlagenbetreiber dazu autorisiert wurde. Das Fachpersonal muss diese Betriebsanleitung gelesen und verstanden haben und deren Anweisungen befolgen.
- Das Gerät darf nur durch Personal bedient werden, das vom Anlagenbetreiber autorisiert und eingewiesen wurde. Die Anweisungen in dieser Betriebsanleitung sind unbedingt zu befolgen.
- Bei speziellen Messstoffen, inkl. Medien für die Reinigung, ist Endress+Hauser gerne behilflich, die Korrosionsbeständigkeit messstoffberührender Materialien abzuklären. Kleine Veränderungen der Temperatur, Konzentration oder Grad der Verunreinigung im Prozess können jedoch Unterschiede in der Korrosionsbeständigkeit nach sich ziehen. Daher übernimmt Endress+Hauser keine Garantie oder Haftung hinsichtlich Korrosionsbeständigkeit messstoffberührender Materialien in einer bestimmten Applikation. Für die Auswahl geeigneter messstoffberührender Materialien im Prozess ist der Anwender verantwortlich.
- Bei Schweißarbeiten an der Rohrleitung darf die Erdung des Schweißgerätes nicht über das Messgerät erfolgen.
- Der Installateur hat dafür Sorge zu tragen, dass das Messsystem gemäß den elektrischen Anschlussplänen korrekt angeschlossen ist. Der Messumformer ist zu erden, außer bei galvanisch getrennter Hilfsenergie!
- Beachten Sie grundsätzlich die in Ihrem Land geltenden Vorschriften bezüglich Öffnen und Reparieren von elektrischen Geräten.

# 1.3 Betriebssicherheit

- Messsystemen, die im explosionsgefährdeten Bereich eingesetzt werden, liegt eine separate Ex-Dokumentation bei, die ein fester Bestandteil dieser Betriebsanleitung ist. Die darin aufgeführten Installationsvorschriften und Anschlusswerte müssen ebenfalls konsequent beachtet werden! Auf der Vorderseite der Ex-Zusatzdokumentation ist je nach Zulassung und Prüfstelle das entsprechende Symbol abgebildet ( Europa, >>> USA, @ Kanada).
- Die Messeinrichtung erfüllt die allgemeinen Sicherheitsanforderungen gemäß EN 61010-1 und die EMV-Anforderungen gemäß ICE/EN 61326 sowie die NAMUR-Empfehlungen NE 21, NE 43 und NE 53.
- Der Hersteller behält sich vor, technische Daten ohne spezielle Ankündigung dem entwicklungstechnischen Fortschritt anzupassen. Über die Aktualität und eventuelle Erweiterungen dieser Betriebsanleitung erhalten Sie bei Ihrer Endress+Hauser Vertretung Auskunft.

# 1.4 Rücksendung

- Senden Sie keine Messgeräte zurück, wenn es Ihnen nicht mit letzter Sicherheit möglich ist, gesundheitsgefährdende Stoffe vollständig zu entfernen, z.B. in Ritzen eingedrungene oder durch Kunststoff diffundierte Stoffe.
- Kosten, die aufgrund mangelhafter Reinigung des Gerätes für eine eventuelle Entsorgung oder für Personenschäden (Verätzungen usw.) entstehen, werden dem Betreiber in Rechnung gestellt.
- Beachten Sie bitte die Massnahmen auf  $\rightarrow \ge 59$

# 1.5 Sicherheitszeichen und Symbole

Die Geräte sind nach dem Stand der Technik betriebssicher gebaut und geprüft und haben das Werk in sicherheitstechnisch einwandfreiem Zustand verlassen. Die Geräte berücksichtigen die einschlägigen Normen und Vorschriften nach EN 61010-1 "Sicherheitsbestimmungen für elektrische Mess-, Steuer-, Regel- und Laborgeräte". Wenn die Geräte unsachgemäß oder nicht bestimmungsgemäß eingesetzt werden, können jedoch Gefahren von ihnen ausgehen. Achten Sie deshalb in dieser Betriebsanleitung konsequent auf Sicherheitsbinweise, die mit den

Achten Sie deshalb in dieser Betriebsanleitung konsequent auf Sicherheitshinweise, die mit den folgenden Symbolen gekennzeichnet sind:

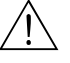

### Warnung!

"Warnung" deutet auf Aktivitäten oder Vorgänge, die – wenn sie nicht ordnungsgemäß durchgeführt werden – zu Verletzungen von Personen oder zu einem Sicherheitsrisiko führen können. Beachten Sie die Arbeitsanweisungen genau und gehen Sie mit Sorgfalt vor.

Achtung!

"Achtung" deutet auf Aktivitäten oder Vorgänge, die – wenn sie nicht ordnungsgemäß durchgeführt werden – zu fehlerhaftem Betrieb oder zur Zerstörung des Gerätes führen können. Beachten Sie die Anleitung genau.

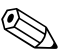

#### Hinweis!

"Hinweis" deutet auf Aktivitäten oder Vorgänge, die – wenn sie nicht ordnungsgemäß durchgeführt werden – einen indirekten Einfluss auf den Betrieb haben, oder eine unvorhergesehene Gerätereaktion auslösen können.

# 2 Identifizierung

# 2.1 Gerätebezeichnung

Das Durchfluss-Messsystem "Prosonic Flow 92" besteht aus folgenden Teilen:

- Messumformer Prosonic Flow 92
- Messaufnehmer Prosonic Flow F Inline

Zwei Ausführungen sind verfügbar:

- Kompaktausführung: Messumformer und Messaufnehmer bilden eine mechanische Einheit.
- Getrenntausführung: Messumformer und Messaufnehmer werden räumlich getrennt montiert.

### 2.1.1 Typenschild Messumformer

| Prosonic Flow 92                                                                          | Endress+Hauser                                                        |
|-------------------------------------------------------------------------------------------|-----------------------------------------------------------------------|
| <br>Order Code: 92FXX-XXXXXXXXXXXX<br>Ser.No.: 12345678901<br>TAG No.: ABCDEFGHJKLMNPQRST | IP67 / NEMA/Type                                                      |
| <br>9-32VDC 0.5W<br>FOUNDATION Fieldbus ITK 5.0<br>Device ID 452B481016-12345678901       |                                                                       |
|                                                                                           |                                                                       |
|                                                                                           | -40°C <ta<+60°c<br>-40°F<ta<+140°f< td=""></ta<+140°f<></ta<+60°c<br> |
| N12895 FOUNDATION                                                                         |                                                                       |

Abb. 1: Typenschildangaben für Messumformer "Prosonic Flow 92", Kompaktausführung (Beispiel)

- 1 Bestellcode / Seriennummer: die Bedeutung der einzelnen Buchstaben und Ziffern kann den Angaben der Auftragsbestätigung entnommen werden
- 2 Hilfsenergie: 9...32 V DC
- Leistungsaufnahme: 0,5 W
- 3 Verfügbare Ausgänge
- 4 Zulässige Umgebungstemperatur
- 5 Schutzart

| 110301110                                    | LIUIES                                                                                       |   |
|----------------------------------------------|----------------------------------------------------------------------------------------------|---|
| Order Code:<br>Ser.No.:                      | 92FXX-XXXXXXXXXXXXXX<br>XXXXXXXXXXXXX                                                        |   |
| K-factor:<br>DN100/4" D<br>Materials:<br>TM: | 1.000/0000 5P-CA<br>IN/EN PN16<br>CF3M / 1.4404 / F316L / F316<br>-40°C(-40°F)+150°C(+302°F) |   |
|                                              | ype4X                                                                                        | 3 |
|                                              |                                                                                              |   |

### 2.1.2 Typenschild Messaufnehmer

Abb. 2: Typenschildangaben für Messaufnehmer "Prosonic Flow F" (Beispiel)

1 Bestellcode/Seriennummer: die Bedeutung der einzelnen Buchstaben und Ziffern kann den Angaben der Auftragsbestätigung entnommen werden.

- 2 Kalibrierfaktor mit Nullpunkt
- 3 Geräte-Nennweite/Nenndruck
- 4 Werkstoff Messrohr
- 5 Messstofftemperaturbereich
- 6 Schutzart
- 7 Zulässige Umgebungstemperatur
- 8 Zusatzangaben (Beispiele): 5P-CAL: mit 5-Punkte-Kalibrierung

# 2.1.3 Typenschild Anschlüsse

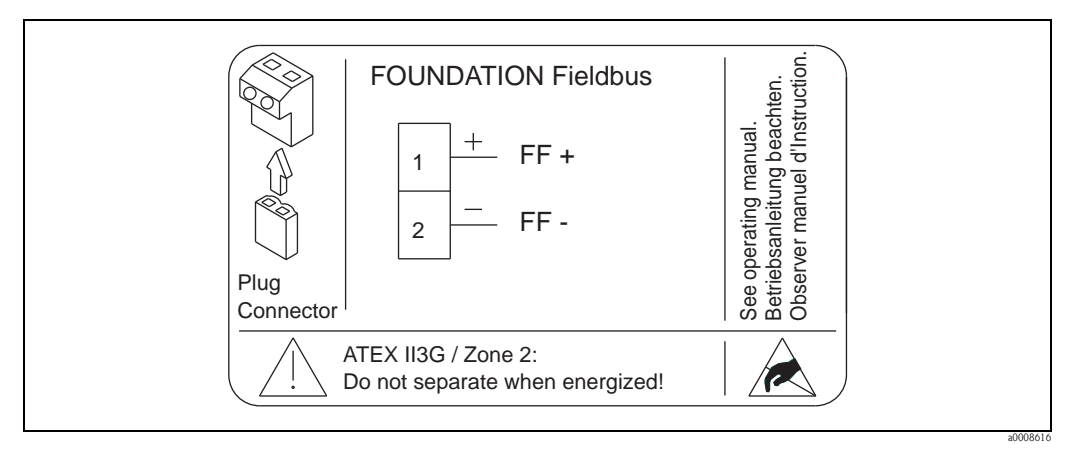

Abb. 3: Typenschildangaben für Proline Messumformer (Beispiel)

# 2.2 Zertifikate und Zulassungen

Die Geräte sind nach dem Stand der Technik und guter Ingenieurspraxis betriebssicher gebaut und geprüft und haben das Werk in sicherheitstechnisch einwandfreiem Zustand verlassen. Die Geräte berücksichtigen die einschlägigen Normen und Vorschriften nach EN 61010-1 "Sicherheitsbestimmungen für elektrische Mess-, Steuer-, Regel- und Laborgeräte" sowie die EMV-Anforderungen gemäß IEC/EN 61326.

Das in dieser Betriebsanleitung beschriebene Messsystem erfüllt somit die gesetzlichen Anforderungen der EG-Richtlinien. Endress+Hauser bestätigt die erfolgreiche Prüfung des Gerätes mit der Anbringung des CE-Zeichens.

Das Messsystem ist in Übereinstimmung mit den EMV-Anforderungen der Behörde "Australian Communications and Media Authority (ACA)".

# 2.3 Gerätezertifizierung FOUNDATION Fieldbus

Das Durchfluss-Messgerät hat alle durchgeführten Testprozeduren erfolgreich bestanden und ist durch die Fieldbus FOUNDATION zertifiziert und registriert. Das Messgerät erfüllt somit alle Anforderungen der nachfolgend genannten Spezifikationen:

- Zertifiziert nach der FOUNDATION Fieldbus-Spezifikation
- Das Messgerät erfüllt alle Spezifikationen des FOUNDATION Fieldbus-H1.
- Interoperability Test Kit (ITK), Revisionsstand 5.0: Das Messgerät kann auch mit zertifizierten Geräten anderer Hersteller betrieben werden.
- Physical Layer Conformance Test der Fieldbus Foundation.

# 2.4 Registrierte Warenzeichen

KALREZ<sup>®</sup> und VITON<sup>®</sup>

Registrierte Warenzeichen der Firma E.I. Du Pont de Nemours & Co., Wilmington, USA

TRI-CLAMP®

Registriertes Warenzeichen der Firma Ladish & Co., Inc., Kenosha, USA

SWAGELOK<sup>®</sup>

Registriertes Warenzeichen der Firma Swagelok & Co., Solon, USA

FOUNDATION<sup>TM</sup> Fieldbus

Registriertes Warenzeichen der Fieldbus FOUNDATION, Austin, USA

HistoROM<sup>™</sup>, T-DAT<sup>™</sup>, F-CHIP<sup>®</sup>, FieldCare<sup>®</sup>, Fieldcheck<sup>®</sup>, Applicator<sup>®</sup> Angemeldete oder registrierte Warenzeichen der Firma Endress+Hauser Flowtec AG, Reinach, CH

# 3 Montage

# 3.1 Warenannahme, Transport, Lagerung

### 3.1.1 Warenannahme

Kontrollieren Sie nach der Warenannahme folgende Punkte:

- Überprüfen Sie, ob Verpackung oder Inhalt beschädigt sind.
- Überprüfen Sie die gelieferte Ware auf Vollständigkeit und vergleichen Sie den Lieferumfang mit Ihren Bestellangaben.

### 3.1.2 Transport

Beachten Sie beim Auspacken bzw. beim Transport zur Messstelle folgende Hinweise:Die Geräte sind im mitgelieferten Behältnis zu transportieren.

- Die auf die Prozessanschlüsse montierten Schutzscheiben oder -kappen verhindern mechanische Beschädigungen an den Dichtflächen sowie Verschmutzungen im Messrohr bei Transport und Lagerung. Entfernen Sie deshalb die Schutzscheiben oder Schutzkappen erst unmittelbar vor der Montage.
- Messgeräte mit Nennweiten >DN 40 (>1½") dürfen für den Transport nicht am Messumformergehäuse oder am Anschlussgehäuse der Getrenntausführung angehoben werden.
   Verwenden Sie für den Transport Tragriemen und legen Sie diese um beide Prozessanschlüsse.
   Ketten sind zu vermeiden, da diese das Gehäuse beschädigen können.

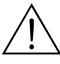

#### Warnung!

Verletzungsgefahr durch abrutschendes Messgerät!

Der Schwerpunkt des gesamten Messgerätes kann höher liegen als die beiden Aufhängepunkte der Tragriemen. Achten Sie deshalb während des Transports darauf, dass sich das Gerät nicht ungewollt dreht oder abrutscht.

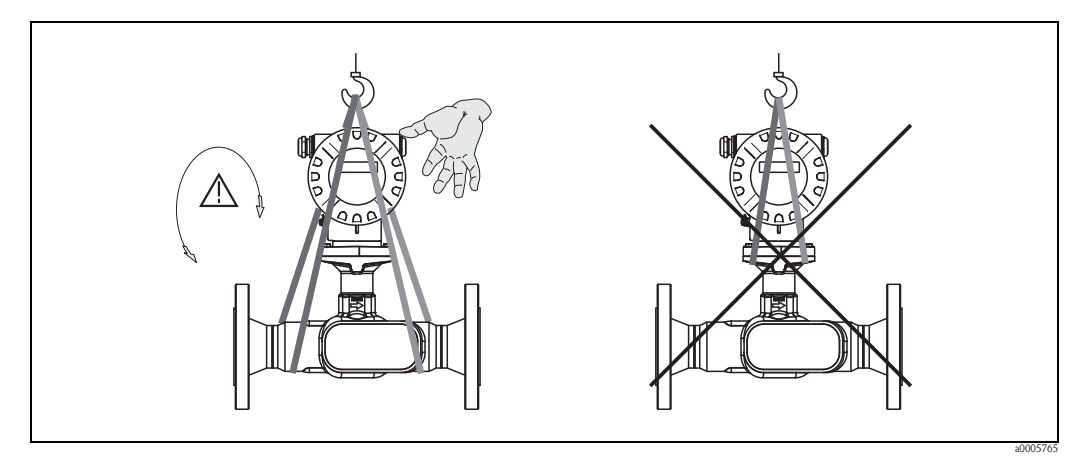

Abb. 4: Transporthinweise für Messgeräte mit einer Nennweite >DN 40 (>1½")

### 3.1.3 Lagerung

Beachten Sie folgende Punkte:

- Für Lagerung (und Transport) ist das Messgerät stoßsicher zu verpacken. Dafür bietet die Originalverpackung optimalen Schutz.
- Die zulässige Lagerungstemperatur beträgt: -40...+80 °C (-40 °F...176 °F), vorzugsweise +20 °C (68 °F).
- Entfernen Sie die auf die Prozessanschlüsse montierten Schutzscheiben oder Schutzkappen erst unmittelbar vor der Montage.
- Während der Lagerung darf das Messgerät nicht direkter Sonneneinstrahlung ausgesetzt werden, um unzulässig hohe Oberflächentemperaturen zu vermeiden.

## 3.2 Einbaubedingungen

Beachten Sie folgende Punkte:

- Grundsätzlich sind keine besonderen Montagevorkehrungen wie Abstützungen o.ä. erforderlich.
- Das Messgerät ist planparallel und spannungsfrei einzubauen.
- Die maximal zulässige Umgebungs- ( $\rightarrow \triangleq 65$ ) und Messstofftemperatur ( $\rightarrow \triangleq 64$ ) ist unbedingt einzuhalten.
- Beachten Sie die entsprechenden Hinweise zur Einbaulage sowie der Isolation von Rohrleitungen auf den nachfolgenden Seiten.
- Anlagenvibrationen haben keinen Einfluss auf die Funktionstüchtigkeit des Messsystems.

#### 3.2.1 Einbaumaße

Alle Abmessungen und Einbaulängen des Messaufnehmer und -umformers finden Sie in der separaten Dokumentation "Technische Information"  $\rightarrow \ge 68$ .

#### 3.2.2 Einbauort

Gasblasenbildung im Messrohr können zu Messfehlern führen. **Vermeiden** Sie deshalb folgende Einbauorte in der Rohrleitung:

- Kein Einbau am höchsten Punkt der Leitung. Gefahr von Gasansammlung!
- Kein Einbau unmittelbar vor einem freien Rohrauslauf in einer Fallleitung

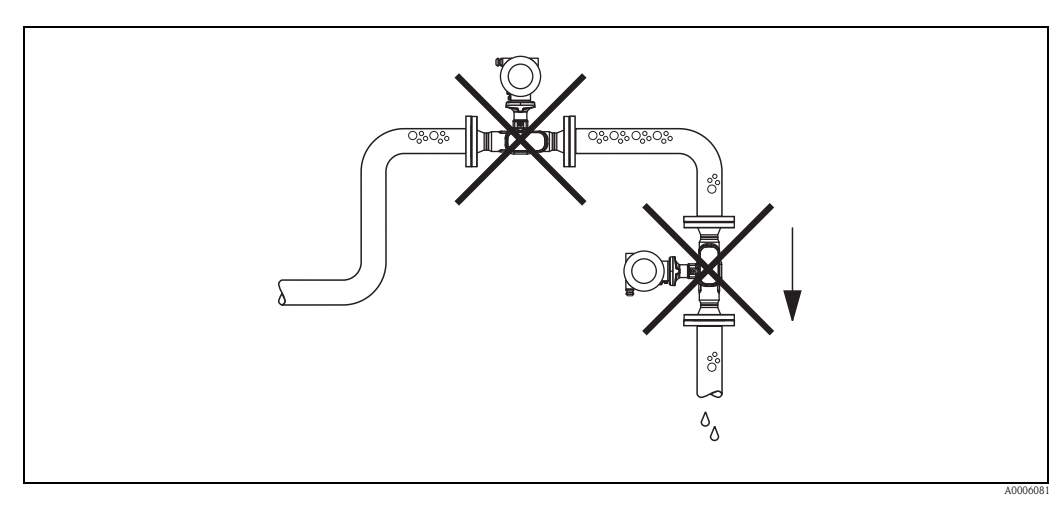

Abb. 5: Einbauort

Der Installationsvorschlag in nachfolgender Abbildung ermöglicht dennoch den Einbau in eine offene Fallleitung. Rohrverengungen oder die Verwendung einer Blende mit kleinerem Querschnitt als die Nennweite, verhindern das Leerlaufen des Messaufnehmers während der Messung.

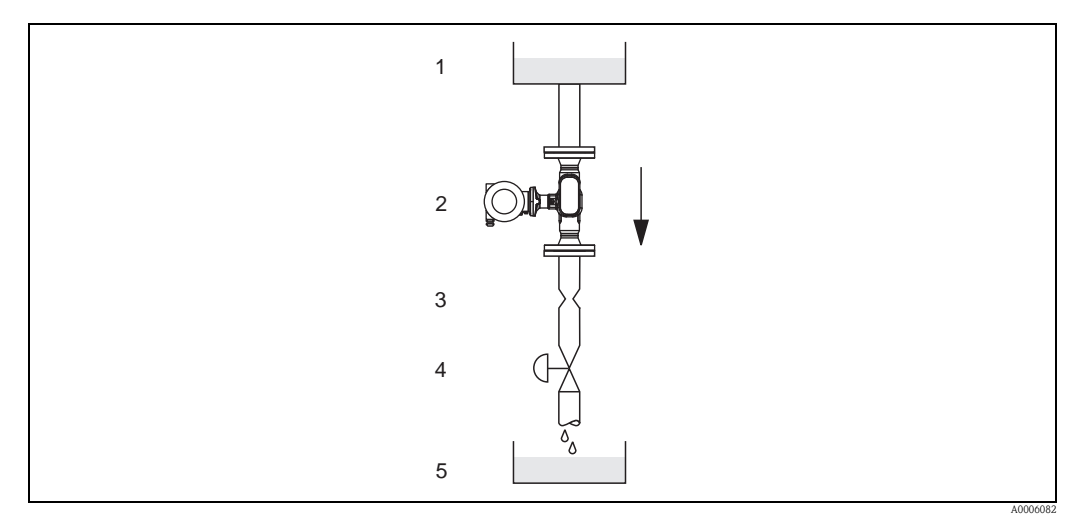

Abb. 6: Einbau in eine Fallleitung (z.B. bei Abfüllanwendungen)

- 1 Vorratstank
- 2 Messaufnehmer
- 3 Blende, Rohrverengung
- 4 Ventil
- 5 Abfüllbehälter

#### Systemdruck

Durch den Einbau des Gerätes entsteht kein zusätzlicher Druckverlust. Es ist wichtig, dass an Einbauten vor dem Messgerät keine Kavitation oder Ausgasung auftritt, weil dadurch die Schallübertragung im Messstoff beeinflusst werden kann.

Für Messstoffe, die unter Normalbedingungen wasserähnliche Eigenschaften aufweisen, sind keine besonderen Anforderungen zu berücksichtigen.

Bei leicht siedenden Flüssigkeiten (Kohlenwasserstoffe, Lösungsmittel, Flüssiggase) oder bei Saugförderung ist darauf zu achten, dass der Dampfdruck nicht unterschritten wird und die Flüssigkeit nicht zu sieden beginnt. Ebenso muss gewährleistet sein, dass die in vielen Flüssigkeiten natürlich enthaltenen Gase nicht ausgasen. Ein genügend hoher Systemdruck verhindert solche Effekte.

Deshalb sind folgende Montage-Orte zu bevorzugen:

- Auf der Druckseite von Pumpen (keine Unterdruckgefahr)
- Am tiefsten Punkt einer Steigleitung

#### 3.2.3 Einbaulage

Vergewissern Sie sich, dass die Pfeilrichtung auf dem Typenschild des Messaufnehmers mit der Durchflussrichtung (Fließrichtung des Messstoffs durch die Rohrleitung) übereinstimmt.

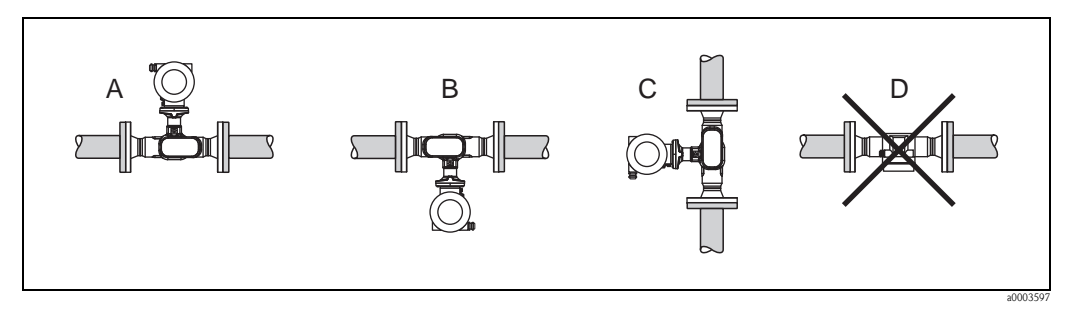

Abb. 7: Einbaulagen A, B und C empfohlen; Einbaulage D nur bedingt empfohlen

### 3.2.4 Beheizung

Bei einigen Messstoffen ist darauf zu achten, dass im Bereich des Messaufnehmers kein Wärmeverlust stattfinden kann. Eine Beheizung kann elektrisch, z.B. mit Heizbändern oder durch Heißwasser oder Dampf erfolgen.

Achtung!

- Überhitzungsgefahr der Messelektronik!
- Das Verbindungsstück zwischen Messaufnehmer und -umformer sowie das Anschlussgehäuse der Getrenntausführung sind immer freizuhalten.
- Bei Verwendung einer elektrischen Begleitheizung, deren Heizregelung über Phasenanschnittsteuerung oder durch Pulspakete realisiert wird, kann auf Grund von auftretenden Magnetfeldern (d.h. bei Werten, die größer als die von der EN-Norm zugelassenen Werte (Sinus 30 A/m) sind), eine Beeinflussung der Messwerte nicht ausgeschlossen werden. In solchen Fällen ist eine magnetische Abschirmung des Aufnehmers erforderlich.

### 3.2.5 Wärmeisolation

Bei einigen Messstoffen ist darauf zu achten, dass im Bereich des Messaufnehmers keine Wärmezufuhr stattfinden kann. Für die erforderliche Isolation sind verschiedenste Materialien verwendbar.

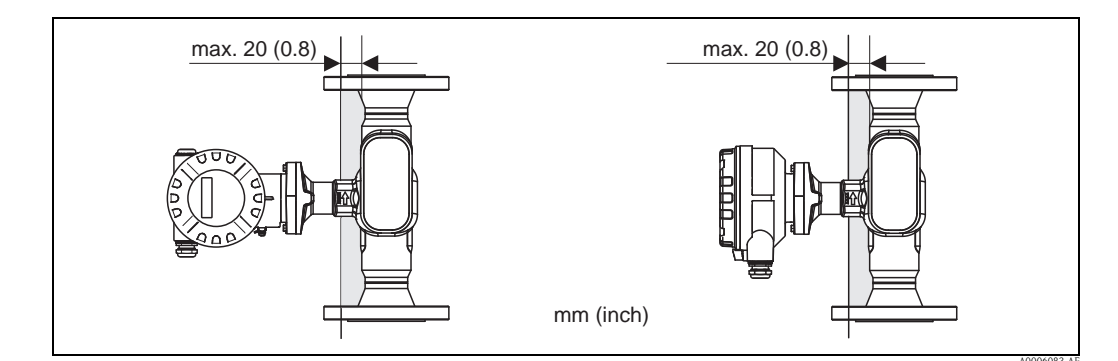

Abb. 8: Eine maximale Isolationsdicke von 20 mm (0,8") im Bereich der Elektronik/Hals einzuhalten.

Bei horizontalem Einbau (mit Messumformerkopf oben), wird zur Verringerung der Konvektion eine Isolationsdicke von min. 10 mm (0,4") empfohlen. Eine maximale Isolationsdicke von 20 mm (0,8") darf nicht überschritten werden.

#### 3.2.6 Ein- und Auslaufstrecken

Der Messaufnehmer ist nach Möglichkeit vor Armaturen wie Ventilen, T-Stücken, Krümmern, usw. zu montieren. Um die spezifizierte Messgenauigkeit des Messgerätes zu erreichen, sind mindestens die untenstehenden Ein- und Auslaufstrecken einzuhalten. Sind mehrere Strömungsstörungen vorhanden, so ist die längste angegebene Einlaufstrecke einzuhalten.

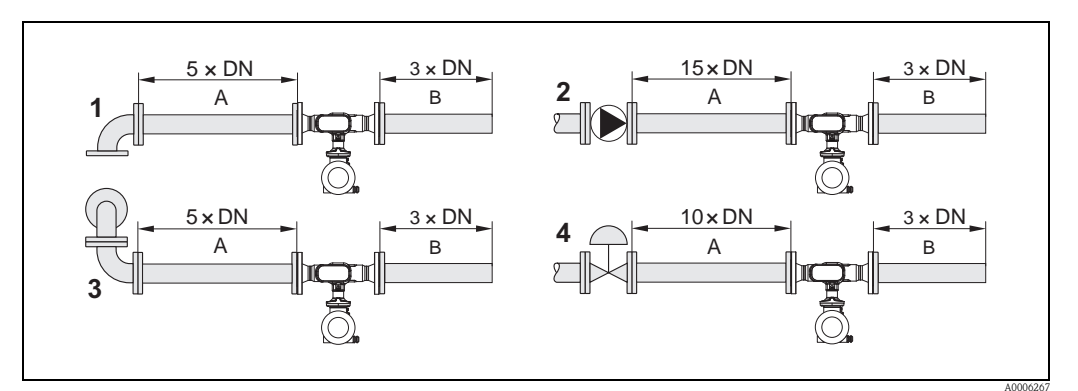

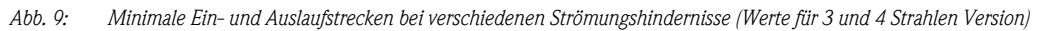

A = Einlaufstrecke, B = Auslaufstrecke, 1 = 90°-Krümmer oder T-Stück, 2 = Pumpe, 3 = 2 × 90°-Krümmer dreidimensional, 4 = Regelventil

### 3.2.7 Vibrationen

Angaben zu Vibrationen finden Sie in den Technischen Daten auf  $\rightarrow \triangleq 64$  unter dem Stichwort "Schwingungsfestigkeit".

#### 3.2.8 Durchflussgrenzen

Angaben zu den Durchflussgrenzen finden Sie in den Technischen Daten auf  $\rightarrow \ge 60$  unter dem Stichwort "Messbereich".

### 3.3 Einbau

#### 3.3.1 Montage des Messaufnehmers

- Entfernen Sie sämtliche Reste der Transportverpackung und eventuelle Schutzscheiben vom Messaufnehmer, bevor Sie das Messgerät in die Rohrleitung einbauen.
- Beachten Sie beim Innenduchmesser der Dichtung das dieser dem Innendurchmesser der Rohrleitung bzw. des Messgerätes entspricht oder größer ist. Werden Dichtungen mit einem kleineren Innendurchmesser verwendet führt dies zu einer Störung des Durchflussstroms und damit zu einer ungenauen Messung.
- Vergewissern Sie sich, dass die Pfeilrichtung auf dem Messrohr mit der Fließrichtung in der Rohrleitung übereinstimmt.
- Bei der Kohlenstoffausführung die Schutzverpackung mit Terpentinersatz entfernen (optional).

#### 3.3.2 Messumformergehäuse drehen

- 1. Lösen Sie die Sicherungsschraube.
- 2. Drehen sie das Messumformergehäuse in die gewünschte Position (max. 180° in jede Richtung, bis zu einem Anschlag).

Hinweis!

In 90° Abständen befinden sich Vertiefungen in der Drehnut (nur Kompaktausführung). Diese dienen zu einer einfacheren Ausrichtung des Messumformers.

3. Ziehen Sie die Sicherungsschraube wieder fest an.

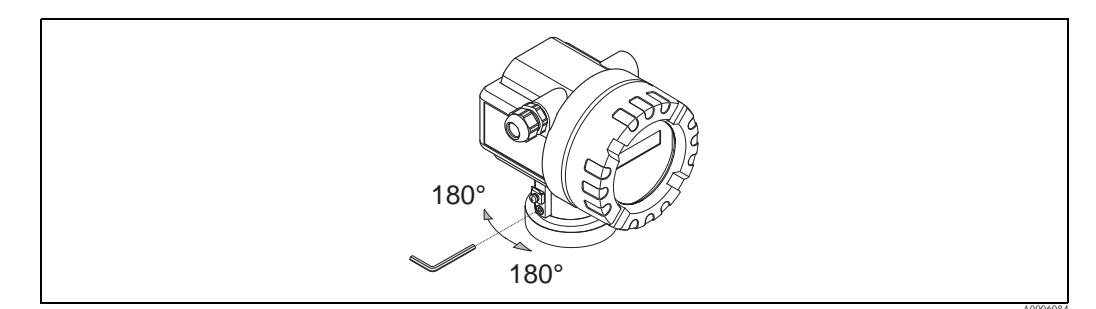

Abb. 10: Drehen des Messumformergehäuses

#### 3.3.3 Vor-Ort-Anzeige drehen

- 1. Elektronikraumdeckel vom Messumformergehäuse abschrauben.
- 2. Anzeigemodul von den Halterungsschienen des Messumformers abziehen.
- 3. Anzeige in die gewünschte Lage drehen (max.  $4 \times 45^{\circ}$  in jede Richtung) und wieder auf die Halterungsschienen stecken.
- 4. Elektronikraumdeckel wieder fest auf das Messumformergehäuse schrauben.

#### 3.3.4 Montage der Getrenntausführung

Der Messumformer kann auf folgende Arten montiert werden:

- Wandmontage
- Rohrmontage (mit separatem Montageset, Zubehör),  $\rightarrow = 68$
- հի Achtung!

Bei Rohrmontage darf der Umgebungstemperaturbereich nicht überschritten werden, siehe  $\rightarrow$   $\geqq$  64.

Die getrennte Montage des Messumformers vom Messaufnehmer ist notwendig bei:

- schlechter Zugänglichkeit
- Platzmangel
- extremen Umgebungstemperaturen

Montieren Sie den Messumformer wie in der Abbildung dargestellt.

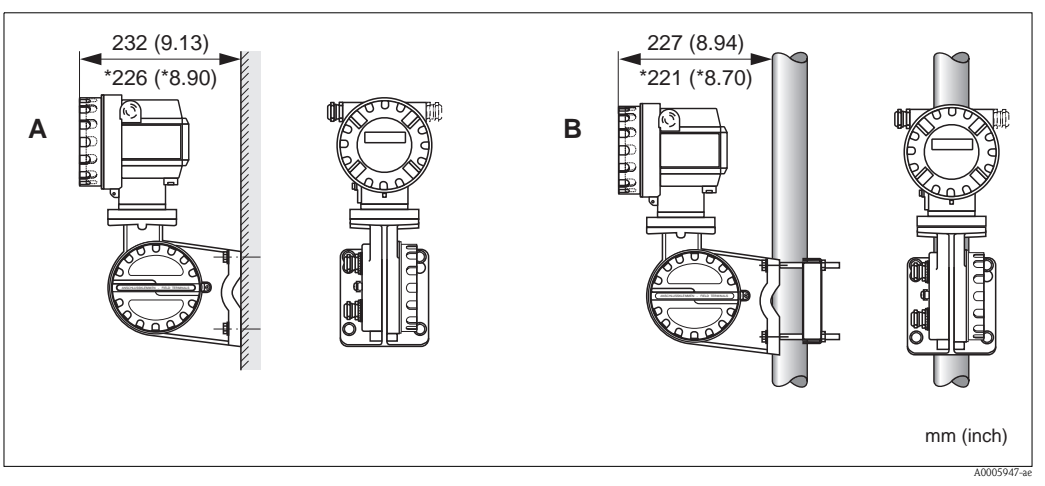

Abb. 11: Montage des Messumformers (Getrenntausführung)

- A Direkte Wandmontage
- B Rohrmontage
- \* Abmessungen für Ausführung ohne Vor-Ort-Anzeige

# 3.4 Einbaukontrolle

Führen Sie nach dem Einbau des Messgerätes folgende Kontrollen durch:

| Gerätezustand und -spezifikationen                                                                                                    | Hinweise      |
|----------------------------------------------------------------------------------------------------|---------------|
| Ist das Messgerät beschädigt (Sichtkontrolle)?                                                                                        | _             |
| Entsprechen Prozesstemperatur/-druck, Umgebungstemperatur, Messbereich usw. den Spezifikationen des Messgerätes?                      | → <b>1</b> 60 |
| Einbau                                                                                                    | Hinweise      |
| Stimmt die Pfeilrichtung auf dem Messaufnehmer bzw. dem Sensorhals mit der tatsächlichen<br>Fließrichtung in der Rohrleitung überein? | _             |
| Sind Messstellennummer und Beschriftung korrekt (Sichtkontrolle)?                                                                     | -             |
| Prozessumgebung / -bedingungen                                                                                                    | Hinweise      |
| Ist das Messgerät gegen direkte Sonneneinstrahlung geschützt?                                                                         | → 🖹 64        |

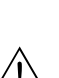

# Verdrahtung

#### Warnung!

4

Beachten Sie für den Anschluss von Ex-zertifizierten Geräten die entsprechenden Hinweise und Anschlussbilder in den spezifischen Ex-Zusatzdokumentationen zu dieser Betriebsanleitung. Bei Fragen steht Ihnen Ihre Endress+Hauser-Vertretung gerne zur Verfügung.

#### Hinweis!

Das Gerät besitzt keine interne Trennvorrichtung. Ordnen Sie deshalb dem Gerät einen Schalter oder Leistungsschalter zu, mit welchem die Versorgungsleitung vom Netz getrennt werden kann.

# 4.1 Kabelspezifikation FOUNDATION Fieldbus

#### 4.1.1 Kabeltyp

Für den Anschluss des Messgerätes an den FOUNDATION Fieldbus-H1 sind grundsätzlich zweiadrige Kabel empfehlenswert. In Anlehnung an die IEC 61158-2 (MBP) können beim FOUNDATION Fieldbus vier unterschiedliche Kabeltypen (A, B, C, D) verwendet werden, wobei nur die Kabeltypen A und B abgeschirmt sind.

- Speziell bei Neuinstallationen ist der Kabeltyp A oder B zu bevorzugen. Nur diese Typen besitzen einen Kabelschirm, der ausreichenden Schutz vor elektromagnetischen Störungen und damit höchste Zuverlässigkeit bei der Datenübertragung gewährleistet. Beim Kabeltyp B dürfen mehrere Feldbusse (gleicher Schutzart) in einem Kabel betrieben werden. Andere Stromkreise im gleichen Kabel sind unzulässig.
- Erfahrungen aus der Praxis haben gezeigt, dass die Kabeltypen C und D wegen der fehlenden Abschirmung nicht verwendet werden sollten, da die Störsicherheit oftmals nicht den im Standard beschriebenen Anforderungen genügt.

Die elektrischen Kenndaten des Feldbuskabels sind nicht festgelegt, bei der Auslegung des Feldbusses bestimmen diese jedoch wichtige Eigenschaften wie z.B. überbrückbare Entfernungen, Anzahl Teilnehmer, elektromagnetische Verträglichkeit, usw.

|                                                            | Тур А                            | Тур В                                                        |
|------------------------------------------------------------|----------------------------------|--------------------------------------------------------------|
| Kabelaufbau                                                | verdrilltes Adernpaar, geschirmt | Einzelne oder mehrere verdrillte<br>Adernpaare, Gesamtschirm |
| Adernquerschnitt                                           | 0,8 mm <sup>2</sup> (AWG 18)     | 0,32 mm <sup>2</sup> (AWG 22)                                |
| Schleifenwiderstand (Gleichstrom)                          | 44 Ω/km                          | 112 Ω/km                                                     |
| Wellenwiderstand bei 31,25 kHz                             | $100 \ \Omega \pm 20\%$          | $100 \ \Omega \pm 30\%$                                      |
| Wellendämpfung bei 39 kHz                                  | 3 dB/km                          | 5 dB/km                                                      |
| Kapazitive Unsymmetrie                                     | 2 nF/km                          | 2 nF/km                                                      |
| Gruppenlaufzeitverzerrung<br>(7,939 kHz)                   | 1,7 μs/km                        | *                                                            |
| Bedeckungsgrad des Schirmes                                | 90%                              | *                                                            |
| Max. Kabellänge (inkl. Stichleitun-<br>gen >1 m (3,28 ft)) | 1900 m (6233 ft)                 | 1200 m (3937 ft)                                             |
| * nicht spezifiziert                                       |                                  |                                                              |

Nachfolgend sind geeignete Feldbuskabel (Typ A) verschiedener Hersteller für den Nicht-Ex-Bereich aufgelistet:

- Siemens: 6XV1 830-5BH10
- Belden: 3076F
- Kerpen: CeL-PE/OSCR/PVC/FRLA FB-02YS(ST)YFL

### 4.1.2 Maximale Gesamtkabellänge

Die maximale Netzwerkausdehnung ist von der Zündschutzart und den Kabelspezifikationen abhängig. Die Gesamtkabellänge setzt sich aus der Länge des Hauptkabels und der Länge aller Stichleitungen (>1 m/3,28 ft) zusammen. Beachten Sie folgende Punkte:

- Die hochstzulässige Gesamtkabellänge ist vom verwendeten Kabeltyp abhängig ( $\rightarrow \square 16$ ).
- Falls Repeater eingesetzt werden, verdoppelt sich die zulässige max. Kabellänge. Zwischen Teilnehmer und Master sind max. drei Repeater erlaubt.

### 4.1.3 Maximale Stichleitungslänge

Als Stichleitung wird die Leitung zwischen Verteilerbox und Feldgerät bezeichnet. Bei Nicht-Ex-Anwendungen ist die max. Länge einer Stichleitung von der Anzahl der Stichleitungen (>1 m/3,28 ft) abhängig:

| Anzahl Stichleitungen       | 112            | 1314          | 1518          | 1924         | 2532          |
|-----------------------------|----------------|---------------|---------------|--------------|---------------|
| Max. Länge pro Stichleitung | 120 m (393 ft) | 90 m (295 ft) | 60 m (196 ft) | 30 m (98 ft) | 1 m (3,28 ft) |

### 4.1.4 Anzahl Feldgeräte

Nach IEC 61158-2 (MBP) können pro Feldbussegment max. 32 Feldgeräte angeschlossen werden. Diese Anzahl wird allerdings unter bestimmten Randbedingungen (Zündschutzart, Busspeisung, Stromaufnahme Feldgerät) eingeschränkt.

An eine Stichleitung sind max. vier Feldgeräte anschließbar.

### 4.1.5 Schirmung und Erdung

Eine optimale Elektromagnetische Verträglichkeit des Feldbussystems ist nur dann gewährleistet, wenn Systemkomponenten und insbesondere Leitungen abgeschirmt sind und die Abschirmung eine möglichst lückenlose Hülle bildet. Ideal ist ein Schirmabdeckungsgrad von 90%.

Für eine optimale Wirkung der Abschirmung, ist diese so oft wie möglich mit der Bezugserde zu verbinden. Gegebenenfalls sind nationale Installationsvorschriften und Richtlinien zu beachten! Bei großen Potentialunterschieden zwischen den einzelnen Erdungspunkten wird nur ein Punkt der Abschirmung direkt mit der Bezugserde verbunden. In Anlagen ohne Potentialausgleich sollten Kabelschirme von Feldbussystemen deshalb nur einseitig geerdet werden, beispielsweise beim Feldbusspeisegerät oder bei Sicherheitsbarrieren.

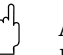

Achtung!

Falls in Anlagen ohne Potentialausgleich der Kabelschirm an mehreren Stellen geerdet wird, können netzfrequente Ausgleichströme auftreten, welche das Buskabel bzw. die Busabschirmung beschädigen bzw. die Signalübertragung wesentlich beeinflussen.

### 4.1.6 Busabschluss

Anfang und Ende eines jeden Feldbussegments sind grundsätzlich durch einen Busabschluss zu terminieren. Bei verschiedenen Anschlussboxen (Nicht-Ex) kann der Busabschluss über einen Schalter aktiviert werden. Ist dies nicht der Fall, muss ein separater Busabschluss installiert werden. Beachten Sie zudem Folgendes:

- Bei einem verzweigten Bussegment stellt das Messgerät, das am weitesten vom Segmentkoppler entfernt ist, das Busende dar.
- Wird der Feldbus mit einem Repeater verlängert, dann muss auch die Verlängerung an beiden Enden terminiert werden.

### 4.1.7 Weiterführende Informationen

Allgemeine Informationen und weitere Hinweise zur Verdrahtung finden Sie auf der Webseite (www.fieldbus.org) der Fieldbus Foundation oder in der Betriebsanleitung "FOUNDATION Fieldbus Overview" (Bezugsquelle:  $\rightarrow$  www.endress.de  $\rightarrow$  Download).

### 4.2 Anschluss der Getrenntausführung

#### 4.2.1 Anschluss Verbindungskabel Messaufnehmer/-umformer

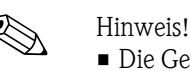

- Die Getrenntausführung ist zu erden. Messaufnehmer und -umformer müssen dabei am gleichen Potentialausgleich (→ ⊡ 12, d) angeschlossen werden.
- Es dürfen immer nur Messaufnehmer und -umformer mit der gleichen Seriennummer (siehe Typenschild) miteinander verbunden werden. Wird dies beim Anschluss nicht beachtet, können Kommunikationsprobleme auftreten.

#### Vorgehensweise

- 1. Die Deckel der Anschlussklemmenräume (a/b) entfernen.
- 2. Verbindungskabel (c) durch die entsprechenden Kabeleinführungen legen.
- 3. Messaufnehmer und -umformer gemäß elektrischem Anschlussplan verdrahten:  $\rightarrow$   $\square$  12 oder Anschlussbild im Deckel des Anschlussklemmenraums
- 4. Den jeweiligen Kabelschirm (e/f) anschliessen.
- 5. Verschraubungen der Kabeleinführungen fest anziehen.
- 6. Die Deckel der Anschlussklemmenräume (a/b) wieder aufschrauben.

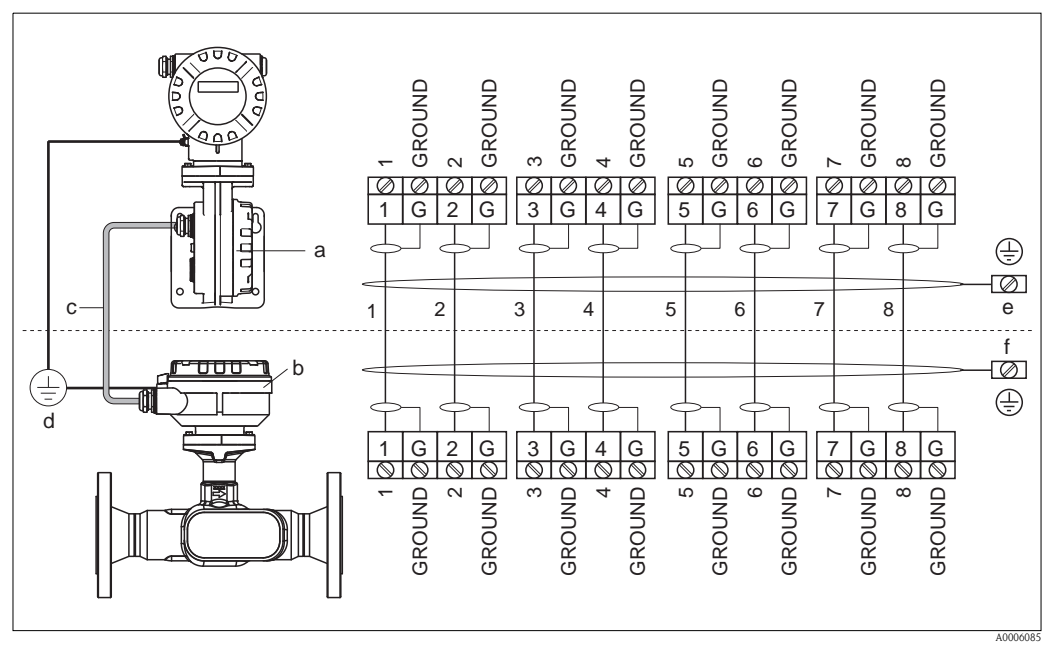

Abb. 12: Anschluss der Getrenntausführung

- a Anschlussklemmenraumdeckel (Messumformer)
- b Anschlussklemmenraumdeckel (Messaufnehmer)
- c Verbindungskabel (Signalkabel)
- d identischer Potientialausgleich für Messaufnehmer und -umformer
- e Schirm an der Erdungsklemme im Messumformergehäuse anschließen und möglichst kurz halten
- f Schirm an der Erdungsklemme im Anschlussgehäuse anschließen

#### 4.2.2 Kabelspezifikation Verbindungskabel

Es sind ausschließlich die von Endress+Hauser ab Werk vorkonfektionierten und mitgelieferten Kabel zu verwenden. Die Kabel sind in einer fixen Länge von 10 m (30 ft) und 30 m (90 ft) und optional in variablen Längen von 1 m (3 ft) bis max. 50 m (150 ft) erhältlich. Die Ummantelung des Kabels besteht aus PVC.

# 4.3 Anschluss der Messeinheit

### 4.3.1 Anschluss Messumformer

#### Warnung!

Beachten Sie für den Anschluss von Ex-zertifizierten Geräten die entsprechenden Hinweise und Anschlussbilder in den spezifischen Ex-Zusatzdokumentationen zu dieser Betriebsanleitung. Bei Fragen steht Ihnen Ihre Endress+Hauser Vertretung gerne zur Verfügung.

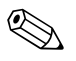

- Hinweis!
- Die national gültigen Installationsvorschriften sind zu beachten.
- Die Getrenntausführung ist zu erden. Messaufnehmer und -umformer müssen dabei am gleichen Potentialausgleich angeschlossen werden.
- Das Erdungskonzept der Anlage ist zu beachten.
- Beim Anschluss des Messumformers ein Anschlusskabel verwenden mit einem Dauergebrauchstemperaturbereich zwischen –40 °C (–40 °F) und der max. zulässigen Umgebungstemperatur zzgl. 10 °C (zzgl. 18 °F).
- Für den Anschluss ist grundsätzlich ein abgeschirmtes Kabel zu verwenden.
- Die Klemmen für den FOUNDATION Fieldbus Anschluss (Klemme 1 = FF +, Klemme 2 = FF -) verfügen über einen integrierten Verpolungsschutz. Dieser gewährleistet, dass auch bei vertauschtem Leitungsanschluss eine korrekte Signalübertragung über den Feldbus erfolgt.
- Leitungsquerschnitt: max 2,5 mm<sup>2</sup>.
- Achtung!
  - Beschädigungsgefahr des FOUNDATION Fieldbus-Kabels!
    - In Anlagen ohne zusätzlichen Potentialausgleich können, falls der Schirm des Kabels an mehreren Stellen geerdet wird, netzfrequente Ausgleichströme auftreten, welche das Kabel bzw. den Schirm beschädigen. Der Schirm des Kabels ist in solchen Fällen nur einseitig zu erden, d.h. er darf nicht mit der Erdungsklemme des Gehäuses verbunden werden. Der nicht angeschlossene Schirm ist zu isolieren!
  - Es ist nicht zu empfehlen den FOUNDATION Fieldbus über die herkömmlichen Kabelverschraubungen zu schleifen. Falls Sie später auch nur ein Messgerät austauschen, muss die Buskommunikation unterbrochen werden.

#### Anschluss Messumformer Nicht-Ex/Ex i Ausführung ( $\rightarrow$ 🖾 13)

- 1. Elektronikraumdeckel (a) vom Messumformergehäuse abschrauben.
- 2. Anzeigemodul (b) von den Halterungsschienen (c) abziehen und mit der linken Seite auf die rechte Halterungsschiene wieder aufstecken (das Anzeigemodul ist so gesichert).
- 3. Schraube (d) der Abdeckung des Anschlussraums lösen und die Abdeckung herunterklappen.
- 4. Hilfsenergie/FOUNDATION Fieldbus-Kabel durch die Kabelverschraubung (e) schieben.
- 5. Anschlussklemmenstecker (f) aus dem Messumformergehäuse ziehen.
- 6. FOUNDATION Fieldbus-Kabel anschließen (siehe  $\rightarrow$   $\square$  15, A).
- 7. Anschlussklemmenstecker (f) in das Messumformergehäuse stecken.
- Kabelschirm an der Erdungsklemme (g, siehe auch → ☑ 15, B) befestigen. Der Kabelschirm darf dabei, zwischen dem abisolierten FOUNDATION Fieldbus-Kabel und der Erdungsklemme, eine Länge von 5 mm nicht überschreiten.
- 9. Nur Getrenntausführung: Erdungskabel an der Erdungsklemme ( $\rightarrow$   $\square$  15, D) befestigen.
- 10. Kabelverschraubungen(e) fest anziehen (siehe auch  $\rightarrow \ge 16$ ).
- 11. Abdeckung des Anschlussraums (d) heraufklappen und die Schraube anziehen.
- 12. Anzeigemodul (b) abziehen und auf die Halteschienen (c) aufstecken.
- 13. Elektronikraumdeckel (a) auf das Messumformergehäuse aufschrauben.

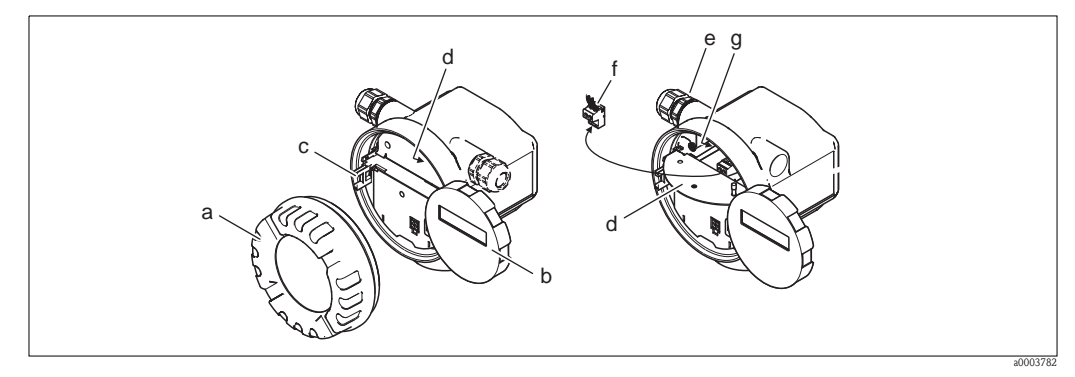

Abb. 13: Anschluss des Messumformers Nicht-Ex/Ex i Ausführung

- a Elektronikraumdeckel
- b Anzeigemodul
- c Halterungsschiene für Anzeigemodul
- d Abdeckung Anschlussraums
- e Kabelverschraubung
- f Anschlussklemmenstecker
- g Erdungsklemme

#### Anschluss Messumformer Ex d ( $\rightarrow$ $\square$ 14)

- 1. Sicherungskralle (a) des Anschlussraumdeckels lösen.
- 2. Anschlussraumdeckel (b) vom Messumformergehäuse schrauben.
- 3. FOUNDATION Fieldbus-Kabel durch die Kabelverschraubung (c) schieben.
- 4. Anschlussklemmenstecker (d) aus dem Messumformergehäuse ziehen.
- 5. FOUNDATION Fieldbus-Kabel anschließen (siehe  $\rightarrow \square$  15, A).
- 6. Anschlussklemmenstecker (d) in das Messumformergehäuse stecken.
- 7. Kabelschirm an der Erdungsklemme (e, siehe auch → ☑ 15, B) befestigen. Der Kabelschirm darf dabei, zwischen dem abisolierten FOUNDATION Fieldbus-Kabel und der Erdungsklemme, eine Länge von 5 mm (0,2 in) nicht überschreiten.
- 8. Kabelverschraubungen (c) fest anziehen (siehe auch  $\rightarrow \ge 16$ ).
- 9. Nur Getrenntausführung: Erdungskabel an der Erdungsklemme ( $\rightarrow$   $\square$  15, D) befestigen.
- 10. Anschlussraumdeckel (b) auf Messumformergehäuse schrauben.
- 11. Sicherungskralle (a) des Anschlussraumdeckels anziehen.

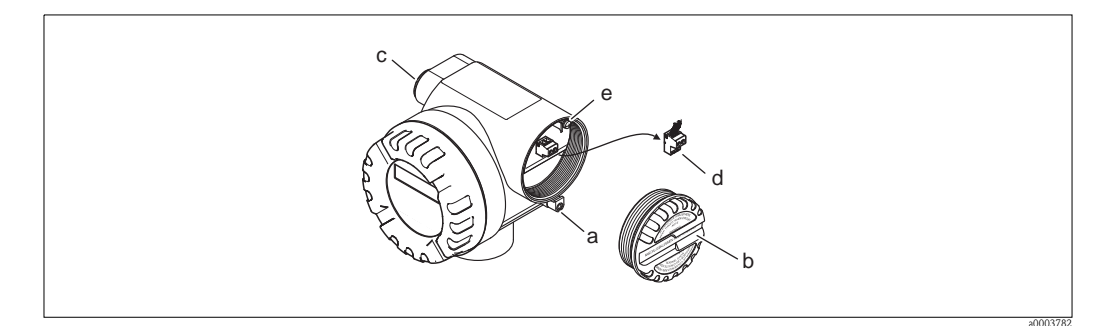

Abb. 14: Anschluss des Messumformers Ex d Ausführung

- a Sicherungskralle für Anschlussraumdeckel
- b Anschlussraumdeckel
- c Kabelverschraubung
- d Anschlussklemmenstecker
- e Erdungsklemme

#### Anschlussplan

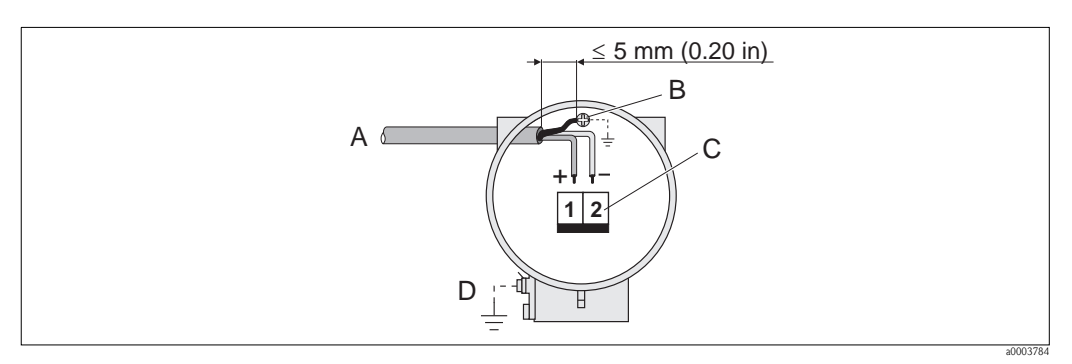

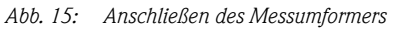

- A PROFIBUS-Kabel B Erdungsklemme fo
- Erdungsklemme für Kabelschirm Der Kabelschirm darf, zwischen dem abisolierten FOUNDATION FIELDBUS-Kabel und der Erdungsklemme, eine Länge von 5 mm nicht überschreiten!
- C Anschlussklemmenstecker (1 = FF +, 2 = FF -)
- D Erdungsklemme für Potentialausgleich (aussen, nur für Getrenntausführung relevant)

### 4.3.2 Anschlussklemmenbelegung

|                 | Klemmen-Nr. (Ein-/Ausgänge) |      |
|-----------------|-----------------------------|------|
| Bestellvariante | 1                           | 2    |
| 92F**_*******K  | FF +                        | FF – |

#### 4.3.3 Feldbus-Gerätestecker

Die Anschlusstechnik beim FOUNDATION Fieldbus ermöglicht es, Messgeräte über einheitliche mechanische Anschlüsse wie T-Abzweiger, Verteilerbausteine usw. an den Feldbus anzuschließen. Diese Anschlusstechnik mit vorkonfektionierten Verteilerbausteinen und Steckverbinder besitzt gegenüber der konventionellen Verdrahtung erhebliche Vorteile:

- Feldgeräte können während des normalen Messbetriebes jederzeit entfernt, ausgetauscht oder neu hinzugefügt werden. Die Kommunikation wird nicht unterbrochen.
- Installation und Wartung sind wesentlich einfacher.
- Vorhandene Kabelinfrastrukturen sind sofort nutz- und erweiterbar, z.B. beim Aufbau neuer Sternverteilungen mit Hilfe von 4- oder 8-kanaligen Verteilerbausteinen.

Optional ist das Messgerät deshalb mit einem bereits montierten Feldbus-Gerätestecker ab Werk lieferbar. Feldbus-Gerätestecker für die nachträgliche Montage können bei Endress+Hauser als Ersatzteil bestellt werden ( $\rightarrow \equiv 54$ ).

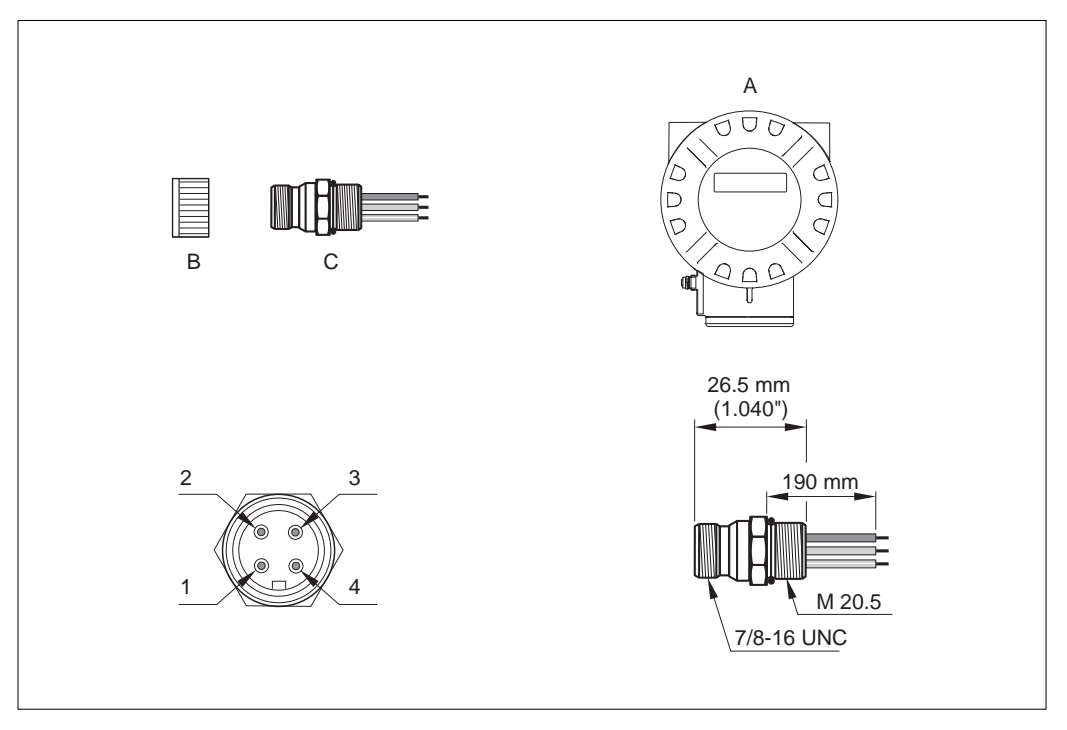

Abb. 16: Gerätestecker für den Anschluss an FOUNDATION Fieldbus

- A = Alluminium-Feldgehäuse
- B = Schutzkappe für Gerätestecker
- C = Feldbus-Gerätestecker

- 1 = Braune Leitung: FF + (Klemme 26)
- $2 \quad = \quad \text{Blaue Leitung: FF (Klemme 27)}$
- 3 = Nicht belegt
- 4 = Grün/Gelb: Erde (Hinweise für den Anschluss  $\rightarrow \Rightarrow 19$

#### **Technische Daten**

- Schutzart IP 67
- Umgebungstemperatur: -40... +150 °C (-40...+302 °F)

# 4.4 Schutzart

Das Messgerät erfüllt alle Anforderungen gemäß der Schutzart IP 67.

Um nach erfolgter Montage im Feld oder nach einem Servicefall die Schutzart IP 67 zu gewährleisten, müssen folgende Punkte zwingend beachtet werden:

- Die Gehäusedichtungen müssen sauber und unverletzt in die Dichtungsnuten eingelegt sein. Gegebenenfalls sind die Dichtungen zu trocknen, zu reinigen oder zu ersetzen.
- Die Gehäuseschrauben und Schraubdeckel müssen fest angezogen sein.
- Die für den Anschluss verwendeten Kabel müssen den spezifizierten Außendurchmesser aufweisen  $\rightarrow \triangleq 63$ , Kabeleinführungen.
- Die Kabeleinführungen müssen fest angezogen sein (Punkt  $\mathbf{a} \rightarrow \square 17$ ).
- Das Kabel muss vor der Kabeleinführung in einer Schlaufe ("Wassersack") verlegt sein (Punkt  $\mathbf{b} \rightarrow \text{Abb. 17}$ ). Auftretende Feuchtigkeit kann so nicht zur Einführung gelangen.

Hinweis!

Die Kabeleinführungen dürfen nicht nach oben gerichtet sein.

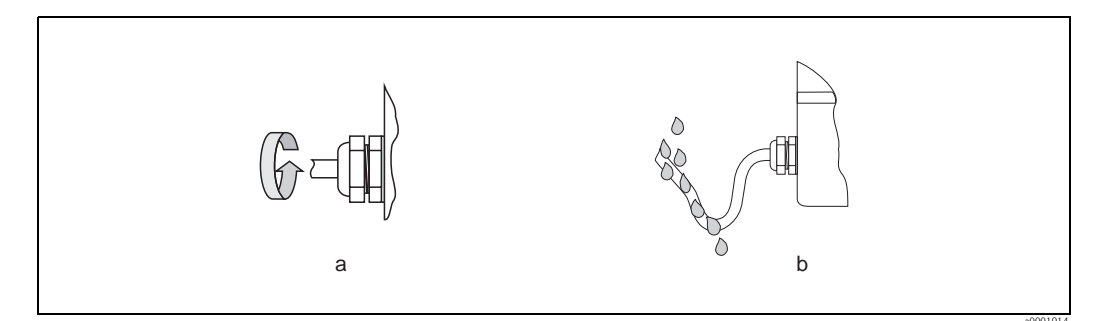

Abb. 17: Montagehinweise für Kabeleinführungen

- Nicht benutzte Kabeleinführungen sind durch einen Blindstopfen zu ersetzen.
- Die verwendete Schutztülle darf nicht aus der Kabeleinführung entfernt werden.

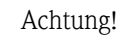

Die Schrauben des Messaufnehmergehäuses dürfen nicht gelöst werden, da sonst die von Endress+Hauser garantierte Schutzart erlischt.

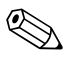

#### Hinweis!

Der Messaufnehmer ist optional auch in der Schutzart IP 68 erhältlich (dauernd unter Wasser bis 3 m (10 ft) Tiefe). Der Messumformer wird in diesem Fall getrennt vom Messaufnehmer montiert!

# 4.5 Anschlusskontrolle

Führen Sie nach der elektrischen Installation des Messgerätes folgende Kontrollen durch:

| Gerätezustand und -spezifikationen                                                                               | Hinweise                                                          |
|----------------------------------------------------------------------------------------------------|-------------------------------------------------------------------|
| Sind Messgerät oder Kabel beschädigt (Sichtkontrolle)?                                                           | _                                                                 |
| Elektrischer Anschluss                                                                                           | Hinweise                                                          |
| Stimmt die Versorgungsspannung mit den Angaben auf dem Typenschild überein?                                      | 85260 V AC (4565 Hz)<br>2055 V AC (4565 Hz)<br>1662 V DC          |
| Erfüllen die verwendeten Kabel die erforderlichen Spezifikationen?                                               | $\rightarrow \blacksquare 16$                                     |
| Sind die montierten Kabel von Zug entlastet?                                                                     | -                                                                 |
| Ist die Kabeltypenführung einwandfrei getrennt?<br>Ohne Schleifen und Überkreuzungen?                            | -                                                                 |
| Sind Hilfsenergie- und Signalkabel korrekt angeschlossen?                                                        | siehe Anschlussschema im<br>Deckel des Anschluss-<br>klemmenraums |
| Sind alle Schraubklemmen gut angezogen?                                                                          | -                                                                 |
| Sind alle Kabeleinführungen montiert, fest angezogen und dicht?<br>Kabelführung mit "Wassersack"?                | → <b>≥</b> 24                                                     |
| Sind alle Gehäusedeckel montiert und fest angezogen?                                                             | -                                                                 |
| Elektrischer Anschluss FOUNDATION Fieldbus                                                                       | Hinweise                                                          |
| Sind alle Anschlusskomponenten (T-Abzweiger, Anschlussboxen, Gerätestecker, usw.) korrekt miteinander verbunden? | -                                                                 |
| Wurde jedes Feldbussegment beidseitig mit einem Busabschluss terminiert?                                         | _                                                                 |
| Wurde die max. Länge der Feldbusleitung gemäß den FOUNDATION Fieldbus-<br>Spezifikationen eingehalten?           | → 🖹 17                                                            |
| Wurde die max. Länge der Stichleitungen gemäß den FOUNDATION Fieldbus-<br>Spezifikationen eingehalten?           | → 🖹 17                                                            |
| Ist das Feldbuskabel lückenlos abgeschirmt (90%) und korrekt geerdet?                                            | → 🖹 17                                                            |

# 5 Bedienung

# 5.1 Bedienung auf einem Blick

Für die Konfiguration und die Inbetriebnahme des Messgerätes stehen dem Bediener verschiedene Möglichkeiten zur Verfügung:

1. Bedienprogramme  $\rightarrow \ge 28$ 

Die Konfiguration von FOUNDATION Fieldbus Funktionen sowie gerätespezifischen Parametern erfolgt in erster Linie über die Feldbus-Schnittstelle. Dafür stehen dem Benutzer spezielle, von unterschiedlichen Herstellern angebotene Konfigurations- bzw. Bedienprogramme zur Verfügung.

2. Miniaturschalter für Hardwareeinstellungen  $\rightarrow \ge 30$ 

Über Miniaturschalter auf der Platine können Sie folgende HW-Einstellungen vornehmen:

- Ein-/Ausschalten des Hardwareschreibschutzes
- Auswahl der Adressierungsart (Auswahl Soft- oder Hardwareadressierung)
- Einstellen der Geräte-Busadresse (bei Hardwareadressierung)

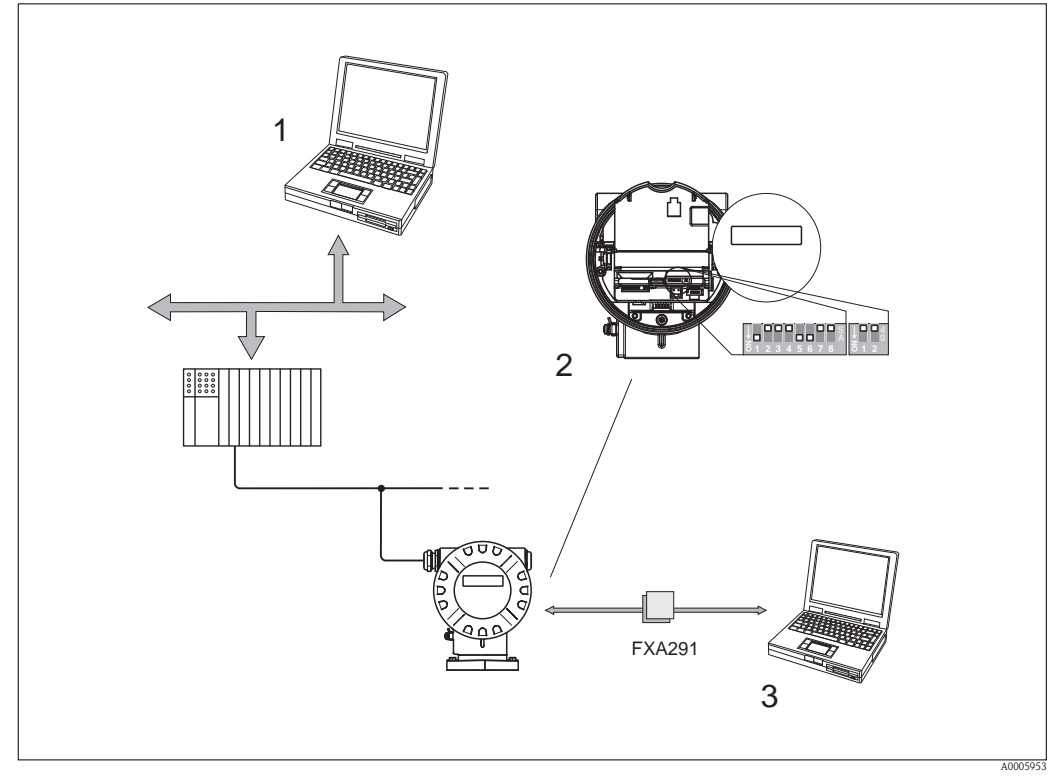

Abb. 18: Bedienmöglichkeiten

- 1 Konfigurations-/Bedienprogramme (z.B. FieldCare) für die Bedienung über FOUNDATION Fieldbus
- 2 Miniaturschalter für Hardware-Einstellungen (Schreibschutz, Geräteadresse, Adressierungsart)
- 3 Konfigurations-/Bedienprogramm für die Bedienung über FXA291 (z.B. FieldCare)

40005945

### 5.2 Anzeigeelemente

#### 5.2.1 Anzeigedarstellung

#### Vor-Ort-Anzeige

Mit der Vor-Ort-Anzeige können Sie wichtige Kenngrößen direkt an der Messstelle ablesen. Das Anzeigefeld besteht aus zwei Zeilen, auf denen Messwerte und/oder Statusgrößen (z.B. Bargraph) angezeigt werden.

Der Anwender hat die Möglichkeit, die Zuordnung der Anzeigezeilen zu bestimmten ( $\rightarrow \square 74$ ) und nach seinen Bedürfnissen anzupassen.

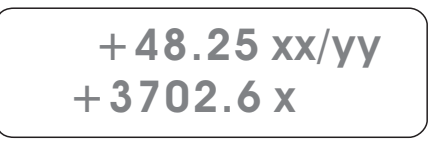

Abb. 19: Flüssigkristall-Anzeige

Auf der zweizeiligen Flüssigkristall-Anzeige werden Messwerte und Diagnosemeldungen angezeigt

- Obere Zeile: Darstellung von Haupt-Messwerten, z.B. Volumenfluss in [dm<sup>3</sup>/h] oder in [%]

- Untere Zeile: Darstellung zusätzlicher Mess- bzw. Statusgrößen, z.B. Summenzählerstand in [dm<sup>3</sup>], Bargraphdarstellung, Messstellenbezeichnung
- Bei Inbetriebnahme oder Störung des normalen Messbetriebes blinkt im Wechsel eine Diagnosemeldung auf.
   In der ersten Zeile erscheint der Diagnosecode beginnend mit den Buchstaben F, C, S oder M (siehe auch nachfolgendes Kapitel "Anzeigesymbole"), in der zweiten Zeile erscheint die Diagnosemeldung als Kurztext

#### 5.2.2 Anzeigesymbole

Die im linken Anzeigefeld dargestellten Symbole erleichtern dem Anwender vor Ort das Ablesen und Erkennen des Gerätestatus und der Diagnosemeldungen.

| Anzeigesymbol                     | Bedeutung                                                                              |
|-----------------------------------|----------------------------------------------------------------------------------------|
| F                                 | Ausfall                                                                                |
| М                                 | Wartungsbedarf                                                                         |
| С                                 | Funktionskontrolle                                                                     |
| S                                 | ausserhalb der Spezifikation                                                           |
| a0001206                          | Azyklische Kommunikation via FOUNDATION Fieldbus aktiv (z.B. über FieldCare)           |
| ←<br>→<br>(alternierende Anzeige) | Zyklische Kommunikation via FOUNDATION Fieldbus aktiv, z.B. über SPS (Master Klasse 1) |

# 5.3 Bedienprogramme

### 5.3.1 Bedienprogramm "FieldCare"

FieldCare ist Endress+Hausers FDT-basiertes Anlagen-Asset-Management-Tool. Es kann alle intelligenten Feldeinrichtungen in Ihrer Anlage konfigurieren und unterstütz Sie bei deren Verwaltung. Durch Verwendung von Statusinformationen stellt es darüber hinaus ein einfaches, aber wirkungsvolles Mittel dar, deren Zustand zu kontrollieren.

### 5.3.2 Bedienung über FOUNDATION Fieldbus Konfigurationsprogramme

Für die Konfiguration stehen dem Benutzer spezielle, von unterschiedlichen Herstellern angebotene Konfigurations- und Bedienprogramme zur Verfügung. Damit können sowohl die FOUNDATION Fieldbus Funktionen, als auch alle gerätespezifischen Parameter konfiguriert werden. Über die vordefinierten Funktionsblöcke ist ein einheitlicher Zugriff auf alle Netzwerk- und Feldbusgerätedaten möglich.

Auf  $\rightarrow \triangleq 33$  ist das schrittweise Vorgehen für die Erst-Inbetriebnahme der FOUNDATION Fieldbus Funktionen ausführlich beschrieben; ebenso die Konfiguration gerätespezifischer Parameter. Allgemeine Erläuterungen zum FOUNDATION Fieldbus finden Sie in der Betriebsanleitung "FOUNDATION Fieldbus Overview" (BA013S) Bezugsquelle:  $\rightarrow$  www.endress.de  $\rightarrow$  Download.

#### Systemdateien

Für die Inbetriebnahme und die Netzwerkprojektierung benötigen Sie folgende Dateien:

- Inbetriebnahme → Gerätebeschreibung (Device Description: \*.sym, \*.ffo)
- Netzwerkprojektierung  $\rightarrow$  CFF-Datei (Common File Format: \*.cff)

Diese Dateien können wie folgt bezogen werden:

- Kostenlos über das Internet  $\rightarrow$  www.endress.com / www.endress.de
- Bei Endress+Hauser unter Angabe der Bestellnummer (Nr. 56003896)
- $\blacksquare$ Über die Fieldbus Foundation Organisation  $\rightarrow$  www.fieldbus.org

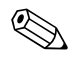

#### Hinweis!

Vergewissern Sie sich, dass Sie für die Einbindung von Feldgeräten ins Hostsystem die richtigen Systemdateien verwenden. Entsprechende Versionsangaben können über folgende Funktionen/Parameter abgefragt werden:

FOUNDATION Fieldbus-Schnittstelle:

- Resource Block  $\rightarrow$  Parameter DEV\_REV
- Resource Block  $\rightarrow$  Parameter DD\_REV

Beispiel (Vor-Ort-Anzeige):

Anzeige in der Funktion DEVICE REVISION (6243)  $\rightarrow 01$ Anzeige in der Funktion DD REVISION (6244)  $\rightarrow 01$ Benötigte Gerätebeschreibungsdatei (DD)  $\rightarrow 0101$ .sym / 0101.ffo

### 5.3.3 Gerätebeschreibungsdateien für Bedienprogramme

Nachfolgend wird die passende Gerätebeschreibungsdatei für das jeweilige Bedienprogramm sowie die Bezugsquelle ersichtlich.

#### Zugriff über FOUNDATION Fieldbus:

| Gültig für Gerätesoftware                                          | 1.01.XX                                                                                                    | → Funktion "Gerätesoftware"                          |  |
|--------------------------------------------------------------------|----------------------------------------------------------------------------------------------------|------------------------------------------------------|--|
| Gerätedaten<br>FOUNDATION Fieldbus<br>Hersteller ID:<br>Geräte ID: | 11 <sub>hex</sub> (ENDRESS+HAUSER)<br>1061 <sub>hex</sub>                                                                                                | → Funktion "Hersteller ID"<br>→ Funktion "Geräte ID" |  |
| Versionsdaten<br>FOUNDATION Fieldbus                               | Device Revision 1/DD Revision 1                                                                                                    |                                                      |  |
| Softwarefreigabe                                                   | 12.2010                                                                                                    |                                                      |  |
| Bedienprogramm                                                     | Bezugsquellen:                                                                                                    |                                                      |  |
| Device Description (DD) und<br>Capability File (CFF)               | <ul> <li>www.endress.com (→ Download → Software → Treiber)</li> <li>www.fieldbus.org</li> <li>CD-ROM (Endress+Hauser Bestellnummer: 56003896)</li> </ul> |                                                      |  |
| Gerätetreiber für FF Host<br>Systeme:                              | Bezugsquellen:                                                                                                    |                                                      |  |
| ABB (FieldController 800)                                          | siehe FF Standard Gerätetreiber                                                                                                    |                                                      |  |
| Allen Bradley (Control Logix)                                      | siehe FF Standard Gerätetreiber                                                                                                    |                                                      |  |
| Emerson (Delta V)                                                  | www.easydeltav.com                                                                                                    |                                                      |  |
| Endress+Hauser (ControlCare)                                       | siehe FF Standard Gerätetreiber                                                                                                    |                                                      |  |
| Honeywell (Experion PKS)                                           | siehe FF Standard Gerätetreiber                                                                                                    |                                                      |  |
| SMAR (System 302)                                                  | siehe FF Standard Gerätetreiber                                                                                                    |                                                      |  |
| Yokogawa (CENTUM CS 3000)                                          | www.yokogawa.com                                                                                                    |                                                      |  |
| Gerätetreiber für weitere FF<br>Bedienprogramme:                   | Bezugsquellen Updates:                                                                                                    |                                                      |  |
| Handterminal 375                                                   | www.fieldcommunicator.com                                                                                                    |                                                      |  |
|                                                                    | Hinweis!<br>Die Gerätetreiber können über die Upd<br>und aktualisiert werden.                                                                            | latefunktion des Handterminals 375 hinzugefügt       |  |

| Bedienprogramm             | Bezugsquellen der Gerätebeschreibungen                                                                                                    |
|----------------------------|----------------------------------------------------------------------------------------------------|
| Fieldcare                  | <ul> <li>www.endress.com → Download</li> <li>CD-ROM (Endress+Hauser Bestellnummer: 56004088)</li> <li>DVD (Endress+Hauser Bestellnummer: 70100690)</li> </ul> |
| AMS                        | • www.endress.com $\rightarrow$ Download                                                                                                    |
| SIMATIC PDM                | • www.endress.com $\rightarrow$ Download                                                                                                    |
| Test- und Simulationsgerät | Bezugsquellen der Gerätebeschreibungen                                                                                                    |
| Fieldcheck                 | <ul> <li>Update über Fieldcare mit dem Flow Device FXA 193/291 DTM im Fieldflash<br/>Modul</li> </ul>                                                         |

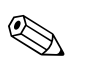

#### Hinweis!

Das Test- und Simulationsgerät Fieldcheck wird für die Überprüfung von Durchfluss-Messgeräten im Feld eingesetzt. Zusammen mit dem Softwarepaket "FieldCare" können Testergebnisse in eine Datenbank übernommen, ausgedruckt und für Zertifizierungen durch Behörden weiter verwendet werden. Weitere Informationen erhalten Sie bei Ihrer zuständigen Endress+Hauser Vertretung.

# 5.4 Hardware-Einstellungen

### 5.4.1 Schreibschutz ein-/ausschalten

#### $(\rightarrow \square 20 \rightarrow \square 31)$

Der Schreibschutz kann über den Schalterblock 2 (e/D) aktiviert oder deaktiviert werden. Bei einem aktiven Schreibschutz ist ein Schreibzugriff auf die Gerätefunktionen via FOUNDATION Fieldbus (azyklische Datenübertragung, z.B. via Bedienprogramm "FieldCare") **nicht** möglich. In der Funktion SCHREIBSCHUTZ ( $\rightarrow a$  47) wird der aktuelle Status angezeigt.

- 1. Elektronikraumdeckel vom Messumformergehäuse abschrauben.
- 2. Anzeigemodul (a) von den Halterungsschienen (b) abziehen und mit der linken Seite auf die rechte Halterungsschiene wieder aufstecken (das Anzeigemodul ist so gesichert).
- 3. Kunststoffabdeckung (c) hochklappen.
- Am Schalterblock 2 (e) Miniaturschalter 2 (D) in die gewünschte Stellung schieben: Stellung OFF, Miniaturschalter oben = Schreibschutz deaktiv (Werkeinstellung) Stellung ON, Miniaturschalter unten = Schreibschutz aktiv
- 5. Der Zusammenbau erfolgt in umgekehrter Reihenfolge.

### 5.4.2 Einstellen der Geräteadresse

#### (Abb. $20 \rightarrow a$ 31)

Die Geräteadresse muss bei einem FOUNDATION Fieldbus Gerät immer eingestellt werden. Der gültige Adressbereich liegt zwischen 1...126, wobei die Adresse 126 nur für die Erstinbetriebnahme und für Servicezwecke verwendet wird.

In einem FOUNDATION Fieldbus-Netz kann jede Adresse nur einmal vergeben werden. Bei nicht korrekt eingestellter Adresse wird das Messgerät vom Master nicht erkannt.

- 1. Elektronikraumdeckel vom Messumformergehäuse abschrauben.
- 2. Anzeigemodul (a) von den Halterungsschienen (b) abziehen und mit der linken Seite auf die rechte Halterungsschiene wieder aufstecken (das Anzeigemodul ist so gesichert).
- 3. Kunststoffabdeckung (c) hochklappen.
- 4. Aktivieren der Adressierungsart Hardwareadressierung über den Schalterblock 2 (e), Miniaturschalter 1 (C) auf ON schalten.
- 5. Einstellen der Geräteadresse über die Miniaturschalter 1...7 (A) des Schaltblocks 1 (d).
- 6. Der Zusammenbau erfolgt in umgekehrter Reihenfolge.

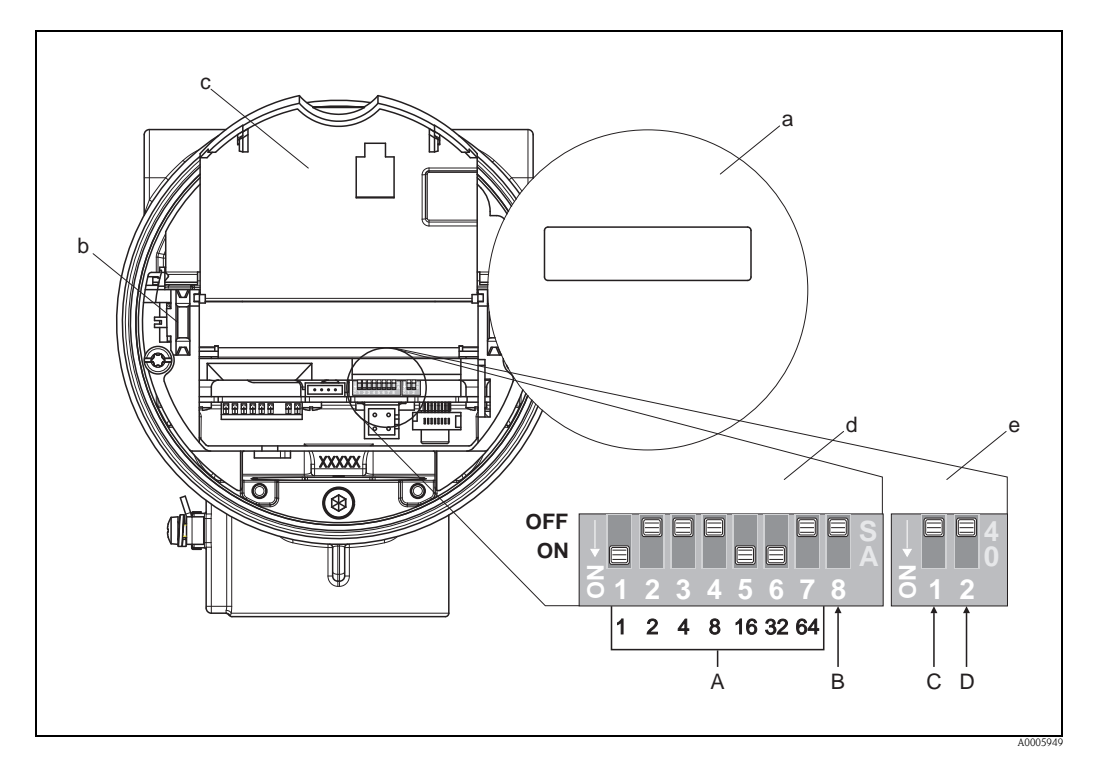

Abb. 20: Miniaturschalter zur Einstellung: der Geräteadresse, der Adressierungart und dem Schreibschutz

- a Anzeigemodul
- b Halteschienen des Anzeigemoduls
- c Kunststoffabdeckung
- d Schalterblock 1: – **A** (Miniaturschalter 1...7):
  - nicht belegt
  - **B** (Miniaturschalter 8:) nicht belegt
- e Schalterblock 2:
  - C (Miniaturschalter 1): Auswahl f
    ür Simulationsmodus
     OFF = AUS (deaktiv)
     ON = EIN (aktiv)
  - D (Miniaturschalter 2): Ein-/Ausschalten des Schreibschutzes: OFF = AUS (deaktiv) ON = EIN (aktiv)

# 6 Inbetriebnahme

## 6.1 Installations- und Funktionskontrolle

Vergewissern Sie sich, dass die folgenden Installations- und Funktionskontrollen erfolgreich durchgeführt wurden, bevor Sie die Versorgungsspannung für das Messgerät einschalten:

- Checkliste "Einbaukontrolle"  $\rightarrow$  15
- $\blacksquare$  Checkliste "Anschlusskontrolle"  $\rightarrow$  🖹 25

# 6.2 Einschalten des Messgerätes

Nach erfolgreicher Installations- und Funktionskontrolle ist das Messgerät betriebsbereit und kann über die Versorgungsspannung eingeschaltet werden. Danach durchläuft das Messgerät interne Testfunktionen und auf der Vor-Ort-Anzeige erscheinen folgende Meldungen:

| PROSONIC FLOW 92<br>V XX.XX.XX | Anzeige der aktuellen Software              |  |
|--------------------------------|---------------------------------------------|--|
| FOUNDATION<br>FIELDBUS         | Anzeige der vorhandenen Ein-/Ausgangsmodule |  |
| FELDBUS ADRESSE<br>XXX         | Anzeige der Feldbus Adresse                 |  |

Nach dem erfolgreichen Aufstarten des Messgerätes wird der normale Messbetrieb aufgenommen. Auf der Anzeige erscheinen verschiedene Messwert- und/oder Statusgrößen (HOME-Position).

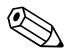

#### Hinweis!

War das Aufstarten nicht erfolgreich, wird je nach Ursache ein entsprechender Diagnosecode auf der Vort-Ort-Anzeige angezeigt ( $\rightarrow \textcircled{1}47$ ).

# 6.3 Datenverwaltung über Funktion T-DAT VERWALTEN

Über die Funktion T-DAT VERWALTEN kann die Parametrierung (Einstellung des Messumformers) in ein Transmitter-DAT (T-DAT) gespeichert werden, oder das Laden einer Parametrierung aus dem T-DAT in das EEPROM aktiviert werden. Ein Beschreibung dieser Funktion sowie die genaue Vorgehensweise bei der Datenverwaltung finden Sie auf  $\rightarrow \stackrel{\frown}{=} 72$ .

### 6.4 Inbetriebnahme über FOUNDATION Fieldbus

Beachten Sie folgende Punkte:

- Die für Inbetriebnahme und Netzwerkprojektierung erforderlichen Dateien können wie auf
   → 
   <sup>1</sup> 28 beschrieben bezogen werden.
- Die Identifizierung des Gerätes erfolgt beim FOUNDATION Fieldbus im Host- oder Konfigurationssystem über die Gerätekennung (DEVICE\_ID). Die DEVICE\_ID ist eine Kombination aus Herstellerkennung, und Geräte-Seriennummer. Sie ist eindeutig und kann niemals doppelt vergeben werden.

Die DEVICE\_ID von Prosonic Flow 92F setzt sich wie folgt zusammen:

452B48 1061- XXXXXXXXXXXX

Geräte-Seriennummer (11-stellig)

Gerätetyp (Prosonic Flow 92F)

Endress+Hausser

#### Erst-Inbetriebnahme:

Die nachfolgende Beschreibung ermöglicht die schrittweise Inbetriebnahme des Messgerätes sowie alle notwendigen Konfigurationen für den FOUNDATION Fieldbus:

- 1. Schalten Sie das Messgerät ein.
- 2. Notieren Sie die DEVICE\_ID vom Gerätetypenschild ( $\rightarrow \ge 7$ ).
- 3. Öffnen Sie das Konfigurationsprogramm.
- - EH Prosonic Flow 92F xxxxxxxxx (Messstellenbezeichnung PD-TAG)
  - 452B481061- xxxxxxxxx (Device\_ID)
  - Blockstruktur:

| Anzeigetext (xxx = Seriennummer) | Basisindex | Beschreibung                               |  |
|----------------------------------|------------|--------------------------------------------|--|
| RESOURCE_ XXXXXXXXX              | 400        | Resource Block                             |  |
| TRANSDUCER_FLOW_xxxxxxxxxx       | 500        | Transducer Block "Flow"                    |  |
| TRANSDUCER_DIAG_xxxxxxxxxx       | 800        | Transducer Block "Diagnosis"               |  |
| TRANSDUCER_DISP_xxxxxxxxxx       | 700        | Transducer Block "Display"                 |  |
| TRANSDUCER_TOT_xxxxxxxxxx        | 600        | Transducer Block "Totalizer"               |  |
| ANALOG_INPUT_1_xxxxxxxxxx        | 900        | Analog Input Funktionsblock 1              |  |
| ANALOG_INPUT_2_xxxxxxxxxx        | 1000       | Analog Input Funktionsblock 2              |  |
| ANALOG_INPUT_3_xxxxxxxxxx        | 1100       | Analog Input Funktionsblock 3              |  |
| ANALOG_INPUT_4_xxxxxxxxxx        | 1200       | Analog Input Funktionsblock 4              |  |
| DIGITAL_OUTPUT_xxxxxxxxxx        | 1500       | Digital Output Funktionsblock (DO)         |  |
| PID_xxxxxxxxx                    | 1600       | PID Funktionsblock (PID)                   |  |
| ARITHMETIC_xxxxxxxxx             | 1700       | Arithmetic Funktionsblock (ARTH)           |  |
| INPUT_SELECTOR_xxxxxxxxxx        | 1900       | Input Selector Funktionsblock (ISEL)       |  |
| SIGNAL_CHARACT_xxxxxxxxxx        | 1800       | Signal Characterizer Funktionsblock (CHAR) |  |
| INTEGRATOR_xxxxxxxxx             | 2000       | Integrator Funktionsblock (INTG)           |  |
| ANALOG_OUTPUT_xxxxxxxxx          | 1300       | Analog Output Funktionsblock (AO)          |  |
| DIGITAL_INPUT_xxxxxxxxxx         | 1400       | Discret Input Funktionsblock (DI)          |  |

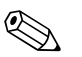

#### Hinweis!

Das Messgerät wird ab Werk mit der Busadresse "250" ausgeliefert und befindet sich somit in dem für die Umadressierung der Feldgeräte reservierten Adressbereich zwischen 248...251. Dies bedeutet, dass der LAS (Link Active Scheduler) dem Gerät in der Initialisierungsphase automatisch eine nicht belegte Busadresse zuordnet.

 Identifizieren Sie anhand der notierten DEVICE\_ID das Feldgerät und ordnen Sie dem betreffenden Feldbusgerät die gewünschte Messstellenbezeichnung (PD\_TAG) zu. Werkeinstellung: E+H\_xxxxxxxxxx

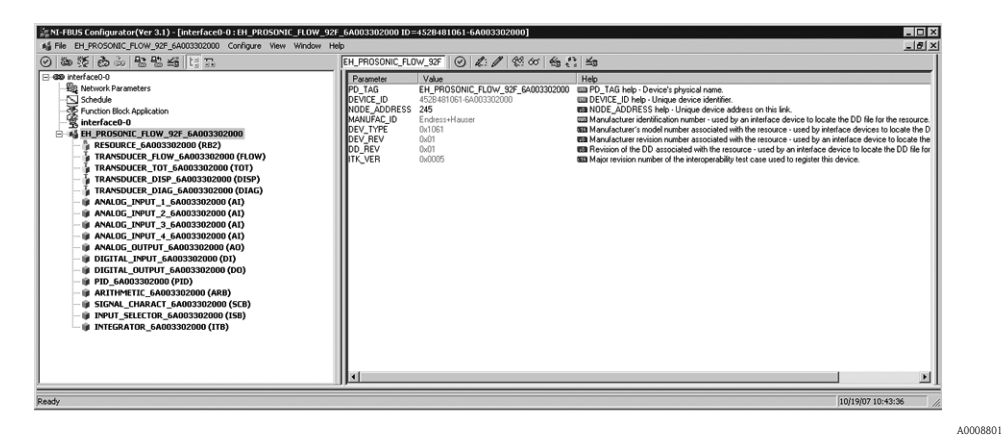

Abb. 21: Bildschirmanzeige im Konfigurationsprogramm "NI-FBUS Configurator" (National Instruments) nach dem Verbindungsaufbau

#### Parametrierung des "Resource Block" (Basisindex 400)

- 6. Öffnen Sie den Resource Block.
- 7. Bei ausgelieferten Geräten ist der Hardware-Schreibschutz deaktiviert, damit auf die Schreibparameter über den FOUNDATION Fieldbus zugegriffen werden kann. Kontrollieren Sie diesen Zustand über den Parameter WRITE\_LOCK:
  - Schreibschutz aktiviert = LOCKED
  - Schreibschutz deaktiviert = NOT LOCKED

Deaktivieren Sie den Schreibschutz, falls notwendig  $\rightarrow \ge 30$ .

- 8. Geben Sie die gewünschte Blockbezeichnung ein (optional). Werkeinstellung: RESOURCE\_xxxxxxxxxx
- 9. Setzen Sie die Betriebsart in der Parametergruppe MODE\_BLK (Parameter TARGET) auf AUTO.

#### Parametrierung der "Transducer Blöcke"

Die einzelnen Transducer-Blöcke umfassen verschiedene, nach gerätespezifischen Funktionen geordnete Parametergruppen:

| Transducer Block             | Basisindex | Beschreibung              |  |
|------------------------------|------------|---------------------------|--|
| Transducer Block "Flow"      | 500        | Durchflussmessung         |  |
| Transducer Block "Diagnosis" | 800        | Diagnosefunktionen        |  |
| Transducer Block "Display"   | 700        | Vor-Ort-Anzeigefunktionen |  |
| Transducer Block "Totalizer" | 600        | Summenzähler 12           |  |

Die nachfolgende Beschreibung gilt exemplarisch für den Transducer Block "Flow" (Basisindex: 1400).

10. Geben Sie die gewünschte Blockbezeichnung ein (optional).

Werkeinstellung: TRANSDUCER\_FLOW\_xxxxxxxxx

- 11. Öffnen Sie den Transducer Block "Flow".
- 12. Konfigurieren Sie nun die für Ihre Applikation relevanten gerätespezifischen Parameter:

Hinweis!

- Beachten Sie, dass Änderungen von Geräteparametern nur nach Eingabe eines gültigen Freigabecodes im Parameter "Access - Code" möglich sind.
- Die Auswahl der Systemeinheiten im Transducer Block "Flow" hat keinen Einfluss auf den Ausgangswert OUT (AI Block). Einheiten der Prozessgrößen, die via FOUNDATION Fieldbus-Schnittstelle übertragen werden, sind separat im Analog Input Funktionsblock über die Parametergruppe XD\_SCALE und OUT\_SCALE festzulegen.
- 13. Setzen Sie die Transducer Blöcke "Flow" und "Totalizer" in der Parametergruppe MODE\_BLK (Parameter TARGET) in die Betriebsart AUTO. Nur dann ist gewährleistet, dass die Prozessgrößen vom nachgeschalteten AI-Funktionsblock korrekt verarbeitet werden können.

#### Parametrierung der "Analog Input Funktionsblöcke"

Das Messgerät verfügt über sieben Analog Input Funktionsblöcke, die wahlweise den verschiedenen Prozessgrößen zugeordnet werden können. Die nachfolgende Beschreibung gilt exemplarisch für den Analog Input Funktionsblock 1 (Basisindex: 500).

- 14. Geben Sie die gewünschte Bezeichnung für den Analog Input Funktionsblock ein (optional). Werkeinstellung: ANALOG\_INPUT\_1xxxxxxxxx
- 15. Öffnen Sie den Analog Input Funktionsblock 1.
- 16. Setzen Sie die Betriebsart in der Parametergruppe MODE\_BLK (Parameter TARGET) auf OOS, d.h. Block außer Betrieb.
- 17. Wählen Sie über den Parameter CHANNEL diejenige Prozessgröße aus, die als Eingangswert für den Funktionsblockalgorithmus (Skalierungs- und Grenzwertüberwachungsfunkionen) verwendet werden soll. Folgende Einstellungen sind möglich:

| Prozessgröße    | Channel-Parameter |
|-----------------|-------------------|
| Volumenfluss    | 2                 |
| Summenzähler 1  | 7                 |
| Summenzähler 2  | 8                 |
| Sound Velocity  | 21                |
| Flow Speed      | 23                |
| Signal Strength | 30                |

- Wählen Sie in der Parametergruppe XD\_SCALE die gewünschte Maßeinheit sowie den Block-Eingangsbereich (Messbereich der Durchflussapplikation) für die betreffende Prozessgröße aus (siehe nachfolgendes Beispiel).
  - C Achtung!

Achten Sie darauf, dass die gewählte Maßeinheit zur Messgröße der selektierten Prozessgröße passt. Ansonsten wird im Parameter BLOCK\_ERROR die Fehlermeldung "Block Configuration Error" angezeigt und die Betriebsart des Blockes kann nicht in den Modus AUTO gesetzt werden.

19. Wählen Sie im Parameter L\_TYPE die Linearisierungsart für die Eingangsgröße aus (Direct, Indirect, Indirect Sq Root) → Handbuch "Beschreibung Gerätefunktionen"

#### 🖞 Achtung!

Beachten Sie, dass bei der Linearisierungsart "Direct" die Einstellungen in der Parametergruppe OUT\_SCALE mit den Einstellungen der Parametergruppe XD\_SCALE übereinstimmen müssen. Andernfalls kann die Betriebsart des Blockes nicht in den Modus AUTO gesetzt werden. Eine solche Fehlkonfiguration wird über die Fehlermeldung "Block Configuration Error" im Parameter BLOCK\_ERR angezeigt. Beispiel:

– Der Messbereich des Sensors beträgt  $0...30 \text{ m}^3/\text{h}$ .

– Der Ausgangsbereich zum Automatisierungssystem soll ebenfalls 0...30 kg/h betragen.

- Folgende Einstellungen müssen vorgenommen werden:
- Analog Input Funktionsblock / Parameter CHANNEL (Auswahl Eingangswert), Auswahl: 1
   → Massefluss
- Parameter L\_TYPE  $\rightarrow$  Direkt
- Parametergruppe XD\_SCALE
   XD\_SCALE 0% = 0
   XD\_SCALE 100% = 30
   XD\_SCALE UNIT = m<sup>3</sup>/h
- $\label{eq:constraint} \begin{array}{l} \mbox{ Parametergruppe OUT_SCALE } \\ \mbox{ OUT_SCALE } 0\% = 0 \\ \mbox{ OUT_SCALE } 100\% = 30 \\ \mbox{ OUT_SCALE UNIT } = m^3/h \end{array}$
- 20. Mit Hilfe der folgenden Parameter definieren Sie die Grenzwerte für Alarm- und Vorwarnmeldungen:
  - HI\_HI\_LIM  $\rightarrow$  Grenzwert für den oberen Alarm
  - HI\_LIM  $\rightarrow$  Grenzwert für den oberen Vorwarnalarm
  - LO\_LIM  $\rightarrow$  Grenzwert für den unteren Vorwarnalarm
  - LO\_LO\_LIM  $\rightarrow$  Grenzwert für den unteren Alarm

Die eingegebenen Grenzwerte müssen innerhalb des in der Parametergruppe OUT\_SCALE festgelegten Wertebereichs liegen.

- 21. Neben den eigentlichen Grenzwerten muss auch das Verhalten bei einer Grenzwertüberschreitung durch so genannte "Alarmprioritäten" (Parameter HI\_HI\_PRI, HI\_PRI, LO\_PR, LO\_LO\_PRI) festgelegt werden → Handbuch "Beschreibung Gerätefunktionen". Eine Protokollierung an das Feldbus-Hostsystem erfolgt nur bei einer Alarmpriorität größer 2.
- 22. Systemkonfiguration / Verschaltung von Funktionsblöcken (→ 22): Eine abschließende "Gesamtsystemkonfiguration" ist zwingend erforderlich, damit die Betriebsart des Analog Input Funktionsblocks auf den Modus AUTO gesetzt werden kann und das Feldgerät in die Systemanwendung eingebunden ist. Dazu werden mit Hilfe einer Konfigurationssoftware, z.B. NI-FBUS-Konfigurator von National Instruments, die Funktionsblöcke meist graphisch zur gewünschten Regelstrategie verschaltet und anschließend die zeitliche Abarbeitung der einzelnen Prozessregelfunktionen festgelegt.
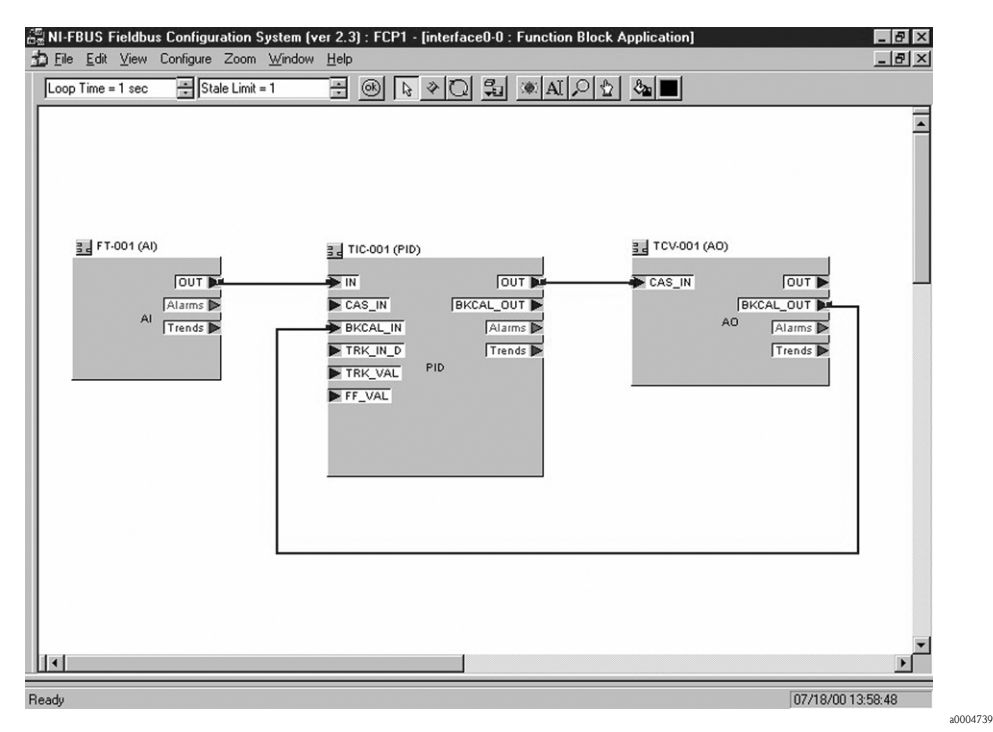

Abb. 22: Verschalten von Funktionsblöcken mit Hilfe des "NI-FBUS-Konfigurators"

- 23. Laden Sie nach der Festlegung des aktiven LAS alle Daten und Parameter in das Feldgerät herunter.
- 24. Setzen Sie die Betriebsart in der Parametergruppe MODE\_BLK (Parameter TARGET) auf AUTO. Dies ist allerdings nur unter zwei Voraussetzungen möglich:
  - Die Funktionsblöcke sind korrekt miteinander verschaltet.
  - Der Resource Block befindet sich in der Betriebsart AUTO.

## 6.5 Abgleich

## 6.5.1 Nullpunktabgleich

Alle Messgeräte werden nach dem neusten Stand der Technik kalibriert. Der dabei ermittelte Nullpunkt ist auf dem Typenschild aufgedruckt. Die Kalibrierung erfolgt unter Referenzbedingungen  $\rightarrow \textcircled{}{}^{\textcircled{}}$  63. Ein Nullpunktabgleich ist deshalb grundsätzlich **nicht** erforderlich!

Ein Nullpunktabgleich ist erfahrungsgemäß nur in speziellen Fällen empfehlenswert:

- Bei höchsten Ansprüchen an die Messgenauigkeit und sehr geringen Durchflussmengen
- Bei extremen Prozess- oder Betriebsbedingungen, z.B. bei sehr hohen Prozesstemperaturen oder sehr hoher Viskosität des Messstoffes.

### Voraussetzungen für den Nullpunktabgleich

Beachten Sie folgende Punkte, bevor Sie den Abgleich durchführen:

- Der Abgleich kann nur bei Messstoffen ohne Gas- oder Feststoffanteile durchgeführt werden
- Der Nullpunktabgleich findet bei vollständig gefüllten Messrohren und Nulldurchfluss statt (v = 0 m/s). Dazu können z.B. Absperrventile vor bzw. hinter dem Messaufnehmer vorgesehen werden oder bereits vorhandene Ventile und Schieber benutzt werden.
  - Normaler Messbetrieb  $\rightarrow$  Ventile 1 und 2 offen
  - Nullpunktabgleich  $\mathit{mit}$  Pumpendruck  $\rightarrow$  Ventil 1 offen / Ventil 2 geschlossen
  - Nullpunktabgleich *ohne* Pumpendruck  $\rightarrow$  Ventil 1 geschlossen / Ventil 2 offen

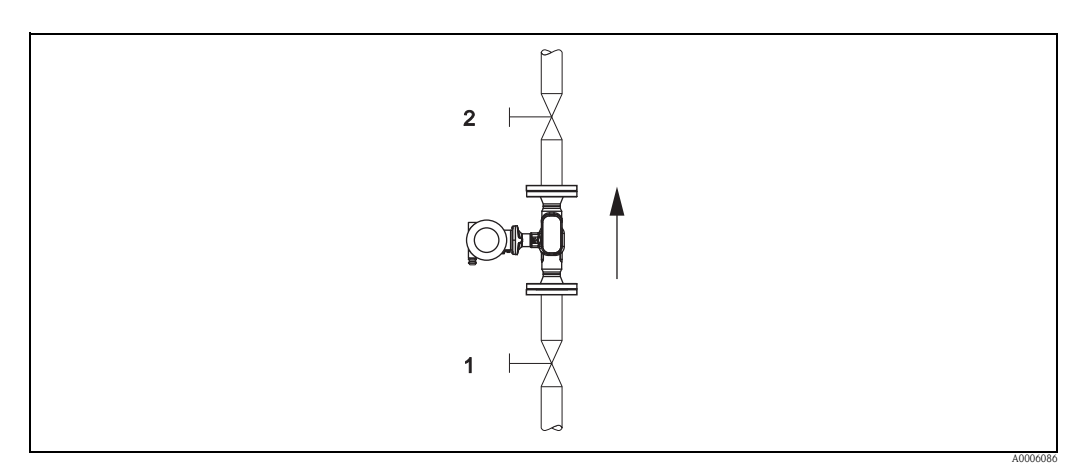

Abb. 23: Nullpunktabgleich und Absperrventile

## Achtung!

Bei sehr schwierigen Messstoffen (z.B. feststoffbeladen oder ausgasend) ist es möglich, dass trotz mehrmaligem Nullpunktabgleich kein stabiler Nullpunkt erreicht werden kann. Setzen Sie sich bitte in solchen Fällen mit Ihrer Endress+Hauser Vertretung in Verbindung.

### Durchführung des Nullpunktabgleichs

- 1. Lassen Sie die Anlage so lange laufen, bis normale Betriebsbedingungen herrschen.
- 2. Stoppen Sie den Durchfluss (v = 0 m/s).
- 3. Kontrollieren Sie die Absperrventile auf Leckagen.
- 4. Kontrollieren Sie den erforderlichen Betriebsdruck.
- 5. Starten Sie den Nullpunktabgleich (Funktionsbeschreibung, siehe  $\rightarrow \ge 83$ ): PROZESSPARAMETER  $\rightarrow$  NULLPUNKTABGLEICH  $\rightarrow$  START

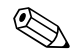

Hinweis!

Der aktuell gültige Nullpunktwert wird in der Funktion NULLPUNKT angezeigt ( $\rightarrow \triangleq 85$ ).

## 6.6 Datenspeicher (HistoROM)

Bei Endress+Hauser umfasst die Bezeichnung HistoROM verschiedene Typen von Datenspeichermodulen, auf denen Prozess- und Messgerätedaten abgelegt sind. Durch das Umstecken solcher Module lassen sich u. a. Gerätekonfigurationen auf andere Messgeräte duplizieren, um nur ein Beispiel zu nennen.

## 6.6.1 HistoROM/S-DAT (Sensor-DAT)

Der S-DAT ist ein auswechselbarer Datenspeicher, in dem alle Kenndaten des Messaufnehmers abgespeichert sind z.B. Rohrtyp, Nennweite, Seriennummer, Strömungsgleichrichter, Nullpunkt.

## 6.6.2 HistoROM/T-DAT (Messumformer-DAT)

Der T-DAT ist ein auswechselbarer Datenspeicher, in dem alle Parameter und Einstellungen des Messumformers abgespeichert sind. Das Sichern spezifischer Parametrierwerte vom Gerätespeicher (EEPROM) ins T-DAT Modul und umgekehrt ist vom Benutzer selbst durchzuführen (= manuelle Sicherungsfunktion). Ausführliche Angaben  $\rightarrow \textcircled{B}$  72.

# 7 Wartung

Es sind grundsätzlich keine speziellen Wartungsarbeiten erforderlich.

# 7.1 Außenreinigung

Bei der Außenreinigung von Messgeräten ist darauf zu achten, dass das verwendete Reinigungsmittel die Gehäuseoberfläche und die Dichtungen nicht angreift.

# 7.2 Reinigung mit Molchen

Bei der Reinigung mit Molchen sind unbedingt die Innendurchmesser von Messrohr und Prozessanschluss zu beachten. Siehe hierzu Technische Informationen.

# 8 Zubehör

Für Messumformer und Messaufnehmer sind verschiedene Zubehörteile lieferbar, die bei Endress+Hauser separat bestellt werden können. Ausführliche Angaben zum betreffenden Bestellcode erhalten Sie von Ihrer Endress+Hauser Vertretung.

# 8.1 Gerätespezifisches Zubehör

| Zubehör(teil)                             | Beschreibung                                                                                                    | Bestell-Code                |
|-------------------------------------------|----------------------------------------------------------------------------------------------------|-----------------------------|
| Messumformer<br>Proline Prosonic Flow 92F | Messumformer für den Austausch oder für die<br>Lagerhaltung. Über den Bestellcode können folgende<br>Spezifikationen angegeben werden:<br>– Zulassungen<br>– Schutzart / Ausführung<br>– Kabeldurchführung<br>– Anzeige / Hilfsenergie / Bedienung<br>– Software<br>– Ausgänge / Eingänge | 92FXXXX - XXXXX * * * * * * |

# 8.2 Messprinzipspezifisches Zubehör

| Zubehör(teil)                  | Beschreibung                                                                       | Bestell-Code |
|--------------------------------|------------------------------------------------------------------------------------|--------------|
| Montageset für<br>Messumformer | Montageset für Getrenntausführung, geeignet für:<br>– Wandmontage<br>– Rohrmontage | DK8WM - B    |

# 8.3 Servicespezifisches Zubehör

| Zubehör(teil) | Beschreibung                                                                                                    | Bestell-Code                                                             |
|---------------|----------------------------------------------------------------------------------------------------|--------------------------------------------------------------------------|
| Applicator    | Software für die Auswahl und Auslegung von<br>Durchfluss-Messgeräten.<br>Applicator ist sowohl über das Internet als auch<br>auf CD-ROM für die lokale PC-Installation verfügbar.<br>Weitere Informationen erhalten Sie von Ihrer<br>zuständigen Endress+Hauser Vertretung.                                                                                              |                                                                          |
| Fieldcheck    | Test- und Simulationsgerät für die Überprüfung von<br>Durchfluss-Messgeräten im Feld.<br>Zusammen mit dem Softwarepaket "FieldCare" können<br>Testergebnisse in eine Datenbank übernommen, ausge-<br>druckt und für Zertifizierungen durch Behörden verwen-<br>det werden.<br>Weitere Informationen erhalten Sie von Ihrer<br>zuständigen Endress+Hauser Vertretung.     | 50098801                                                                 |
| FieldCare     | FieldCare ist Endress+Hausers FDT-basiertes Anlagen-<br>Asset-Management-Tool. Es kann alle intelligenten Feld-<br>einrichtungen in Ihrer Anlage konfigurieren und unter-<br>stütz Sie bei deren Verwaltung. Durch Verwendung von<br>Statusinformationen stellt es darüber hinaus ein einfa-<br>ches, aber wirkungsvolles Mittel dar, deren Zustand zu<br>kontrollieren. | Siehe Produktseite auf der<br>Endress+Hauser-Website:<br>www.endress.com |

| Zubehör(teil)           | Beschreibung                                                                                                    | Bestell-Code             |  |
|-------------------------|----------------------------------------------------------------------------------------------------|--------------------------|--|
| Zubehör(teil)<br>FXA291 | Beschreibung         FXA291 verbindet Endress+Hauser Feldgeräte mit einer         CD1 (= Endress+Hauser Common Data Interface)-         Schnittstelle mit der USB-Schnittstelle eines Computers         oder Laptops.         Damit wird die Fernbedienung und Ausführung von         Service Funktionen der Feldgeräte mit Hilfe eines         Endress+Hauser Bedienprogramms, z.B. FieldCare Soft-         ware-Plattform für anlagennahes Asset Management,         ermöglicht. | Bestell-Code<br>51516983 |  |
|                         |                                                                                                    |                          |  |
|                         |                                                                                                    |                          |  |

# 9 Störungsbehebung

## 9.1 Fehlersuchanleitung

Beginnen Sie die Fehlersuche in jedem Fall mit der nachfolgenden Checkliste, falls nach der Inbetriebnahme oder während des Messbetriebs Störungen auftreten. Über die verschiedenen Abfragen werden Sie gezielt zur Fehlerursache und den entsprechenden Behebungsmaßnahmen geführt.

| Anzeige überprüfen                                                              |                                                                                                    |  |  |
|---------------------------------------------------------------------------------|----------------------------------------------------------------------------------------------------|--|--|
| Keine Anzeige sichtbar und                                                      | 1. Versorgungsspannung überprüfen $\rightarrow$ Klemme 1, 2                                                                                                    |  |  |
| keine Ausgangssignale vor-<br>handen                                            | 2. Messelektronik defekt $\rightarrow$ Ersatzteil bestellen                                                                                                    |  |  |
| Keine Anzeige sichtbar,<br>Ausgangssignale jedoch                               | 1. Überprüfen Sie, ob der Flachbandkabelstecker des Anzeigemoduls korrekt auf die Messverstärkerplatine gesteckt ist                                                                                     |  |  |
| vorhanden                                                                       | 2. Anzeigemodul defekt $\rightarrow$ Ersatzteil bestellen                                                                                                    |  |  |
|                                                                                 | 3. Messelektronik defekt $\rightarrow$ Ersatzteil bestellen                                                                                                    |  |  |
|                                                                                 |                                                                                                    |  |  |
| Anzeigetexte erscheinen in<br>einer fremden, nicht ver-<br>ständlichen Sprache. | in Hilfsenergie ausschalten. Danach, unter gleichzeitigem Betätigen der ⊕ -Tasten, Messgerät<br>wieder einschalten. Der Anzeigetext erscheint nun in englischer Sprache und mit maxima-<br>lem Kontrast. |  |  |
| Trotz Messwertanzeige<br>keine Signalausgabe                                    | Messelektronikplatine defekt $\rightarrow$ Ersatzteil bestellen                                                                                                    |  |  |
| ▼                                                                               |                                                                                                    |  |  |

#### Diagnosecode auf der Anzeige

Während der Inbetriebnahme und des Messbetriebs wird das Messgerät überwacht. Die Ergebnisse werden in Form von Diagnosecodemeldungen im Display angezeigt. Diagnosecodemeldungen helfen dem Bediener, aktuelle Zustände und Fehler zu erkennen. Entsprechend dem angezeigten Diagnosecode ist es dann möglich, das Messgerät zu warten.

Darstellung des Gerätestatus/Diagnosecode auf dem FOUNDATION Fieldbus  $\rightarrow \square$  47.

Diagnosecodemeldungen stehen in den vier Kategorien F, C, S und M zur Verfügung:

#### Kategorie F (Ausfall):

Das Messgerät verhält sich nicht mehr seiner Funktion entsprechend, so dass die gemessenen Werte nicht verwertbar sind. Darin eingeschlossen sind u. a. auch einige Prozessfehler.

#### Katergorie C (Funktionskontrolle):

Das Messgerät wird instandgehalten, zusammengebaut, konfiguriert oder befindet sich in einem Simulationsstatus. Die Ausgangssignale entsprechen nicht den tatsächlichen Prozesswerten und sind daher ungültig.

#### Kategorie S (außerhalb der Spezifikation):

Einer oder mehrere Messwerte (z.B. Durchflussmenge usw.) liegen außerhalb von spezifizierten Grenzwerten, die werkseitig oder durch den Anwender selbst vorgegeben wurden. Diagnosemeldungen dieser Kategorie erscheinen auch während des Aufstartens des Messgerätes oder während Reinigungsprozessen.

#### Kategorie M (Wartungsbedarf):

Die Messsignale haben noch Gültigkeit, werden jedoch z.B. durch Abnutzung, Korrosion oder Verschmutzung beeinflusst.

Innerhalb der Kategorien F, C, S und M sind die Diagnosecodemeldung wie folgt gruppiert.

| Nr. 000 - 199: | Meldungen den Messaufnehmer betreffend.                                        |
|----------------|--------------------------------------------------------------------------------|
| Nr. 200 - 399: | Meldungen den Messumformer betreffend.                                         |
| Nr. 400 - 599: | Konfigurationbedingte Meldungen (Simultation, Download, Datenspeicherung usw.) |
| Nr. 800 - 999: | Prozessbedingte Meldungen                                                      |
|                |                                                                                |

| Fehlerhafte Verbindung zum Leitsystem                                                                         |                                                                                                    |  |  |
|----------------------------------------------------------------------------------------------------|----------------------------------------------------------------------------------------------------|--|--|
| Zwischen dem Leitsystem und dem Messgerät kann keine Verbindung aufgebaut werden. Prüfen Sie folgende Punkte: |                                                                                                    |  |  |
| Feldbusanschluss                                                                                              | Datenleitung überprüfen<br>Klemme 1 = FF +<br>Klemme 2 = FF -                                                                                                    |  |  |
| Feldbus-Gerätestecker                                                                                         | <ul> <li>Steckerbelegung / Verdrahtung prüfen</li> <li>Verbindung Gerätestecker / Feldbuskabelbuchse überprüfen.<br/>Ist die Überwurfmutter richtig angezogen?</li> </ul>                                                                                                    |  |  |
| Feldbusspannung                                                                                               | Prüfen Sie, ob an den Klemmen 1/2 eine min. Busspannung von 9 V DC vorhanden ist.<br>Zulässiger Bereich: 932 V DC                                                                                                    |  |  |
| Netzstruktur                                                                                                  | Zulässige Feldbuslänge und Anzahl Stichleitungen überprüfen                                                                                                    |  |  |
| Basisstrom                                                                                                    | Fließt ein Basisstrom von min. 16 mA?                                                                                                    |  |  |
| Busadresse                                                                                                    | Busadresse überprüfen: Doppelbelegung ausschließen                                                                                                    |  |  |
| Busabschluss<br>(Terminierung)                                                                                | Ist das FOUNDATION Fieldbus-HI richtig terminiert?<br>Grundsätzlich muss jedes Bussegment beidseitig (Anfang und Ende) mit einem<br>Busabschlusswiderstand abgeschlossen sein. Ansonsten können Störungen in der<br>Datenübertragung auftreten.                                                                                                    |  |  |
| Stromaufnahme zulässiger<br>Speisestrom                                                                       | Stromaufnahme des Bussegments überprüfen:<br>Die Stromaufnahme des betreffenden Bussegmentes (= Summe der Basisströme aller Bus-<br>teilnehmer) darf den max. zulässigen Speisestrom des Busspeisegerätes nicht überschreiten.                                                                                                    |  |  |
| Device Description (DD)                                                                                       | <ul> <li>Installieren Sie die DD, falls kein Zugriff auf die herstellerspezifischen Parameter möglich ist.</li> <li>Winweis!</li> <li>Wergewissern Sie sich, dass Sie für die Einbindung von Feldgeräten ins Hostsystem die richtigen Systemdateien verwenden. Entsprechende Versionsangaben können folgende Funktionen/Parameter abgefragt werden:</li> <li>FF-Schnittstelle: <ul> <li>Resource Block → Parameter DEV_REV</li> <li>Resource Block → Parameter DD_REV</li> </ul> </li> <li>Beispiel: <ul> <li>Anzeige in der Funktion DEVICE REVISION → 01</li> <li>Anzeige in der Funktion DD REVISION → 01</li> <li>Benötigte Gerätebeschreibungsdatei (DD) → 0101.sym / 0101.ffo</li> </ul> </li> </ul> |  |  |

### Probleme bei der Konfiguration von Funktionsblöcken

| Transducer Blöcke          | Kontrollieren Sie, ob sich die Betriebsart des Resource Blockes im Modus AUTO |
|----------------------------|-------------------------------------------------------------------------------|
| Die Betriebsart kann nicht | befindet $\rightarrow$ Parametergruppe MODE_BLK / Parameter TARGET.           |
| in den Modus AUTO          |                                                                               |
| gesetzt werden.            |                                                                               |
|                            |                                                                               |
|                            |                                                                               |
|                            |                                                                               |
|                            |                                                                               |
|                            |                                                                               |
|                            |                                                                               |
|                            |                                                                               |
|                            |                                                                               |
|                            |                                                                               |
|                            |                                                                               |
|                            | (Fortsetzung auf der folgenden Seite)                                         |

▼

| Analog Input Fkt.Block:Die<br>Betriebsart kann nicht in                                                         | Mehrere Ursachen können dafür verantwortlich sein. Prüfen Sie nacheinander folgende<br>Punkte:                                                                                                    |
|----------------------------------------------------------------------------------------------------|----------------------------------------------------------------------------------------------------|
| den Modus AUTO gesetzt<br>werden.<br><i>(Fortsetzung )</i>                                                      | <ol> <li>Kontrollieren Sie, ob sich die Betriebsart des Analog Input Funktionsblocks im Modus<br/>AUTO befindet → Parametergruppe MODE_BLK / Parameter TARGET.<br/>Ist dies nicht der Fall und lässt sich der Modus nicht auf AUTO stellen, prüfen Sie<br/>zuerst die nachfolgenden Punkte.</li> </ol>                                                                                                    |
|                                                                                                    | <ol> <li>Stellen Sie sicher, dass im Analog Input Funktionsblock der Parameter CHANNEL<br/>(Auswahl Prozessgröße) bereits konfiguriert ist →</li></ol>                                                                                                    |
|                                                                                                    | <ol> <li>Stellen Sie sicher, dass im Analog Input Funktionsblock die Parametergruppe<br/>XD_SCALE (Eingangsbereich, Einheit) bereits konfiguriert ist →          <sup>1</sup> 54 (inkl. Konfigu-<br/>rationsbeispiel)</li> </ol>                                                                                                    |
|                                                                                                    | Achtung!<br>Achten Sie darauf, dass die gewählte Einheit zu der im Parameter CHANNEL selektier-<br>ten Prozessgröße passt. Ansonsten wird im Parameter BLOCK_ERROR die Fehlermel-<br>dung "Block Configuration Error" angezeigt. In diesem Zustand kann die Betriebsart<br>nicht in den Modus AUTO gesetzt werden.                                                                                                    |
| Analog Input Fkt.Block:Die<br>Betriebsart kann nicht in                                                         | <ol> <li>Stellen Sie sicher, dass im Analog Input Funktionsblock der Parameter L_TYPE<br/>(Linearisierungsart) bereits konfiguriert ist →</li></ol>                                                                                                    |
| den Modus AUTO gesetzt<br>werden.                                                                               | Achtung!<br>Vergewissern Sie sich, dass bei der Linearisierungsart "Direct" die Skalierung der Para-<br>metergruppe OUT_SCALE identisch mit derjenigen der Parametergruppe XD_SCALE<br>ist. Bei falschen Einstellungen wird im Parameter BLOCK_ERROR die Fehlermeldung<br>"Block configuraton error" angezeigt. In diesem Zustand kann die Betriebsart nicht auf<br>den Modus AUTO gesetzt werden. Konfigurationsbeispiel → |
|                                                                                                    | 5. Kontrollieren Sie, ob sich die Betriebsart des Resource Blocks im Modus AUTO befindet $\rightarrow$ Parametergruppe MODE_BLK / Parameter TARGET.                                                                                                    |
|                                                                                                    | 6. Vergewissern Sie sich, dass die Funktionsblöcke korrekt miteinander verschaltet sind und diese Systemkonfiguration an die Feldbusteilnehmer gesendet wurde $\rightarrow \square 54$ .                                                                                                    |
| Analog Input Funktions-<br>block: Die Betriebsart befin-<br>det sich zwar im AUTO-<br>Modus, der Status des AI- | <ol> <li>Kontrollieren Sie, ob sich die Betriebsart der Transducer Blöcke im Modus AUTO<br/>befindet → Parametergruppe MODE_BLK / Parameter TARGET.<br/>Setzen Sie die Transducer Blöcke unter Verwendung der unterschiedlichen CHAN-<br/>NEL-Parameter (→ a) 60) in die Betriebsart AUTO.</li> </ol>                                                                                                    |
| Ausgangswertes OUT ist<br>edoch im Zustand BAD<br>ozw. UNCERTAIN.                                               | <ol> <li>Kontrollieren Sie, ob in den Transducer Blöcken "Flow" (Basisindex: 1400) bzw.<br/>"Totalizer" (Basisindex: 1900) ein Fehler ansteht → Transducer Block "Diagnosis"<br/>(Basisindex: 1600) → Parameter "Diag Act.Sys.Condition".</li> </ol>                                                                                                    |
|                                                                                                    | Fehlermeldungen $\rightarrow \Box$ 74                                                                                                    |
| Parameter können nicht<br>verändert werden oder kein                                                            | 1. Parameter, die nur Werte oder Einstellungen anzeigen, können nicht verändert werden!                                                                                                    |
| Schreibzugriff auf Parame-                                                                                      | 2. Der Hardware-Schreibschutz ist aktiv $\rightarrow$ Deaktivieren Sie den Schreibschutz $\rightarrow \square 54$                                                                                                    |
|                                                                                                    | Hinweis!<br>Über den Parameter WRITE_LOCK im Resource Block können Sie prüfen, ob der<br>Hardware-Schreibschutz aktiviert oder deaktiviert ist:LOCKED = Schreibschutz vor-<br>handen (aktiviert) UNLOCKED = kein Schreibschutz (deaktiviert)                                                                                                    |
|                                                                                                    | <ol> <li>Die Block-Betriebsart befindet sich im falschen Modus. Bestimmte Parameter können<br/>nur im Modus OOS (außer Betrieb) oder MAN (manuell) verändert werden<br/>→ Setzen Sie die Betriebsart des Blocks auf den erforderlichen Modus → Parameter-<br/>gruppe MODE_BLK.</li> </ol>                                                                                                    |
|                                                                                                    | <ul> <li>4. Der eingegebene Wert befindet sich außerhalb des festgelegten Eingabebereichs für den betreffenden Parameter:</li> <li>→ Passenden Wert eingeben</li> <li>→ Eingabebereich ggf. vergrößern</li> </ul>                                                                                                    |
|                                                                                                    | <ol> <li>Transducer Blöcke: Die Programmierebene ist nicht freigegeben → Freigabe durch<br/>Code-Eingabe im Parameter "Access - Code" oder über den Service-Code in den<br/>Service-Parametern.</li> </ol>                                                                                                    |
|                                                                                                    |                                                                                                    |
|                                                                                                    | (Fortsetzung auf der folgenden Seite)                                                                                                    |

|  | Transducer Block: Die her-<br>stellerspezifischen Parame-<br>ter sind nicht sichtbar.                                 | Die Gerätebeschreibungsdatei (Device Description, DD) wurde noch nicht in das Hostsystem oder in das Konfigurationsprogramm geladen $\rightarrow$ Laden Sie die Datei auf das Konfigurationssystem herunter.                                                                                      |  |
|--|----------------------------------------------------------------------------------------------------|----------------------------------------------------------------------------------------------------|--|
|  | (Fortsetzung)                                                                                                    | Bezugsquellen der DD → ≧ 54<br><sup>®</sup> Hinweis!<br>Vergewissern Sie sich, dass Sie für die Einbindung von Feldgeräten ins Hostsystem die rich-<br>tigen Systemdateien verwenden. Entsprechende Versionsangaben können beim Messgerät<br>über folgende Funktionen/Parameter abgefragt werden: |  |
|  |                                                                                                    | <ul> <li>FF-Schnittstelle:</li> <li>Resource Block → Parameter DEV_REV</li> <li>Resource Block → Parameter DD_REV</li> </ul>                                                                                                    |  |
|  |                                                                                                    | Beispiel (Vor-Ort-Anzeige):Anzeige in der Funktion DEVICE REVISION $\rightarrow 01$<br>Anzeige in der Funktion DD REVISION $\rightarrow 01$<br>Benötigte Gerätebeschreibungsdatei (DD) $\rightarrow 0101$ .sym / 0101.ffo                                                                         |  |
|  | Analog Input Funktions-<br>block: Der Ausgangswert<br>OUT wird trotz gültigem<br>Status GOOD nicht aktuali-<br>siert. | Die Simulation ist aktiv $\rightarrow$ Deaktivieren Sie die Simulation über die Parametergruppe SIMULATE.                                                                                                    |  |
|  | Fehlermeldungen                                                                                                    |                                                                                                    |  |
|  | Fehlermeldungen im FF-Konfigurationsprogramm und auf der Vor-Ort-Anzeige $\rightarrow$ $\triangleq$ 47                |                                                                                                    |  |
|  |                                                                                                    | ▼                                                                                                    |  |

| Andere Fehlerbilder (ohne Fehlermeldung) |                                                    |  |
|------------------------------------------|----------------------------------------------------|--|
| Es liegen andere Fehler-                 | Diagnose und Behebungsmaßnahmen $\rightarrow$ 🗎 47 |  |
| bilder vor.                              |                                                    |  |

# 9.2 Diagnosecodemeldungen

## 9.2.1 Diagnosecodemeldungen der Kategorie F

| Codemitteilung<br>Vor-Ort-Anzeige | FOUNDATION Fieldbus Mess-<br>wertstatus<br>1 = Quality Code (hex)<br>2 = Quality Status<br>3 = Quality Substatus<br>4 = Limits<br>5 = Erweiterte Diagnosemeldung | Ursache                                                                               | Behebung                                                                                                    |
|-----------------------------------|----------------------------------------------------------------------------------------------------|---------------------------------------------------------------------------------------|----------------------------------------------------------------------------------------------------|
| F 001<br>Gerätestörung            | 1 = 0x0C<br>2 = BAD<br>3 = Gerätestörung<br>4 = Constant<br>5 = Device Failure                                                                                   | Schwerwiegender Gerätefehler                                                          | Messverstärkerplatine austauschen                                                                                                    |
| F 062 - 1<br>Sensorverbindung     | 1 = 0x0C<br>2 = BAD<br>3 = Sensorverbindung<br>4 = Constant<br>5 = Sensor Connection Down CH1                                                                    | Verbindung zwischen Messaufnehmer "Kanal 1<br>abwärts" und Messumformer unterbrochen  | <ul> <li>Kabelverbindung zwischen Messaufnehmer<br/>und -umformer kontrollieren</li> <li>Messaufnehmer möglicherweise defekt</li> </ul> |
| F 062 - 2<br>Sensorverbindung     | 1 = 0x0C<br>2 = BAD<br>3 = Sensorverbindung<br>4 = Constant<br>5 = Sensor Connection Up CH1                                                                      | Verbindung zwischen Messaufnehmer "Kanal 1<br>aufwärts" und Messumformer unterbrochen |                                                                                                    |
| F 062 - 3<br>Sensorverbindung     | 1 = 0x0C<br>2 = BAD<br>3 = Sensorverbindung<br>4 = Constant<br>5 = Sensor Connection Down CH2                                                                    | Verbindung zwischen Messaufnehmer "Kanal 2<br>abwärts" und Messumformer unterbrochen  |                                                                                                    |
| F 062 - 4<br>Sensorverbindung     | 1 = 0x0C<br>2 = BAD<br>3 = Sensorverbindung<br>4 = Constant<br>5 = Sensor Connection Up CH2                                                                      | Verbindung zwischen Messaufnehmer "Kanal 2<br>aufwärts" und Messumformer unterbrochen |                                                                                                    |
| F 062 - 5<br>Sensorverbindung     | 1 = 0x0C<br>2 = BAD<br>3 = Sensorverbindung<br>4 = Constant<br>5 = Sensor Connection Down CH3                                                                    | Verbindung zwischen Messaufnehmer "Kanal 3<br>abwärts" und Messumformer unterbrochen  |                                                                                                    |
| F 062 - 6<br>Sensorverbindung     | 1 = 0x0C<br>2 = BAD<br>3 = Sensorverbindung<br>4 = Constant<br>5 = Sensor Connection Up CH3                                                                      | Verbindung zwischen Messaufnehmer "Kanal 3<br>aufwärts" und Messumformer unterbrochen |                                                                                                    |
| F 062 - 7<br>Sensorverbindung     | 1 = 0x0C<br>2 = BAD<br>3 = Sensorverbindung<br>4 = Constant<br>5 = Sensor Connection Down CH4                                                                    | Verbindung zwischen Messaufnehmer "Kanal 4<br>abwärts" und Messumformer unterbrochen  |                                                                                                    |
| F 062 - 8<br>Sensorverbindung     | 1 = 0x0C<br>2 = BAD<br>3 = Sensorverbindung<br>4 = Constant<br>5 = Sensor Connection Up CH4                                                                      | Verbindung zwischen Messaufnehmer "Kanal 4<br>aufwärts" und Messumformer unterbrochen |                                                                                                    |

| Codemitteilung<br>Vor-Ort-Anzeige        | FOUNDATION Fieldbus Mess-<br>wertstatus<br>1 = Quality Code (hex)<br>2 = Quality Status<br>3 = Quality Substatus<br>4 = Limits<br>5 = Erweiterte Diagnosemeldung | Ursache                                                                                                    | Behebung                                                                                                    |
|------------------------------------------|----------------------------------------------------------------------------------------------------|----------------------------------------------------------------------------------------------------|----------------------------------------------------------------------------------------------------|
| <b>F 242</b><br>Inkompatible<br>Software | 1 = 0x0C<br>2 = BAD<br>3 = Inkompatible Software<br>4 = Constant<br>5 = Software incompatible                                                                    | I/O-Platine und Messverstärkerplatine sind<br>nicht miteinander kompatibel                                                                                                    | Messverstärkerplatine austauschen                                                                                                    |
| F 262<br>Modulverbindung                 | 1 = 0x0C<br>2 = BAD<br>3 = Modulverbindung<br>4 = Constant<br>5 = Module Connection Com I/O                                                                      | Interner Kommunikationsfehler auf der<br>Messverstärkerplatine                                                                                                    | Messverstärkerplatine austauschen                                                                                                    |
| <b>F 282 - 1</b><br>Datenspeicher        | 1 = 0x0C<br>2 = BAD<br>3 = Datenspeicher<br>4 = Constant<br>5 = Data Storage Amplifier                                                                           | Messverstärker:<br>Fehlerhaftes EEPROM                                                                                                    | Messverstärkerplatine austauschen                                                                                                    |
| <b>F 282 - 2</b><br>Datenspeicher        | 1 = 0x0C<br>2 = BAD<br>3 = Datenspeicher<br>4 = Constant<br>5 = Data Storage Com                                                                                 | COM-Modul:<br>Fehlerhaftes EEPROM                                                                                                    | COM-Modul austauschen                                                                                                    |
| <b>F 282 - 3</b><br>Datenspeicher        | 1 = 0x0C<br>2 = BAD<br>3 = Datenspeicher<br>4 = Constant<br>5 = Data Storage T-DAT                                                                               | HistoROM/T-DAT nicht in die Messverstärker-<br>platine eingesteckt oder defekt                                                                                                    | HistoROM/T-DAT in die Messverstärkerplatine<br>einstecken bzw. austauschen                                                                                                    |
| <b>F 283 - 1</b><br>Prüfsummenfehler     | 1 = 0x0C<br>2 = BAD<br>3 = Prüfsummenfehler<br>4 = Constant<br>5 = Memory Content Com                                                                            | Messverstärker:<br>Fehler beim Zugriff auf Daten des EEPROM                                                                                                    | <ul> <li>siehe Funktion FEHLERBEHEBUNG,</li> <li>→ <a>b</a> 86</li> <li>Kontaktieren Sie Ihre zuständige<br/>Endress+Hauser Vertretung</li> </ul>                                                                          |
| <b>F 283 - 2</b><br>Prüfsummenfehler     | 1 = 0x0C<br>2 = BAD<br>3 = Prüfsummenfehler<br>4 = Constant<br>5 = Memory Content Amplifier                                                                      | COM-Modul:<br>Fehler beim Zugriff auf Daten des EEPROM                                                                                                    | <ul> <li>siehe Funktion FEHLERBEHEBUNG,</li> <li>→ <a>Bô</a></li> <li>Kontaktieren Sie Ihre zuständige<br/>Endress+Hauser Vertretung</li> </ul>                                                                            |
| <b>F 283 - 3</b><br>Prüfsummenfehler     | 1 = 0x0C<br>2 = BAD<br>3 = Prüfsummenfehler<br>4 = Constant<br>5 = Memory Content T-DAT                                                                          | <ul> <li>Fehler beim Zugriff auf die Werte des<br/>HistoROM/T-DAT</li> <li>HistoROM/T-DAT nicht in die Mess-<br/>verstärkerplatine eingesteckt oder defekt</li> <li>Messverstärkerplatine defekt</li> </ul> | <ul> <li>Ausführen der Funktion T-DAT LADEN,<br/>Auswahl SAVE, siehe →  ↑ 72</li> <li>HistoROM/T-DAT in die Messverstärker-<br/>platine einstecken bzw. austauschen</li> <li>Messverstärkerplatine austauschen.</li> </ul> |
| F 283 - 4<br>Prüfsummenfehler            | 1 = 0x0C<br>2 = BAD<br>3 = Prüfsummenfehler<br>4 = Constant<br>5 = Memory Content Powerfail                                                                      | Summenzähler-Prüfsummenfehler                                                                                                    | <ul> <li>siehe Funktion FEHLERBEHEBUNG,</li> <li>→</li></ul>                                                                                                    |

| Codemitteilung<br>Vor-Ort-Anzeige | FOUNDATION Fieldbus Mess-<br>wertstatus<br>1 = Quality Code (hex)<br>2 = Quality Status<br>3 = Quality Substatus<br>4 = Limits<br>5 = Erweiterte Diagnosemeldung | Ursache                                             | Behebung                                                                                                    |
|-----------------------------------|----------------------------------------------------------------------------------------------------|-----------------------------------------------------|----------------------------------------------------------------------------------------------------|
| <b>F 881 - 1</b><br>Sensorsignal  | 1 = 0x0C<br>2 = BAD<br>3 = Sensorsignal<br>4 = Constant<br>5 = Sensor Signal Low CH1                                                                             | Dämpfung der akustischen Messstrecke ist zu<br>groß | <ul> <li>Der Messstoff weist möglicherweise eine zu<br/>hohe Dämpfung auf</li> <li>Das Messrohr ist eventuell nur teilweise<br/>gefüllt</li> <li>Ablagerungen</li> </ul> |
| F 881- 2<br>Sensorsignal          | 1 = 0x0C<br>2 = BAD<br>3 = Sensorsignal<br>4 = Constant<br>5 = Sensor Signal Low CH2                                                                             |                                                     | <ul> <li>Verschmutzungen</li> <li>Feststoffanteil zu groß</li> <li>Luft-/Gasanteil zu groß</li> </ul>                                                                    |
| F 881- 3<br>Sensorsignal          | 1 = 0x0C<br>2 = BAD<br>3 = Sensorsignal<br>4 = Constant<br>5 = Sensor Signal Low CH3                                                                             |                                                     |                                                                                                    |
| F 881- 4<br>Sensorsignal          | 1 = 0x0C<br>2 = BAD<br>3 = Sensorsignal<br>4 = Constant<br>5 = Sensor Signal Low CH4                                                                             |                                                     |                                                                                                    |
|                                   |                                                                                                    |                                                     |                                                                                                    |

| Codemitteilung<br>Vor-Ort-Anzeige | FOUNDATION Fieldbus Mess-<br>wertstatus<br>1 = Quality Code (hex)<br>2 = Quality Status<br>3 = Quality Substatus<br>4 = Limits<br>5 = Erweiterte Diagnosemeldung | Ursache                                                                                                    | Behebung                                                                                       |
|-----------------------------------|----------------------------------------------------------------------------------------------------|----------------------------------------------------------------------------------------------------|------------------------------------------------------------------------------------------------|
| C 281<br>Initalisierung           | 1 = 0x60<br>2 = UNCERTAIN - Simulated Value<br>3 = Initalisierung<br>4 = High-/Low Limits<br>5 = Initalization                                                   | Initialisierung Kanal 1/2 läuft.<br>Alle Ausgänge sind auf 0 gesetzt.                                                                                         | Warten Sie bis der Vorgang beendet ist.                                                        |
| C 284<br>Softwareupdate           | 1 = 0x60<br>2 = UNCERTAIN - Simulated Value<br>3 = Softwareupdate<br>4 = High-/Low Limits<br>5 = Software Update                                                 | Neue Messverstärker- oder Kommunikations-<br>modul- Softwareversion wird in das Messgerät<br>geladen. Das Ausführen weiterer Funktionen ist<br>nicht möglich. | Warten Sie bis der Vorgang beendet ist.<br>Der Neustart des Messgeräts erfolgt<br>automatisch. |
| C 411<br>Up-/Download             | 1 = 0x60<br>2 = UNCERTAIN - Simulated Value<br>3 = Up-/Download<br>4 = High-/Low Limits<br>5 = Up-/Download                                                      | Über ein Bedienprogramm findet ein Up- oder<br>Download der Gerätedaten statt. Das Ausführen<br>weiterer Funktionen ist nicht möglich.                        | Warten Sie bis der Vorgang beendet ist.                                                        |
| C 412<br>Schreibe Backup          | 1 = 0x60<br>2 = UNCERTAIN - Simulated Value<br>3 = Schreibe Backup<br>4 = High-/Low Limits<br>5 = Write Backup T-DAT                                             | Funktion T-DAT verwalten (Auswahl SICHERN)<br>wird ausgeführt. Daten werden vom EEPROM<br>auf das T-DAT gespeichert.                                          | -                                                                                              |
| C 413<br>Lese Backup              | 1 = 0x60<br>2 = UNCERTAIN - Simulated Value<br>3 = Lese Backup<br>4 = High-/Low Limits<br>5 = Read Backup T-DAT                                                  | Funktion T-DAT verwalten (Auswahl LADEN)<br>wird ausgeführt. Daten werden vo T-DAT auf<br>das EEPROM geladen.                                                 | -                                                                                              |
| C 431 - 1<br>Abgleich             | 1 = 0x60<br>2 = UNCERTAIN - Simulated Value<br>3 = Abgleich<br>4 = High-/Low Limits<br>5 = Zero Point Adjust Fail Cust.                                          | Der statische Nullpunktabgleich ist nicht<br>möglich oder wurde abgebrochen.                                                                                  | Kontrollieren Sie, ob Nulldurchfluss herrscht<br>(Durchflussgeschwindigkeit = 0 m/s).          |
| <b>C 431 - 2</b><br>Abgleich      | 1 = 0x60<br>2 = UNCERTAIN - Simulated Value<br>3 = Abgleich<br>4 = High-/Low Limits<br>5 = Zero Point Adjust Fail CH1                                            | Der statische Nullpunktabgleich Kanal 1 ist nicht<br>möglich oder wurde abgebrochen.                                                                          | Kontrollieren Sie, ob Nulldurchfluss herrscht<br>(Durchflussgeschwindigkeit = 0 m/s).          |
| <b>C 431 - 3</b><br>Abgleich      | 1 = 0x60<br>2 = UNCERTAIN - Simulated Value<br>3 = Abgleich<br>4 = High-/Low Limits<br>5 = Zero Point Adjust Fail CH2                                            | Der statische Nullpunktabgleich Kanal 2 ist nicht<br>möglich oder wurde abgebrochen.                                                                          | Kontrollieren Sie, ob Nulldurchfluss herrscht<br>(Durchflussgeschwindigkeit = 0 m/s).          |
| <b>C 431 - 4</b><br>Abgleich      | 1 = 0x60<br>2 = UNCERTAIN - Simulated Value<br>3 = Abgleich<br>4 = High-/Low Limits<br>5 = Zero Point Adjust Fail CH3                                            | Der statische Nullpunktabgleich Kanal 3 ist nicht<br>möglich oder wurde abgebrochen.                                                                          | Kontrollieren Sie, ob Nulldurchfluss herrscht<br>(Durchflussgeschwindigkeit = 0 m/s).          |
| <b>C 431 - 5</b><br>Abgleich      | 1 = 0x60<br>2 = UNCERTAIN - Simulated Value<br>3 = Abgleich<br>4 = High-/Low Limits<br>5 = Zero Point Adjust Fail CH4                                            | Der statische Nullpunktabgleich Kanal 4 ist nicht<br>möglich oder wurde abgebrochen.                                                                          | Kontrollieren Sie, ob Nulldurchfluss herrscht<br>(Durchflussgeschwindigkeit = 0 m/s).          |

| 9.2.2 | Diagnosecodemeldunger | n der Kategorie C |
|-------|-----------------------|-------------------|
|-------|-----------------------|-------------------|

| Codemitteilung<br>Vor-Ort-Anzeige | FOUNDATION Fieldbus Mess-<br>wertstatus<br>1 = Quality Code (hex)<br>2 = Quality Status<br>3 = Quality Substatus<br>4 = Limits<br>5 = Erweiterte Diagnosemeldung | Ursache                                                                             | Behebung                           |
|-----------------------------------|----------------------------------------------------------------------------------------------------|-------------------------------------------------------------------------------------|------------------------------------|
| <b>C 431 - 6</b><br>Abgleich      | 1 = 0x60<br>2 = UNCERTAIN - Simulated Value<br>3 = Abgleich<br>4 = High-/Low Limits<br>5 = Zero Point Adjust Running                                             | Der Nullpunktabgleich wird durchgeführt.                                            | _                                  |
| C 453<br>Wertausblendung          | 1 = 0x60<br>2 = UNCERTAIN - Simulated Value<br>3 = Wertausblendung<br>4 = High-/Low Limits<br>5 = Meas. Value Suppression                                        | Messwertunterdrückung aktiv.                                                        | Messwertunterdrückung ausschalten. |
| <b>C 481</b><br>Diagnose aktiv    | 1 = 0x60<br>2 = UNCERTAIN - Simulated Value<br>3 = Diagnose aktiv<br>4 = High-/Low Limits<br>5 = Diagnostic Active                                               | Das Messgerät wird Vor–Ort gerade über das<br>Test– und Simulationsgerät überprüft. | -                                  |
| C 485<br>Simulation Wert          | 1 = 0x60<br>2 = UNCERTAIN - Simulated Value<br>3 = Simulation Wert<br>4 = High-/Low Limits<br>5 = Simulation Value                                               | Simulation einer Messgröße aktiv<br>(z.B. Volumenfluss)                             | Simulation ausschalten             |

| Codemitteilung<br>Vor-Ort-Anzeige | FOUNDATION Fieldbus Mess-<br>wertstatus<br>1 = Quality Code (hex)<br>2 = Quality Status<br>3 = Quality Substatus<br>4 = Limits<br>5 = Erweiterte Diagnosemeldung | Ursache                                                                                                    | Behebung                                                                                                    |
|-----------------------------------|----------------------------------------------------------------------------------------------------|----------------------------------------------------------------------------------------------------|----------------------------------------------------------------------------------------------------|
| S 823 - 1<br>Umgebungstem.        | 1 = 0x40<br>2 = UNCERTAIN - Non Specific<br>3 = Umgebungstem.<br>4 = High-/Low Limits<br>5 = Amb. Air Temperature Low                                            | Der Grenzwert für die minimal erlaubte<br>Umgebungstemperatur wird unterschritten.                                                           | <ul> <li>Überprüfen Sie ob das Messgerät korrekt<br/>isoliert wurde.</li> <li>Überprüfen Sie ob der Messumformer nach<br/>unten oder zur Seite zeigt.</li> <li>Erhöhen Sie die Umgebungstemperatur.</li> </ul>   |
| <b>S 823 - 2</b><br>Umgebungstem. | 1 = 0x40<br>2 = UNCERTAIN - Non Specific<br>3 = Umgebungstem.<br>4 = High-/Low Limits<br>5 = Amb. Air Temperature High                                           | Der Grenzwert für die maximal erlaubte<br>Umgebungstemperatur wird überschritten.                                                            | <ul> <li>Überprüfen Sie ob das Messgerät korrekt<br/>isoliert wurde.</li> <li>Überprüfen Sie ob der Messumformer nach<br/>oben oder zur Seite zeigt.</li> <li>Reduzieren Sie die Umgebungstemperatur.</li> </ul> |
| <b>S 861 - 1</b><br>Messmedium    | 1 = 0x40<br>2 = UNCERTAIN - Non Specific<br>3 = Messmedium<br>4 = High-/Low Limits<br>5 = Meas. Medium Volume Flow                                               | Erweiterte Diagnose:<br>Der Volumenfluss liegt außerhalb des in den<br>Diagnosefunktionen (Service) festgelegten<br>Bereiches.               | _                                                                                                    |
| <b>S 861 - 2</b><br>Messmedium    | 1 = 0x40<br>2 = UNCERTAIN - Non Specific<br>3 = Messmedium<br>4 = High-/Low Limits<br>5 = Meas. Medium Flow Velocity                                             | Erweiterte Diagnose:<br>Die Duchflussgeschwindigkeit liegt außerhalb<br>des in den Diagnosefunktionen (Service) festge-<br>legten Bereiches. | _                                                                                                    |
| S 861 - 3<br>Messmedium           | 1 = 0x40<br>2 = UNCERTAIN - Non Specific<br>3 = Messmedium<br>4 = High-/Low Limits<br>5 = Meas. Medium Signal Strengh                                            | Erweiterte Diagnose:<br>Die Signalstärke liegt außerhalb des in den<br>Diagnosefunktionen (Service) festgelegten<br>Bereiches.               | _                                                                                                    |
| <b>S 861 - 4</b><br>Messmedium    | 1 = 0x40<br>2 = UNCERTAIN - Non Specific<br>3 = Messmedium<br>4 = High-/Low Limits<br>5 = Meas. Medium Sound Velocity                                            | Erweiterte Diagnose:<br>Die Schallgeschwindigkeit liegt außerhalb des in<br>den Diagnosefunktionen (Service) festgelegten<br>Bereiches.      | _                                                                                                    |
| S 861 - 5<br>Messmedium           | 1 = 0x40<br>2 = UNCERTAIN - Non Specific<br>3 = Messmedium<br>4 = High-/Low Limits<br>5 = Meas. Medium Acceptance Rate                                           | Erweiterte Diagnose:<br>Die Akzeptanzrate liegt außerhalb des in den<br>Diagnosefunktionen (Service) festgelegten<br>Bereiches.              | _                                                                                                    |
| <b>S 861 - 6</b><br>Messmedium    | 1 = 0x40<br>2 = UNCERTAIN - Non Specific<br>3 = Messmedium<br>4 = High-/Low Limits<br>5 = Meas. Medium Profile Factor                                            | Erweiterte Diagnose:<br>Der Profilfaktor liegt außerhalb des in den<br>Diagnosefunktionen (Service) festgelegten<br>Bereiches.               | _                                                                                                    |
| S 861 - 7<br>Messmedium           | 1 = 0x40<br>2 = UNCERTAIN - Non Specific<br>3 = Messmedium<br>4 = High-/Low Limits<br>5 = Meas. Medium Symmetry                                                  | Erweiterte Diagnose:<br>Die Symetrie liegt ausserhalb des in den<br>Diagnosefunktionen (Service) festgelegten<br>Bereiches.                  |                                                                                                    |

| 9.2.3 | Diagnosecodemeldunger | der Kategorie S |
|-------|-----------------------|-----------------|
|-------|-----------------------|-----------------|

# 9.3 Prozessfehler ohne Anzeigemeldung

| Fehlerbild                                                                                                    | Behebungsmaßnahmen                                                                                                    |
|----------------------------------------------------------------------------------------------------|----------------------------------------------------------------------------------------------------|
| Hinweis!<br>Zur Fehlerbehebung müssen ggf. Einstel<br>Funktionen, z.B. DURCHFLUSSDÄMPF                                                                                                 | lungen in bestimmten Funktionen der Funktionsmatrix geändert oder angepasst werden. Die nachfolgend aufgeführten<br>UNG, usw., sind ausführlich im Kapitel "Beschreibung Gerätefunktionen" erläutert.                                                                                                    |
| Unruhige Messwertanzeige trotz<br>kontinuierlichem Durchfluss.                                                                                                    | <ol> <li>Prüfen Sie, ob Gasblasen im Messstoff sind.</li> <li>Funktion "DURCHFLUSSDÄMPFUNG" → Wert erhöhen (→ SYSTEMPARAMETER)</li> <li>Funktion "DÄMPFUNG ANZEIGE" → Wert erhöhen (→ ANZEIGE)</li> </ol>                                                                                                    |
| Anzeige negativer Durchflusswerte,<br>obwohl der Messstoff in der Rohrlei-<br>tung vorwärts fließt.                                                                                    | <ol> <li>Getrenntversion: Verdrahtung kontrollieren →  19.</li> <li>Funktion "EINBAURICHT. AUFNEHMER" entsprechend ändern (Vorzeichen ändern)</li> </ol>                                                                                                    |
| Die Messwertanzeige bzw. Messwert-<br>ausgabe ist pulsierend oder schwan-<br>kend, z.B. wegen Kolben-, Schlauch-,<br>Membranpumpen oder Pumpen mit<br>ähnlicher Fördercharakteristik.  | <ol> <li>Funktion "DURCHFLUSSDÄMPFUNG" → Wert erhöhen (→ SYSTEMPARAMETER)</li> <li>Funktion "DÄMPFUNG ANZEIGE" → Wert erhöhen (→ ANZEIGE)</li> <li>Führen diese Massnahmen nicht zum Erfolg, muss zwischen der Pumpe und dem Durchfluss-Messgerät ein Pulsationsdämpfer eingebaut werden.</li> </ol>                                                                                                    |
| Wird trotz Stillstand des Messstoffes<br>und gefülltem Messrohr ein geringer<br>Durchfluss angezeigt?                                                                                  | <ol> <li>Prüfen Sie, ob Gasblasen im Messstoff sind.</li> <li>Funktion "EINPKT. SCHLEICHMENGE" aktivieren, d.h. Wert für die Schleichmenge eingeben bzw. erhöhen<br/>(→ PROZESSPARAMETER).</li> </ol>                                                                                                    |
| Die Messgröße für den Durchfluss<br>beträgt ständig 0, unabhängig vom<br>momentanten Durchflusssignal.                                                                                 | Schleichmenge zu hoch. Entsprechenden Wert in der Funktion "SCHLEICHMENGE" verringern.                                                                                                    |
| Kein Durchflusssignal.                                                                                                    | <ol> <li>Überprüfen Sie ob die Rohrleitung vollständig gefüllt ist. Für eine genaue und zuverlässige Durchflussmessung muss<br/>die Rohrleitung immer vollständig gefüllt sein.</li> <li>Überprüfen Sie ob vor der Montage des Messgerätes alle Reste des Verpackungsmaterials inklusiv der Grundkörper-<br/>schutzscheiben entfernt wurden.</li> <li>Überprüfen Sie ob das gewünschte elektrische Ausgangssignal richtig angeschlossen wurde.</li> </ol>                                                                                                    |
| Die Störung kann nicht behoben wer-<br>den oder es liegt ein anderes Fehlerbild<br>vor.<br>Wenden Sie sich in solchen Fällen bitte<br>an Ihre zuständige Endress+Hauser<br>Vertretung. | Folgende Problemlösungen sind möglich:<br>Endress+Hauser-Servicetechniker anfordern<br>Wenn Sie einen Servicetechniker vom Kundendienst anfordern, benötigen wir folgende Angaben:<br>– Kurze Fehlerbeschreibung<br>– Typenschildangaben: Bestell-Code und Seriennummer<br>Rücksendung von Geräten an Endress+Hauser<br>Beachten Sie unbedingt die auf aufgeführten Maßnahmen, bevor Sie ein Messgerät zur Reparatur oder Kalibrierung an<br>Endress+Hauser zurücksenden.<br>Legen Sie dem Durchfluss-Messgerät in jedem Fall das vollständig ausgefüllte Formular "Erklärung zur Kontamination"<br>bei. Eine Kopiervorlage des Gefahrgutblattes befindet sich am Schluss dieser Betriebsanleitung.<br>Austausch der Messumformerelektronik<br>Teile der Messelektronik defekt → Ersatzteil bestellen |

## 9.4 Ersatzteile

Sie finden eine ausführliche Fehlersuchanleitung in den vorhergehenden Kapiteln. Darüber hinaus unterstützt Sie das Messgerät durch eine permanente Selbstdiagnose und durch die Anzeige aufgetretener Fehler.

Es ist möglich, dass die Fehlerbehebung den Austausch defekter Geräteteile durch geprüfte Ersatzteile erfordert. Die nachfolgende Abbildung gibt eine Übersicht der lieferbaren Ersatzteile.

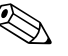

### Hinweis!

Ersatzteile können Sie direkt bei Ihrer Endress+Hauser Vertretung bestellen, unter Angabe der Seriennummer, die auf dem Messumformer-Typenschild aufgedruckt ist.

Ersatzteile werden als "Set" ausgeliefert und beinhalten folgende Teile:

- Ersatzteil
- Zusatzteile, Kleinmaterialien (Schrauben, usw.)
- Einbauanleitung
- Verpackung

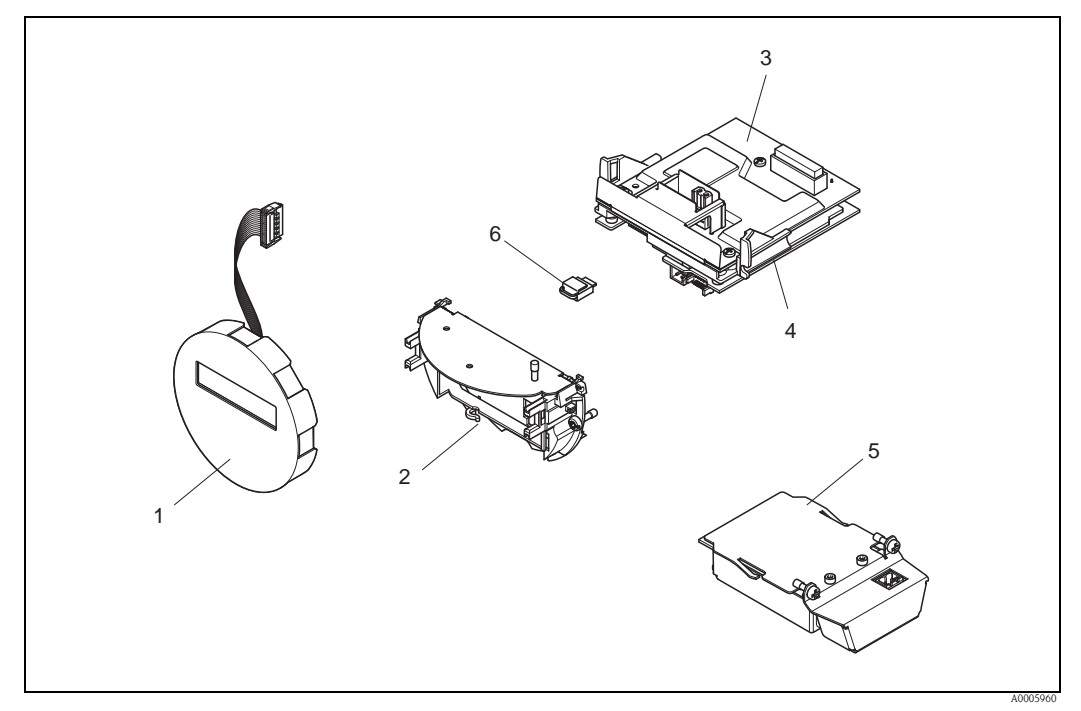

Abb. 24: Ersatzteile für Messumformer Prosonic Flow 92F FOUNDATION Fieldbus

- 1 Anzeigemodul
- 2 Platinenhalterung
- 3 I/O-Platine (COM-Modul), Nicht Ex / Ex i Ausführung
- 4 Messverstärkerplatine
- 5 I/O-Platine (COM-Modul), Ex d Ausführung
- 6 Datenspeicher HistoROM/T-DAT

## 9.4.1 Ein-/Ausbau von Elektronikplatinen

#### Nicht-Ex/Ex i Ausführung

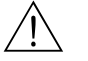

Beschädigungsgefahr elektronischer Bauteile (ESD-Schutz)!

Durch statische Aufladung können elektronischer Bauteile beschädigt oder in ihrer Funktion beeinträchtigt werden. Verwenden Sie einen ESD-gerechten Arbeitsplatz mit geerdeter Arbeitsfläche!

 Beachten Sie f
ür den Anschluss von Ex-zertifizierten Ger
äten die entsprechenden Hinweise und Anschlussbilder in den spezifischen Ex-Zusatzdokumentationen zu dieser Betriebsanleitung.

```
Achtung!
```

Warnung!

Verwenden Sie nur Originalteile von Endress+Hauser.

*Vorgehensweise beim Ein-/Ausbau der Elektronikplatinen*  $\rightarrow$   $\square$  25:

- 1. Elektronikraumdeckel (1) vom Messumformergehäuse abschrauben.
- 2. Anzeigemodul (2) von den Halterungsschienen (3) abziehen und mit der linken Seite auf die rechte Halterungsschiene wieder aufstecken (das Anzeigemodul ist so gesichert).
- 3. Die Befestigungsschraube (4) der Abdeckung des Anschlussraums (5) lösen und die Abdeckung herunterklappen.
- 4. Anschlussklemmenstecker (6) aus der I/O-Platine (COM-Modul) herausziehen.
- 5. Kunststoffabdeckung (7) hochklappen.
- 6. Signalkabelstecker (8) aus der Messverstärkerplatine ziehen und aus der Kabelhalterung lösen.
- 7. Flachbandkabelstecker (9) aus der Messverstärkerplatine ziehen und aus der Kabelhalterung (10) lösen.
- 8. Anzeigemodul (2) von der Halterungsschiene (3) ziehen und beiseite legen.
- 9. Kunststoffabdeckung (7) wieder herunterklappen.
- 10. Die beiden Schrauben (11) der Platinenhalterung (12) lösen.
- 11. Die Platinenhalterung (12) komplett herausziehen.
- 12. Seitliche Verriegelungstasten (13) der Platinenhalterung (12) drücken und die Platinenhalterung (12) vom Platinengrundkörper (14) trennen.
- 13. Austausch der I/O-Platine (COM-Modul) (16):
  - Die drei Befestigungschrauben (15) der I/O-Platine (COM-Modul) lösen.
  - I/O-Platine (COM-Modul) (16) vom Platinengrundkörper (14) ziehen.
  - Neue I/O-Platine (COM-Modul) auf Platinengrundkörper setzen und festschrauben.
- 14. Austausch der Messverstärkerplatine (18):
  - Befestigungsschrauben (17) der Messverstärkerplatine lösen.
  - Messverstärkerplatine (18) vom Platinengrundkörper (14) ziehen.
  - Neue Messverstärkerplatine auf Platinengrundkörper setzen und festschrauben.
- 15. Der Zusammenbau erfolgt in umgekehrter Reihenfolge.

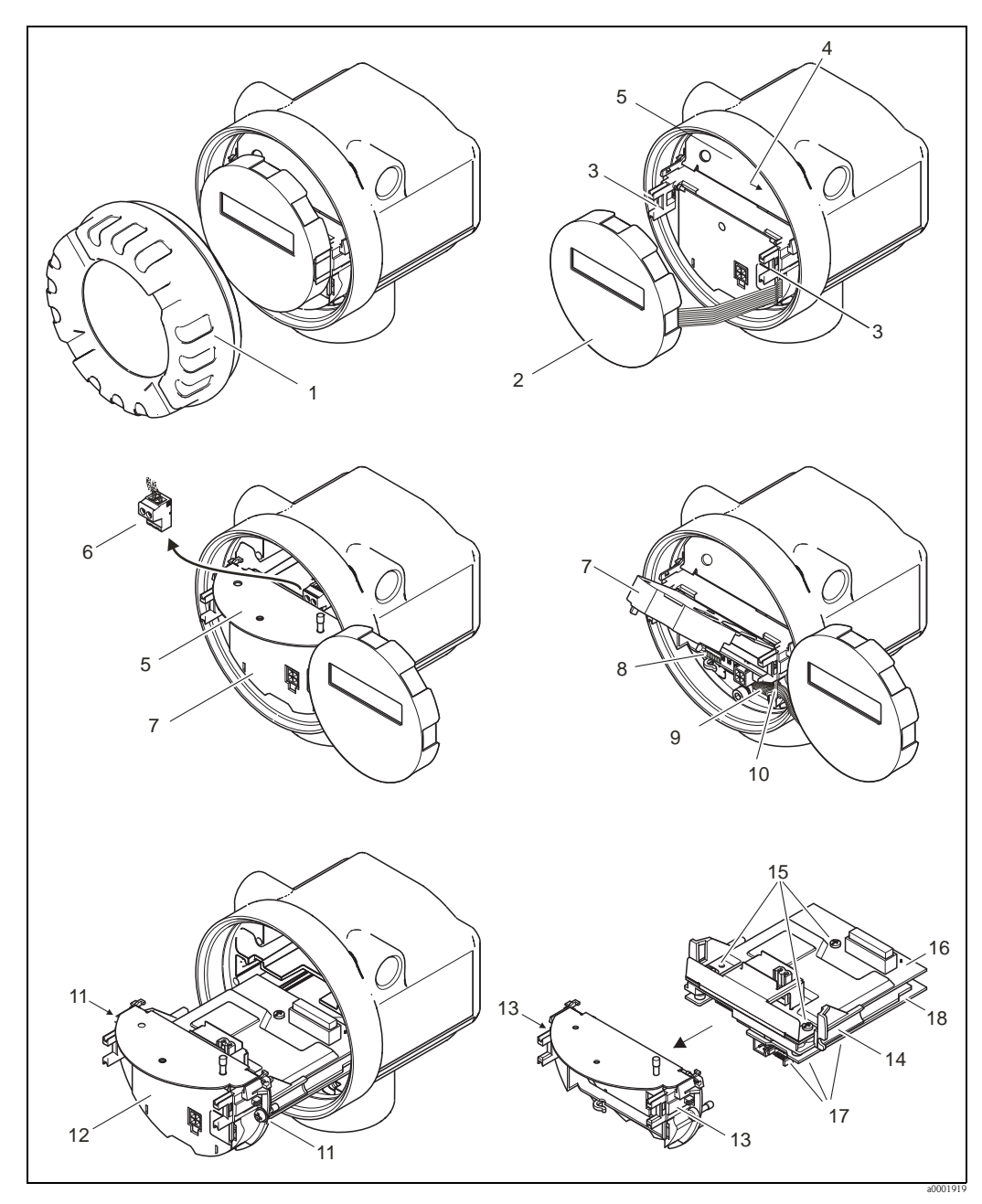

Abb. 25: Ein- und Ausbau der Elektronikplatinen Nicht-Ex/Ex i Ausführung

- 1 Elektronikraumdeckel
- 2 Anzeigemodul
- *3 Halteschienen Anzeigemodul*
- 4 Befestigungsschrauben Abdeckung Anschlussraum
- 5 Abdeckung Anschlussraum
- 6 Anschlussklemmenstecker
- 7 Kunststoffabdeckung
- 8 Signalkabelstecker
- 9 Halterung Flachbandkabel
- 10 Flachbandkabelstecker des Anzeigemoduls
- 11 Verschraubung Platinenhalterung
- 12 Platinenhalterung
- 13 Verriegelungstasten Platinenhalterung
- 14 Platinengrundkörper
- 15 Verschraubung I/O-Platine (COM-Modul)
- *16 I/O-Platine (COM-Modul)*
- 17 Verschraubung Messverstärkerplatine
- 18 Messverstärkerplatine

### Ex d Ausführung

Warnung!

Beschädigungsgefahr elektronischer Bauteile (ESD-Schutz)!

Durch statische Aufladung können elektronischer Bauteile beschädigt oder in ihrer Funktion beeinträchtigt werden. Verwenden Sie einen ESD-gerechten Arbeitsplatz mit geerdeter Arbeitsfläche!

 Beachten Sie f
ür den Anschluss von Ex-zertifizierten Ger
äten die entsprechenden Hinweise und Anschlussbilder in den spezifischen Ex-Zusatzdokumentationen zu dieser Betriebsanleitung.

#### Achtung!

Verwenden Sie nur Originalteile von Endress+Hauser.

### Vorgehensweise beim Ein-/Ausbau der Elektronikplatinen $\rightarrow$ $\square$ 26:

### Ein-/Ausbau der I/O-Platine (COM-Modul)

- 1. Sicherungskralle (1) des Anschlussraumdeckels (2) lösen.
- 2. Anschlussraumdeckels (2) vom Messumformergehäuse abschrauben.
- 3. Anschlussklemmenstecker (3) aus der I/O-Platine (COM-Modul) (5) herausziehen.
- 4. Verschraubung (4) der I/O-Platine (COM-Modul) (5) lösen und etwas herausziehen.
- 5. Verbindungskabelstecker (6) aus der I/O-Platine (COM-Modul) (5) herausziehen.
- 6. I/O-Platine (COM-Modul) (5) komplett entnehmen.
- 7. Der Zusammenbau erfolgt in umgekehrter Reihenfolge.

#### Ein-/Ausbau der Messverstärkerplatine

- 1. Elektronikraumdeckel (7) vom Messumformergehäuse abschrauben.
- 2. Das Anzeigemodul (8) von den Halterungsschienen (7) abziehen und mit der linken Seite auf die rechte Halterungsschiene wieder aufstecken (das Anzeigemodul ist so gesichert).
- 3. Kunststoffabdeckung (10) hochklappen.
- 4. Flachbandkabelstecker des Anzeigemodul (8) aus der Messverstärkerplatine ziehen und aus der Kabelhalterung lösen.
- 5. Signalkabelstecker (11) aus der Messverstärkerplatine ziehen und aus der Kabelhalterung lösen.
- 6. Die Befestigungsschraube (12) lösen und die Abdeckung (13) herunterklappen.
- 7. Die beiden Schrauben (14) der Platinenhalterung (15) lösen.
- 8. Die Platinenhalterung (15) etwas herausziehen und Verbindungskabelstecker (16) vom Platinengrundkörper abziehen.
- 9. Die Platinenhalterung (15) komplett herausziehen.
- 10. Seitliche Verriegelungstasten (17) der Platinenhalterung drücken und Platinenhalterung (15) vom Platinengrundkörper (18) trennen.
- 11. Austausch der Messverstärkerplatine (20):
  - Befestigungsschrauben (19) der Messverstärkerplatine lösen.
  - Messverstärkerplatine (20) vom Platinengrundkörper (18) ziehen.
  - Neue Messverstärkerplatine auf Platinengrundkörper setzen und festschrauben.
- 12. Der Zusammenbau erfolgt in umgekehrter Reihenfolge.

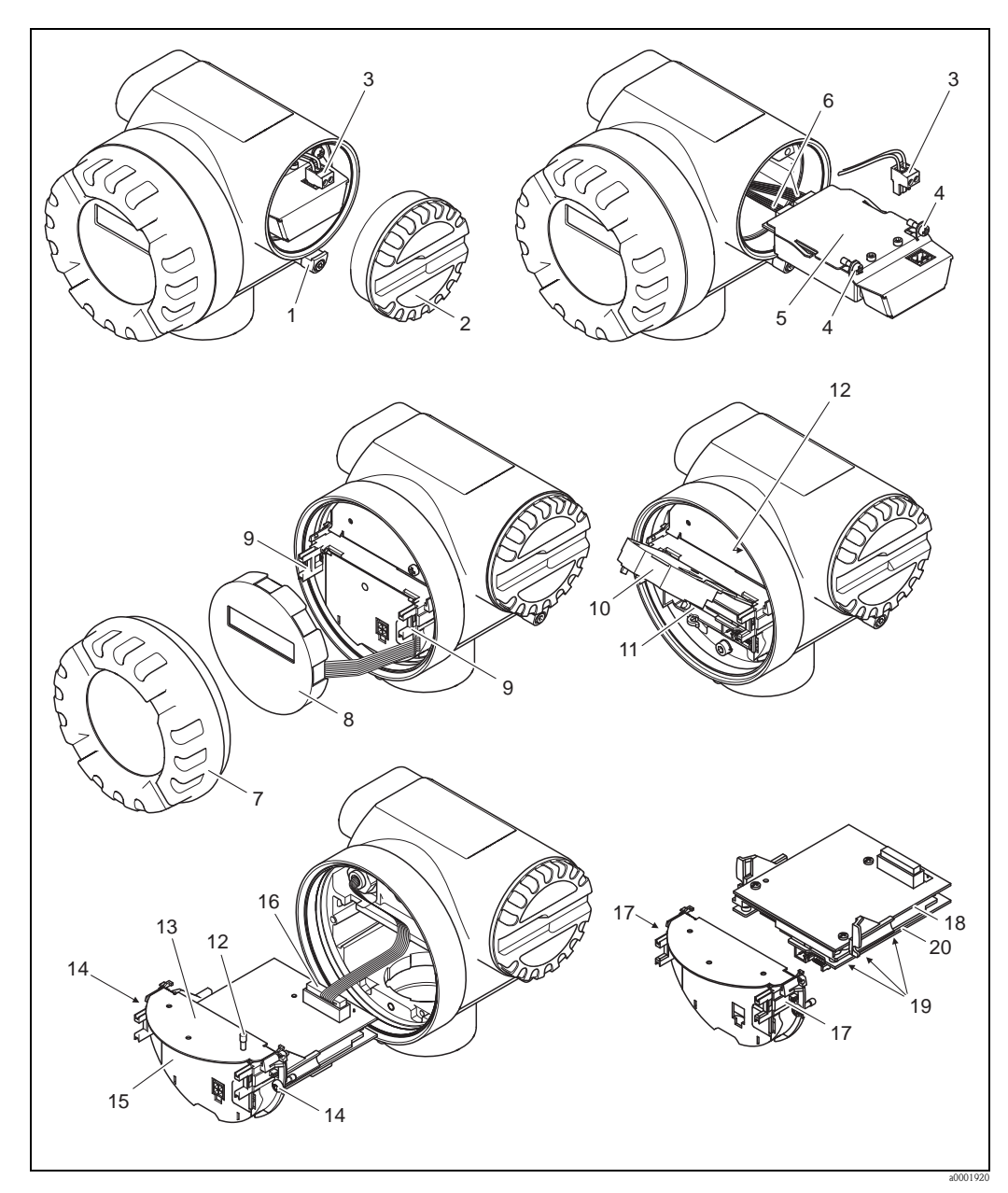

Abb. 26: Ein- und Ausbau der Elektronikplatinen Ex d Ausführung

- Sicherungskralle Anschlussraumdeckel 1
- 2 Anschlussraumdeckel
- 3 Anschlussklemmenstecker
- 4 Verschraubung I/O-Platine (COM-Modul)
- 5 I/O-Platine (COM-Modul)
- 6 7 Verbindungskabelstecker I/O-Modul
- Elektronikraumdeckel
- 8 Anzeigemodul
- 9 Halteschienen Anzeigemodul
- 10 Kunststoffabdeckung
- 11 Signalkabelstecker
- 12 Befestigungsschrauben Abdeckung Anschlussraum
- 13 Abdeckung Anschlussraum
- Verschraubung Platinenhalterung 14
- 15 Platinenhalterung
- Verbindungskabelstecker 16
- 17 Verriegelungstasten Platinenhalterung
- 18 Platinengrundkörper
- 19 Verschraubung Messverstärkerplatine
- 20 Messverstärkerplatine

Endress+Hauser

## 9.5 Rücksendung

### Achtung!

Verwenden Sie nur Originalteile von Endress+Hauser.

Folgende Maßnahmen müssen ergriffen werden, bevor Sie ein Durchfluss-Messgerät an

Endress+Hauser zurücksenden, z.B. für eine Reparatur oder Kalibrierung:

- Legen Sie dem Gerät in jedem Fall ein vollständig ausgefülltes Formular "Erklärung zur Kontamination" bei. Nur dann ist es Endress+Hauser möglich, ein zurückgesandtes Gerät zu transportieren, zu prüfen oder zu reparieren.
- Legen Sie der Rücksendung spezielle Handhabungsvorschriften bei, wenn dies notwendig ist, z.B. ein Sicherheitsdatenblatt gemäß Verordnung (EG) Nr. 1907/2006 REACH.
- Entfernen Sie alle anhaftenden Messstoffreste. Beachten Sie dabei besonders Dichtungsnuten und Ritzen, in denen Messstoffreste haften können. Dies ist besonders wichtig, wenn der Messstoff gesundheitsgefährdend ist, z.B. brennbar, giftig, ätzend, krebserregend, usw.

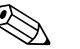

Hinweis!

Eine Kopiervorlage des Formulars "Erklärung zur Kontamination" befindet sich am Schluss dieser Betriebsanleitung.

## 9.6 Entsorgung

Beachten Sie die in Ihrem Land gültigen Vorschriften!

## 9.7 Software-Historie

| Datum   | Softwareversion                | Änderung der Software                                                                              | Betriebsanleitung                |
|---------|--------------------------------|----------------------------------------------------------------------------------------------------|----------------------------------|
| 12.2010 | FOUNDATION Fieldbus<br>1.01.XX | Software Erweiterung:<br>– DN150–300                                                               | BA00128D/06/DE/12.10<br>71125105 |
| 02.2008 | FOUNDATION Fielbus<br>1.00.XX  | Orginal Software, bedienbar über:<br>– FieldCare<br>– NATIONAL INSTRUMENTS<br>NI-FBUS CONFIGURATOR | BA128D/06/de/02.08<br>71065949   |

|                                   | 10                                                                                                    | Technisc                                                                                                    | he Daten                            |                                                     |
|-----------------------------------|----------------------------------------------------------------------------------------------------|----------------------------------------------------------------------------------------------------|-------------------------------------|-----------------------------------------------------|
|                                   | 10.1                                                                                                    | Technisch                                                                                                    | e Daten auf einen Blic              | k                                                   |
|                                   | <b>10.1.1</b> → 🖹 5                                                                                             | Anwendung                                                                                                    | sbereiche                           |                                                     |
|                                   | 10.1.2                                                                                                    | Arbeitsweis                                                                                                    | e und Systemaufbau                  |                                                     |
| Messprinzip                       | Prosonic F                                                                                                    | low arbeitet nach                                                                                                    | dem Laufzeitdifferenz-Messverfah    | ren.                                                |
| Messeinrichtung                   | $\rightarrow \square 7$                                                                                         |                                                                                                    |                                     |                                                     |
|                                   | 10.1.3                                                                                                    | Eingangsker                                                                                                    | ngrößen                             |                                                     |
| Messgröße                         | Durchfluss                                                                                                    | sgeschwindigkeit (                                                                                                    | Laufzeitdifferenz propotional zur I | Durchflussgeschwindigkeit)                          |
| Messbereich                       | Typisch v = 0,0110 m/s (0,0332,1 ft/s) mit der spezifizierten Messgenauigkeit<br>Messbereiche für Flüssigkeiten |                                                                                                    |                                     |                                                     |
|                                   | N                                                                                                    | lennweite                                                                                                    | Bereich für Endwerte (Flü           | ssigkeiten) m <sub>min(F)</sub> m <sub>max(F)</sub> |
|                                   | mm                                                                                                    | inch                                                                                                    | SI-Einheiten                        | US-Einheiten                                        |
|                                   | 25                                                                                                    | 1"                                                                                                    | 0300 dm <sup>3</sup> /min           | 080 gal/min                                         |
|                                   | 40                                                                                                    | 1 1/2"                                                                                                    | 0750 dm <sup>3</sup> /min           | 0200 gal/min                                        |
|                                   | 50                                                                                                    | 2"                                                                                                    | 01100 dm <sup>3</sup> /min          | 0300 gal/min                                        |
|                                   | 80                                                                                                    | 3"                                                                                                    | 03000 dm <sup>3</sup> /min          | 0800 gal/min                                        |
|                                   | 100                                                                                                    | 4"                                                                                                    | 04700 dm <sup>3</sup> /min          | 01250 gal/min                                       |
|                                   | 150                                                                                                    | 0"                                                                                                    | 010 m <sup>3</sup> /min             | 02800 gal/min                                       |
|                                   | 200                                                                                                    | 8"                                                                                                    | 020 m <sup>3</sup> /min             | 05280 gal/min                                       |
|                                   | 250                                                                                                    | 10"                                                                                                    | 030 m <sup>3</sup> /min             | 0/930 gal/min                                       |
|                                   | 300                                                                                                    | 12"                                                                                                    | 040 m <sup>3</sup> /min             | 010570 gai/min                                      |
|                                   | 10.1.4                                                                                                    | Ausgangske                                                                                                    | nngrößen                            |                                                     |
| Ausgangssignal                    | Physikalis                                                                                                    | che Datenübertrag                                                                                                    | rung (Physical Layer Type):         |                                                     |
|                                   | <ul> <li>Feldbusi</li> <li>entspric</li> <li>Typ 512</li> <li>(4-Leiter</li> <li>mit inter</li> </ul>           | <ul> <li>Feldbusinterface gemäß IEC 61158-2</li> <li>entspricht der Gerätevariante Typ 512 der FOUNDATION Fieldbus-Spezifikation:<br/>Typ 512 Standard-Datenübertragung (±9 mA, symmetrisch), separate Versorgung des Feldgerätes<br/>(4-Leiter), eigensichere Ausführung der FF-Schnittstelle, FISCO</li> <li>mit intergriertem Verpolungsschutz</li> </ul> |                                     |                                                     |
| Ausfallsignal                     | Statusmelo                                                                                                    | lung gemäß Spezif                                                                                                    | ikation des FOUNDATION Fieldb       | us                                                  |
| Link Master (LM)<br>Unterstützung | Ja                                                                                                    | Ja                                                                                                    |                                     |                                                     |
| Link Master                       | Wählbar                                                                                                    |                                                                                                    |                                     |                                                     |

| Basic Device                          | Werkseinstellungen                                                                              |                                    |                      |                 |  |
|---------------------------------------|-------------------------------------------------------------------------------------------------|------------------------------------|----------------------|-----------------|--|
| Gerät Basisstrom                      | 16 mA                                                                                           |                                    |                      |                 |  |
| Gerät Anlaufstrom                     | <16 mA                                                                                          |                                    |                      |                 |  |
| Gerät Fehlerstrom (FDE)               | 0 mA                                                                                            |                                    |                      |                 |  |
| Gerät (Lift off)<br>Mindest Spannung  | 9 V (H1-Segment)                                                                                |                                    |                      |                 |  |
| Zulässige Feldbus-<br>Speisespannung  | 932 V                                                                                           |                                    |                      |                 |  |
| Integriertem Verpolungs-<br>schutz    | Ja                                                                                              |                                    |                      |                 |  |
| ITK Version                           | 5.0                                                                                             |                                    |                      |                 |  |
| Anzahl VCRs (Insgesamt)               | 44                                                                                              |                                    |                      |                 |  |
| Anzahl Link Objekten im VFD           | 50                                                                                              |                                    |                      |                 |  |
| Gerät Kapazitanz                      | Gemäß IEC 60079-27, FISCO/FNICO                                                                 |                                    |                      |                 |  |
| Galvanische Trennung                  | Alle Stromkreise für Eingänge, Ausgänge und Hilfsenergie sind untereinander galvanisch getrennt |                                    |                      |                 |  |
| Datenübertragungs-<br>geschwindigkeit | 31,25 kBit/s, voltage mode                                                                      |                                    |                      |                 |  |
| Signalcodierung                       | Manchester II                                                                                   |                                    |                      |                 |  |
| Buszeiten                             | Min. Ruhezeit zwischen zwei Tele<br>MIN_INTER_PDU_DELAY = 6 oc                                  | egrammen:<br>ctet time (Übertragui | ngszeit pro octet)   |                 |  |
| Blockinformationen,                   | Block                                                                                           | Basisindex                         | Ausführungszeit [ms] | Funktionalität  |  |
| Ausführungszeiten                     | Resource Block                                                                                  | 400                                | _                    | Enhanced        |  |
|                                       | Transducer Block "Flow"                                                                         | 500                                | _                    | Vendor Specific |  |
|                                       | Transducer Block "Diagnosis"                                                                    | 800                                | -                    | Vendor Specific |  |
|                                       | Transducer Block "Display"                                                                      | 700                                | -                    | Vendor Specific |  |
|                                       | Transducer Block "Totalizer"                                                                    | 600                                | -                    | Vendor Specific |  |
|                                       | Analog Input Funktionsblock 1                                                                   | 300                                | 60                   | Standard        |  |
|                                       | Analog Input Funktionsblock 2                                                                   | 1000                               | 60                   | Standard        |  |
|                                       | Analog Input Funktionsblock 3                                                                   | 1100                               | 60                   | Standard        |  |

| Block                                      | Basisindex | Ausführungszeit [ms] | Funktionalität |
|--------------------------------------------|------------|----------------------|----------------|
| Analog Input Funktionsblock 4              | 1200       | 60                   | Standard       |
| Discrete Output Funktionsblock (DO)        | 1500       | 50                   | Standard       |
| Analog Output Funktionsblock (AO)          | 1300       | 120                  | Standard       |
| Discrete Input Funktionsblock (DI)         | 1400       | 50                   | Standard       |
| PID Funktionsblock (PID)                   | 1600       | 110                  | Standard       |
| Arithmetic Funktionsblock (ARTH)           | 1700       | 105                  | Standard       |
| Input Selector Funktionsblock (ISEL)       | 1900       | 105                  | Standard       |
| Signal Characterizer Funktionsblock (CHAR) | 1800       | 100                  | Standard       |
| Integrator Funktionsblock (INTG)           | 2000       | 105                  | Standard       |

### Ausgangsdaten

### Transducer Blöcke / Analog Input Funktionsblöcke

| Block                        | Prozessgröße    | Channel-Parameter<br>(AI Block) |
|------------------------------|-----------------|---------------------------------|
| Transducer Block "Flow"      | Volume Flow     | 2                               |
|                              | Sound Velocity  | 21                              |
|                              | FLow Velocity   | 23                              |
|                              | Signal Strength | 30                              |
| Transducer Block "Totalizer" | Summenzähler 1  | 7                               |
|                              | Summenzähler 2  | 8                               |

Eingangsdaten

### Discrete Output Funktionsblock (Kanal 16)

| Zustandswechsel                                   | Aktion                       |
|---------------------------------------------------|------------------------------|
| Discrete state $0 \rightarrow$ Discrete state 1   | reserviert                   |
| Discrete state $0 \rightarrow$ Discrete state 2   | Messwertunterdrückung EIN    |
| Discrete state $0 \rightarrow$ Discrete state 3   | Messwertunterdrückung AUS    |
| Discrete state $0 \rightarrow$ Discrete state 4   | reserviert                   |
| Discrete state $0 \rightarrow$ Discrete state 5   | reserviert                   |
| Discrete state $0 \rightarrow$ Discrete state 6   | reserviert                   |
| Discrete state $0 \rightarrow$ Discrete state 7   | Rücksetzen Summenzähler 1, 2 |
| Discrete state $0 \rightarrow$ Discrete state 8   | Rücksetzen Summenzähler 1    |
| Discrete state $0 \rightarrow$ Discrete state $9$ | Rücksetzen Summenzähler 2    |

VCRs

| VCRs (Insgesamt)  | Anzahl |
|-------------------|--------|
| Permanent Entries | 44     |
| Client VCRs       | 0      |
| Server VCRs       | 5      |
| Source VCRs       | 8      |
| Sink VCRs         | 0      |
| Subscriber VCRs   | 12     |
| Publisher VCRs    | 19     |

| Elektrische Anschlüsse                        | $\rightarrow$ $\ge$ 22                                                                                                    |  |  |
|-----------------------------------------------|----------------------------------------------------------------------------------------------------|--|--|
| Versorgungsspannung                           | 932 V DC                                                                                                    |  |  |
| Kabeleinführungen                             | <ul> <li>Kabeleinführung M20 × 1,5 (812 mm) (0,32"0,47")</li> <li>Gewinde für Kabeleinführungen, 1/2" NPT, G 1/2" (nicht für Gewindeausführung)</li> </ul>                                                                                                    |  |  |
| Kabelspezifikationen                          | <ul> <li>Es ist ein Anschlusskabel mit einem Temperaturbereich (bei Dauergebrauch) von mindestens:<br/>-40 °C(zulässige max. Umgebungstemperatur zzgl. 10 °C) bzw.<br/>-40 °F(zulässige max. Umgebungstemperatur zzgl. 18 °F)<br/>zu verwenden.</li> <li>Verbindungskabel der Getrenntausführung →  19</li> </ul> |  |  |
| Versorgungsausfall                            | <ul> <li>Summenzähler bleibt auf dem zuletzt ermittelten Wert stehen (parametrierbar).</li> <li>EEPROM und T-DAT sichern Messsystemdaten bei Ausfall der Hilfsenergie.</li> <li>Fehlermeldungen (inkl. Stand des Betriebsstundenzählers) werden abgespeichert.</li> </ul>                                         |  |  |
|                                               | 10.1.0 Messgenauigkeit                                                                                                    |  |  |
| Referenzbedingungen                           | Fehlergrenzen in Anlehnung an ISO/DIS 11631:                                                                                                    |  |  |
|                                               | <ul> <li>2030 °C (6886 °F); 24 bar (3060 psi)</li> <li>Kalibrieranlagen rückgeführt auf nationale Normale</li> <li>Nullpunkt unter Betriebsbedingungen abgeglichen</li> </ul>                                                                                                    |  |  |
| Max. Messabweichung                           | DN 25DN 300 (112")                                                                                                    |  |  |
|                                               | 0,510 m/s (1,6 ft33 ft/s) ±0,5% vom Messwert *                                                                                                    |  |  |
|                                               | Optional für DN 80DN 300 ( 312")                                                                                                    |  |  |
|                                               | 0,510 m/s (1,6 ft33 ft/s) ±0,3% vom Messwert *                                                                                                    |  |  |
|                                               | * für eine Reynoldszahl > 10000                                                                                                    |  |  |
| Wiederholbarkeit                              | $\pm$ 0,2% v.M. (vom Messwert)                                                                                                    |  |  |
|                                               | 10.1.7 Einsatzbedingungen: Einbau                                                                                                    |  |  |
| Einbauhinweise                                | $\rightarrow$ 11                                                                                                    |  |  |
| Ein- und Auslaufstrecken                      | $\rightarrow$ 13                                                                                                    |  |  |
| Verbindungskabellänge<br>(Getrenntausführung) | $\rightarrow$ 19                                                                                                    |  |  |

## 10.1.5 Hilfsenergie

| Umgebungstemperatur                         | <i>Kompaktausführung</i><br>Standard: -40+60 °C (-40+140 °F)<br>EEx-d / EEx-i Ausführung: -40+60 °C (-40+140 °F)<br>Display ablesbar zwischen -20+70 °C (-4+158 °F)                                                                                                    |  |  |
|---------------------------------------------|----------------------------------------------------------------------------------------------------|--|--|
|                                             | <ul> <li>Getrenntausführung</li> <li>Messaufnehmer: <ul> <li>Standard: -40+80 °C (-40+176 °F)</li> <li>EEx-d / EEx-i Ausführung: -40+80 °C (-40+176 °F)</li> </ul> </li> <li>Messumformer: <ul> <li>Standard: -40+60 °C (-40+140 °F)</li> <li>EEx-i Ausführung: -40+60 °C (-40+140 °F)</li> <li>EEx-d Ausführung: -40+60 °C (-40+140 °F)</li> </ul> </li> <li>Display ablesbar zwischen -20+70 °C (-4+158 °F)</li> </ul> |  |  |
|                                             | Hinweis!<br>Bei Montage im Freien wird, zum Schutz vor direkter Sonneneinstrahlung, eine Wetterschutzhaube<br>(Bestellnummer 543199) empfohlen, insbesondere in wärmeren Klimaregionen mit hohen Umge-<br>bungstemperaturen.                                                                                                    |  |  |
| Lagerungstemperatur                         | Standard: –40+80 °C (–40+176 °F)<br>EEx-d / EEx-i Ausführung: –40+80°C (–40+176 °F)                                                                                                    |  |  |
| Schutzart                                   | <ul> <li>Messumformer Prosonic Flow 92: IP 67 (NEMA 4X)</li> <li>Messaufnehmer Prosonic Flow F Inline: IP 67 (NEMA 4X)<br/>Optional: IP 68 (NEMA 6P)</li> </ul>                                                                                                    |  |  |
| Stoßfestigkeit                              | Gemäß IEC 68-2-31                                                                                                    |  |  |
| Schwingungsfestigkeit                       | Beschleunigung bis 1 g, in Anlehnung an IEC 68-2-6                                                                                                    |  |  |
| Elektromagnetische<br>Verträglichkeit (EMV) | Nach IEC/EN 1326 sowie der NAMUR-Empfehlung NE 21                                                                                                    |  |  |

## 10.1.8 Einsatzbedingungen: Umgebung

| Messstofftemperaturbereich          | eich Nennweite DN 25150 (14") DN 150300 (612")                                                            |                                                                                          |                                                                                                |                                                                                                    |                                 |
|-------------------------------------|----------------------------------------------------------------------------------------------------|------------------------------------------------------------------------------------------|------------------------------------------------------------------------------------------------|----------------------------------------------------------------------------------------------------|---------------------------------|
|                                     | Standart                                                                                                  | ASME & AD2000                                                                            | ASME & AD2000                                                                                  | ASME                                                                                                    | AD2000                          |
|                                     | Material Grundkörper<br>Flansch                                                                           | Edelstahl                                                                                | Edelstahl                                                                                      | Kohlenstoffstahl                                                                                                    | Kohlenstoffstahl                |
|                                     | Standard                                                                                                  | -40150 °C<br>(-40302 °F)                                                                 | -40150 °C<br>(-40302 °F)                                                                       | -29130 °C*<br>(-84266 °F)                                                                                               | -10130 °C<br>(-14266 °F)        |
|                                     | Optional                                                                                                  | -40200 °C<br>(-84392 °F)                                                                 | -40200 °C<br>(-84392 °F)                                                                       | -29200 °C*<br>(-20392 °F)                                                                                               | -10200 °C<br>(-14392 °F)        |
|                                     | *Für PED-Anwendunge                                                                                       | en beträgt die Minimaltem                                                                | peratur –10 °C (14 °F)                                                                         |                                                                                                    |                                 |
|                                     |                                                                                                    |                                                                                          |                                                                                                |                                                                                                    |                                 |
| Messstoffdruckgrenze<br>(Nenndruck) | Die Werkstoffbelaste<br>finden Sie in der sep<br>Messgerät, welche S<br>Eine Liste der verfü <sub>t</sub> | ungskurven (Druck-T<br>paraten Dokumentati<br>Sie im PDF-Format u<br>gbaren "Technischen | Femperatur–Diagramm<br>on "Technischen Infor<br>nter www.endress.com<br>Informationen" finder  | ie) für die Prozessa<br>'mation" zu dem je<br>m herunterladen kö<br>n Sie auf $\rightarrow \stackrel{\text{le}}{=} 68.$ | nschlüsse<br>weiligen<br>önnen. |
| Durchflussgrenzen                   | Siehe unter "Messbe                                                                                       | ereich" auf $\rightarrow \blacksquare 60$ .                                              |                                                                                                |                                                                                                    |                                 |
| Druckverlust                        | Kein Druckverlust, f<br>Nennweite erfolgt.                                                                | falls der Einbau des N                                                                   | Messaufnehmers in eir                                                                          | ie Rohrleitung mit į                                                                                                    | gleicher                        |
|                                     | 10.1.10 Konst                                                                                             | ruktiver Aufbau                                                                          | 1                                                                                              |                                                                                                    |                                 |
| Bauform, Maße                       | Die Abmessungen u<br>der separaten Dokur<br>Sie im PDF-Format<br>Eine Liste der verfü;                    | nd Einbaulängen des<br>mentation "Techniscl<br>unter www.endress.<br>gbaren "Technischen | s Messaufnehmers und<br>hen Information" zu d<br>com herunterladen kö<br>Informationen" finder | 1 -umformers finder<br>em jeweiligen Mes<br>innen.<br>n Sie auf $\rightarrow \square$ 68.                               | n Sie in<br>sgerät, welche      |

## 10.1.9 Einsatzbedingungen: Prozess

Gewicht (SI-Einheiten)

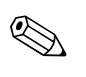

#### Hinweis!

Die Gewichtsangaben in den nachfolgenden Tabellen beziehen sich auf die Kompaktausführung. Für die Getrenntversion erhöht sich das Gewicht um 0,9 kg.

Flanschanschlüsse gemäß EN 1092-1

| DN    | Druckstufe | Gewicht [kg] |
|-------|------------|--------------|
| 25    | PN 40      | 10           |
| 40    | PN 40      | 12           |
| 50    | PN 40      | 14           |
| 80    | PN 40      | 24           |
| 100   | PN 16      | 32           |
| 100   | PN 40      | 35           |
| 150 - | PN 16      | 33,0         |
|       | PN 40      | 53,9         |
| 200   | PN 16      | 44,2         |
|       | PN 40      | 92,0         |
| 250   | PN 16      | 62,7         |
|       | PN 40      | 130,9        |
| 300 - | PN 16      | 82,1         |
|       | PN 40      | 174,3        |

| Nennweite | Dru         | ickstufe | Gewicht [kg] |
|-----------|-------------|----------|--------------|
|           | Schedule 40 | Cl. 150  | 9            |
| 1"        |             | Cl. 300  | 10           |
| 1         | Schedule 80 | Cl. 150  | 9            |
|           |             | Cl. 300  | 10           |
|           | Schedule 40 | Cl. 150  | 11           |
| 116"      |             | Cl. 300  | 13           |
| 172       | Schedule 80 | Cl. 150  | 11           |
|           |             | Cl. 300  | 13           |
|           | Schedule 40 | Cl. 150  | 13           |
| 2"        |             | Cl. 300  | 14           |
| 2         | Schedule 80 | Cl. 150  | 13           |
|           |             | Cl. 300  | 15           |
|           | Schedule 40 | Cl. 150  | 24           |
| 3"        |             | Cl. 300  | 28           |
| 5         | Schedule 80 | Cl. 150  | 25           |
|           |             | Cl. 300  | 28           |
|           | Schedule 40 | Cl. 150  | 36           |
| ۸"        |             | Cl. 300  | 44           |
| 7         | Schedule 80 | Cl. 150  | 36           |
|           |             | Cl. 300  | 44           |
| 6"        | Schedule 40 | Cl. 150  | 38,9         |
| 0         |             | Cl. 300  | 56,5         |
| 8"        | Schedule 40 | Cl. 150  | 57,6         |
|           |             | Cl. 300  | 82,6         |
| 10"       | Schedule 40 | Cl. 150  | 79,9         |
| 10        |             | Cl. 300  | 118,3        |
| 12"       | Schedule 40 | Cl. 150  | 113,5        |
| 12        |             | Cl. 300  | 164,5        |

### Flanschanschlüsse gemäß ASME B16.5

Flanschanschlüsse gemäß JIS B2220

| DN    | Druckstuf   | e   | Gewicht [kg] |
|-------|-------------|-----|--------------|
| 25    | Schedule 40 | 20K | 10           |
| 23    | Schedule 80 | 20K | 10           |
| 40    | Schedule 40 | 20K | 12           |
| 40    | Schedule 80 | 20K | 12           |
|       | Schedule 40 | 10K |              |
| 50    |             | 20K | 12           |
| - 50  | Schedule 80 | 10K | 15           |
|       |             | 20K |              |
|       | Schedule 40 | 10K | 24           |
| 80    |             | 20K | 28           |
| 00    | Schedule 80 | 10K | 25           |
|       |             | 20K | 28           |
| 100 - | Schedule 40 | 10K | 36           |
|       |             | 20K | 44           |
|       | Schedule 80 | 10K | 36           |
|       |             | 20K | 44           |

#### Werkstoffe

Gehäuse Messumformer und Anschlussgehäuse Messaufnehmer (Getrenntausführung) Kompakt-Gehäuse: pulverlackbeschichteter Aluminiumdruckguss

|                      | DN25100              |                     | DN150300        |                 |
|----------------------|----------------------|---------------------|-----------------|-----------------|
| Standard             | ASME & AD2000        | ASME & AD2000       | ASME            | AD2000          |
| Grundkörper          | A351-CF3M            | 1.4404+TP316+TP316L | A106 Grd. B     | A106 Grd. B     |
|                      |                      | 1.4462              | 1.4462          | 1.4462          |
| Messaufnehmer        | 1.4404+316L+316      | 1.4404+316L+316     | 1.4404+316L+316 | 1.4404+316L+316 |
| Flansche             | 1.4404+F316+F316L    | 1.4404+F316+F316L   | A105+1.0432     | 1.0426          |
| *Zugelassen für NACE | MR0175/ISO 15156 und | NACE MR0103         |                 |                 |

Es liegt in der Veranwortlichkeit des Anwenders die passenden Materialien für die entsprechende Anwendung auszuwählen. Kohlenstoffstahl mit Schutzlackierung bis 130 °C (266 °F) oder optional 200 °C (392 °F)

| Werkstoffbelastungskurven             | Die Werkstoffbelastungskurven (Druck-Temperatur-Diagramme) für die Prozessanschlüsse finden<br>Sie in der separaten Dokumentation "Technischen Information" zu dem jeweiligen Messgerät,<br>welche Sie im PDF-Format unter www.endress.com herunterladen können.<br>Eine Liste der verfügbaren "Technischen Informationen" finden Sie auf $\rightarrow \triangleq 68$ .                                                                                                    |  |
|---------------------------------------|----------------------------------------------------------------------------------------------------|--|
|                                       | 10.1.11 Anzeige- und Bedienoberfläche                                                                                                    |  |
| Anzeigeelemente                       | <ul> <li>Flüssigkristall-Anzeige: beleuchtet, zweizeilig mit je 16 Zeichen</li> <li>Anzeige individuell konfigurierbar für die Darstellung unterschiedlicher Messwert- und<br/>Statusgrößen</li> <li>Bei Umgebungstemperaturen unter -20 °C (-68 °F) kann die Ablesbarkeit der Anzeige<br/>beeinträchtigt werden</li> </ul>                                                                                                    |  |
| Bedienelemente                        | Keine Vor-Ort-Bedienelemente, Bedienung via Fernbedienung möglich                                                                                                    |  |
| Fernbedienung                         | <ul> <li>FOUNDATION Fieldbus</li> <li>FieldCare</li> <li>SIMATIC PDM<br/>(Bedienprogramm Fa. Siemens)</li> </ul>                                                                                                    |  |
| CE-Zeichen                            | Das Messsystem erfüllt die gesetzlichen Anforderungen der EG-Richtlinien.<br>Endress+Hauser bestätigt die erfolgreiche Prüfung des Gerätes mit der Anbringung des                                                                                                    |  |
|                                       | CE-zeichens.                                                                                                    |  |
| C-Tick Zeichen                        | Das Messsystem ist in Übereinstimmung mit den EMV Anforderungen der Behörde "Australian<br>Communications and Media Authority (ACMA)"                                                                                                    |  |
| Ex-Zulassung                          | Über die aktuell lieferbaren Ex-Ausführungen (ATEX, FM, CSA, usw.) erhalten Sie bei Ihrer<br>Endress+Hauser Vertretung Auskunft. Alle für den Explosionsschutz relevanten Daten finden Sie in<br>separaten Dokumentationen, die Sie bei Bedarf anfordern können.                                                                                                    |  |
| Zertifizierung<br>FOUNDATION Fieldbus | Das Durchfluss-Messgerät hat alle durchgeführten Testprozeduren erfolgreich bestanden und ist<br>durch die Fieldbus Foundation zertifiziert und registriert. Das Messgerät erfüllt somit alle Anforde-<br>rungen der nachfolgend genannten Spezifikationen:                                                                                                    |  |
|                                       | <ul> <li>Zertifiziert nach der FOUNDATION Fieldbus-Spezifikation.</li> <li>Das Messgerät erfüllt alle Spezifikationen des FOUNDATION Fieldbus-H1.</li> <li>Interoperability Test Kit (ITK), Revisionsstand 5.0: Das Messgerät kann auch mit zertifizierten Geräten anderer Hersteller betrieben werden.</li> <li>Physical Layer Conformance Test der Fieldbus Foundation</li> </ul>                                                                                                    |  |
| Druckgerätezulassung                  | Die Messgeräte sind mit oder ohne PED (Pressure Equipment Directive) bestellbar. Wenn ein Gerät mit PED benötigt wird, muss dies explizit bestellt werden. Bei Geräten mit Nennweiten kleiner oder gleich DN 25 (1") ist dies weder möglich noch erforderlich.                                                                                                    |  |
|                                       | <ul> <li>Mit der Kennzeichnung PED/G1/III auf dem Messaufnehmer-Typenschild bestätigt Endress+Hauser die Konformität mit den "Grundlegenden Sicherheitsanforderungen" des Anhangs I der Druckgeräterichtlinie 97/23/EG.</li> <li>Geräte mit dieser Kennzeichnung (mit PED) sind geeignet für folgende Messstoffarten: <ul> <li>Fluide der Gruppe 1 und 2 mit einem Dampfdruck von größer und kleiner 0,5 bar (7,3 psi)</li> <li>Instabile Gase</li> </ul> </li> <li>Geräte ohne diese Kennzeichnung (ohne PED) sind nach guter Ingenieurspraxis ausgelegt und hergestellt. Sie entsprechen den Anforderungen von Art.3 Abs.3 der Druckgeräterichtlinie 97/23/EG. Ihr Einsatzbereich ist in den Diagrammen 6 bis 9 im Anhang II der Druckgeräterichtlinie 97/23/EG dargestellt.</li> </ul> |  |

Externe Normen, Richtlinien

Schutzarten durch Gehäuse (IP-Code)

■ EN 60529

- EN 61010-1 Sicherheitsbestimmungen f
  ür elektrische Mess-, Steuer-, Regel- und Laborger
  äte
  - IEC/EN 61326
     "Emission gemäß Anforderungen für Klasse A"
     Elektromagnetische Verträglichkeit (EMV-Anforderungen)
  - NAMUR NE 21 Elektromagnetische Verträglichkeit von Betriebsmitteln der Prozess- und Labortechnik
  - NAMUR NE 43
     Vereinheitlichung des Signalpegels f
    ür die Ausfallinformation von digitalen Messumformern mit analogem Ausgangssignal
  - NAMUR NE 53 Software von Feldgeräten und signalverarbeitenden Geräten mit Digitalelektronik
  - ANSI/ISA-S.61010-1(82.02.01) CSA-C22.2 No. 101 ANSI/UL 61010-1 Safety requirements for Electrical Equipment for Measurement and Control and Laboratory Use Pollution degree 2
  - NACE Standard MR0103
     Standard Material Requirements Materials Resistant to Sulfide Stress Cracking in Corrosive Petroleum Refining Environments
  - NACE Standard MR0175 Standard Material Requirements - Sulfide Stress Cracking Resistant Metallic Materials for Oilfield Equipment.

## 10.1.13 Bestellinformationen

Bestellinformationen und ausführliche Angaben zum Bestellcode erhalten Sie von Ihrer Endress+Hauser Vertretung.

## 10.1.14 Zubehör

Für Messumformer und Messaufnehmer sind verschiedene Zubehörteile lieferbar, die bei Endress+Hauser separat bestellt werden können  $\rightarrow \triangleq 41$ .

## 10.1.15 Ergänzende Dokumentation

- Durchfluss-Messtechnik (FA005D/06/de)
- Technische Information Prosonic Flow 92F (TI072D/06/de)
- Ex-Zusatzdokumentationen: ATEX, FM, CSA

# 11 Beschreibung Gerätefunktionen

## 11.1 Darstellung der Funktionsmatrix

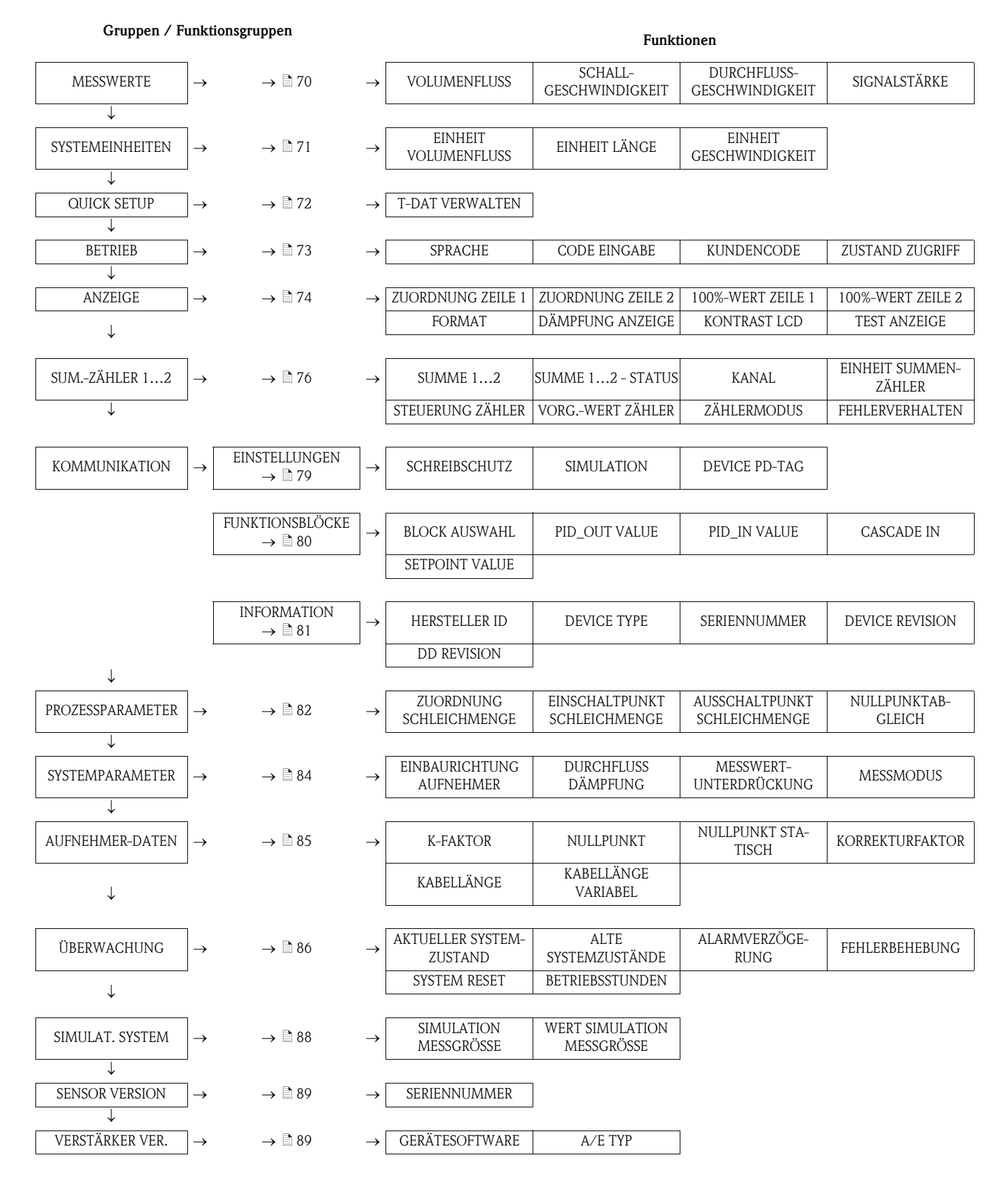

# 11.2 Gruppe MESSWERTE

| Funktionsbeschreibungen Gruppe Messwerte |                                                                                                    |  |
|------------------------------------------|----------------------------------------------------------------------------------------------------|--|
| VOLUMENFLUSS                             | <ul> <li>Anzeige des aktuell gemessenen Durchflusses.</li> <li>Anzeige:</li> <li>5-stellige Gleitkommazahl, inkl. Einheit</li> <li>(z.B. 5,545 dm<sup>3</sup>/m; 1,4359 kg/h; 731,63 gal/d usw.)</li> <li>W Hinweis!</li> <li>Die zugehörige Einheit wird aus der Funktion EINHEIT VOLUMENFLUSS übernommen (siehe → 171).</li> </ul>                                         |  |
| SCHALL-<br>GESCHWINDIGKEIT               | <ul> <li>Anzeige der aktuell gemessenen Schallgeschwindigkeit in der Flüssigkeit.</li> <li>Anzeige: <ul> <li>5-stellige Festkommazahl inkl. Einheit</li> <li>(z.B. 1400,0 m/s, 5249,3 ft/s)</li> </ul> </li> <li>W Hinweis! <ul> <li>Die zugehörige Einheit wird aus der Funktion EINHEIT GESCHWINDIGKEIT</li> <li>übernommen (siehe → </li> <li>71).</li> </ul> </li> </ul> |  |
| DURCHFLUSS-<br>GESCHWINDIGKEIT           | <ul> <li>Anzeige der aktuell gemessenen Durchflussgeschwindigkeit.</li> <li>Anzeige:</li> <li>5-stellige Gleitkommazahl inkl. Einheit und Vorzeichen<br/>(z.B. 8,0000 m/s, 26,247 ft/s)</li> <li>W Hinweis!</li> <li>Die zugehörige Einheit wird aus der Funktion EINHEIT GESCHWINDIGKEIT<br/>übernommen (siehe → 171).</li> </ul>                                           |  |
| SIGNALSTÄRKE                             | Anzeige der Signalstärke.<br>Anzeige:<br>4-stellige Festkommazahl inkl. Einheit<br>(z.B. 80,0 dB)                                                                                                    |  |

# 11.3 Gruppe SYSTEMEINHEITEN

| Funktionsbeschreibungen Gruppe Systemeinheiten |                                                                                                    |  |
|------------------------------------------------|----------------------------------------------------------------------------------------------------|--|
| EINHEIT<br>VOLUMENFLUSS                        | Auswahl der gewünschten und angezeigten Einheit für den Volumenfluss.                                                                                      |  |
|                                                | Die hier gewählte Einheit ist auch für die Schleichmenge gültig.                                                                                           |  |
|                                                | Winweis! Folgende Zeiteinheiten können gewählt werden:                                                                                                    |  |
|                                                | s = Sekunde, m = Minute, h = Stunde, d = Tag                                                                                                    |  |
|                                                | Auswahl:<br>Metrisch:                                                                                                    |  |
|                                                | Kubikzentimeter $\rightarrow$ cm <sup>3</sup> /Zeiteinheit<br>Kubikdezimeter $\rightarrow$ dm <sup>3</sup> /Zeiteinheit                                    |  |
|                                                | Kubikmeter $\rightarrow m^3/Zeiteinheit$                                                                                                    |  |
|                                                | Liter $\rightarrow 1/Zeiteinheit$                                                                                                    |  |
|                                                | Hektoliter $\rightarrow$ hl/Zeiteinheit<br>Megaliter $\rightarrow$ Ml/Zeiteinheit MEGA                                                                     |  |
|                                                | US:                                                                                                    |  |
|                                                | Acre foot $\rightarrow$ af/Zeiteinheit                                                                                                    |  |
|                                                | Cubic foot $\rightarrow$ ft <sup>3</sup> /Zeiteinheit<br>Fluid ounce $\rightarrow$ oz f/Zeiteinheit                                                        |  |
|                                                | Gallon $\rightarrow$ US gal/Zeiteinheit<br>Kilo gallon $\rightarrow$ US Kgal/Zeiteinheit                                                                   |  |
|                                                | Mega gallon $\rightarrow$ US Mgal/Zeiteinheit<br>Regred (normal fixide 21.5 col (hb)) $\rightarrow$ US hbl/Zeiteinheit NORM                                |  |
|                                                | Barrel (beer: 31,0 gal/bbl) $\rightarrow$ US bbl/Zeiteinheit BEER                                                                                          |  |
|                                                | Barrel (petrochemicals: 42,0 gal/bbl) $\rightarrow$ US bbl/Zeiteinheit PETR.<br>Barrel (filling tanks: 55,0 gal/bbl) $\rightarrow$ US bbl/Zeiteinheit TANK |  |
|                                                | Imperial:                                                                                                    |  |
|                                                | $Mega gallon \rightarrow imp. Mgal/Zeiteinheit$                                                                                                    |  |
|                                                | Barrel (beer: 36,0 gal/bbl) $\rightarrow$ imp. bbl/Zeiteinheit BEER<br>Barrel (petrochemicals: 34,97 gal/bbl) $\rightarrow$ imp. bbl/Zeiteinheit PETR.     |  |
|                                                | Werkeinstellung:                                                                                                    |  |
|                                                | 1/ 5                                                                                                    |  |
| EINHEIT LÄNGE                                  | Auswahl der Einheit für das Längenmaß.                                                                                                    |  |
|                                                | Auswahl:<br>MILLIMETER<br>INCH                                                                                                    |  |
|                                                | Werkeinstellung:<br>MILLIMETER                                                                                                    |  |
| EINHEIT<br>GESCHWINDIGKEIT                     | Auswahl der Einheit für die Geschwindigkeit.                                                                                                    |  |
|                                                | Die hier gewählte Einheit ist auch gültig für:                                                                                                    |  |
|                                                | <ul> <li>Schäligeschwindigkeit</li> <li>Durchflussgeschwindigkeit</li> </ul>                                                                               |  |
|                                                | Auswahl:                                                                                                    |  |
|                                                | ft/s                                                                                                    |  |
|                                                | Werkeinstellung:                                                                                                    |  |
|                                                | 111/ 5                                                                                                    |  |
|                                                |                                                                                                    |  |
|                                                |                                                                                                    |  |
|                                                |                                                                                                    |  |
|                                                |                                                                                                    |  |

#### 1

# 11.4 Gruppe QUICK SETUP

| Funktionsbeschreibungen Gruppe Quick Setup |                                                                                                    |
|--------------------------------------------|----------------------------------------------------------------------------------------------------|
| T-DAT VERWALTEN                            | In dieser Funktion kann die Parametrierung / Einstellung des Messumformers in ein<br>Transmitter-DAT (T-DAT) gespeichert werden, oder das Laden einer Parametrierung<br>aus dem T-DAT in das EEPROM aktiviert werden (manuelle Sicherheitsfunktion).                                                      |
|                                            | <ul> <li>Anwendungsbeispiele:</li> <li>Nach der Inbetriebnahme können die aktuellen Messstellenparameter ins<br/>T-DAT gespeichert werden (Backup).</li> <li>Bei Austausch des Messumformers besteht die Möglichkeit, die Daten aus dem<br/>T-DAT in den neuen Messumformer (EEPROM) zu laden.</li> </ul> |
|                                            | Auswahl:<br>ABBRECHEN<br>SICHERN (aus EEPROM in den T-DAT)<br>LADEN (aus dem T-DAT in das EEPROM)                                                                                                    |
|                                            | Werkeinstellung:<br>ABBRECHEN                                                                                                    |
|                                            |                                                                                                    |
|                                            |                                                                                                    |
|                                            |                                                                                                    |
|                                            |                                                                                                    |
|                                            |                                                                                                    |
|                                            |                                                                                                    |
|                                            |                                                                                                    |
|                                            |                                                                                                    |
|                                            |                                                                                                    |
|                                            |                                                                                                    |
# 11.5 Gruppe BETRIEB

| Funktionsbeschreibungen Gruppe BETRIEB |                                                                                                    |  |
|----------------------------------------|----------------------------------------------------------------------------------------------------|--|
| SPRACHE                                | Auswahl der Sprache, in der alle Meldungen auf der Vor-Ort-Anzeige angezeigt werden.<br>Auswahl:<br>ENGLISH<br>DEUTSCH<br>FRANCAIS<br>ESPANOL<br>ITALIANO<br>NEDERLANDS<br>NORSK<br>SVENSKA<br>SUOMI<br>PORTUGUES<br>POLSKI<br>CESKI<br>Werkeinstellung:<br>Abhängig vom Land (Metrische Einheiten $\rightarrow \square 90$ bzw. US-Einheiten $\rightarrow \square 90$ )                                                                                                    |  |
| CODE EINGABE                           | <ul> <li>Sämtliche Daten des Messsystems sind gegen unbeabsichtigtes Ändern geschützt. Erst nach der Eingabe einer Codezahl in dieser Funktion ist die Programmierung freigegeben und die Geräteeinstellungen veränderbar. Sie können die Programmierung durch die Eingabe der persönlichen Codezahl (Werkeinstellung = 92, siehe Funktion KUNDENCODE) freigeben.</li> <li>Anwendungsbeispiele: <ul> <li>Nach der Inbetriebnahme können die aktuellen Messstellenparameter in das Histo-ROM/T-DAT als Backup gespeichert werden.</li> <li>Wird der Messumformer aus irgendeinem Grund ersetzt, können die Daten vom HistoROM/T-DAT in den neuen Messumformer (EEPROM) geladen werden.</li> </ul> </li> <li>Eingabe: <ul> <li>Eingabegrenzen: 09999</li> <li>Minweis!</li> <li>Die Programmierung kann auch gesperrt werden, indem Sie in dieser Funktion eine beliebige Zahl (ungleich dem Kundencode) eingeben.</li> <li>Falls Sie Ihre persönliche Codezahl nicht mehr greifbar haben, kann Ihnen die Endress+Hauser Vertretung weiterhelfen.</li> </ul> </li> </ul> |  |
| KUNDENCODE                             | <ul> <li>Vorgabe der persönliche Codezahl, mit der die Programmierung freigegeben wird.</li> <li>Eingabe:<br/>Eingabegrenzen: 09999</li> <li>Werkeinstellung:<br/>92</li> <li>Hinweis!</li> <li>Wird die persönliche Codezahl = 0 definiert, ist die Programmierung immer<br/>freigegeben.</li> <li>Das Ändern dieser Codezahl ist nur nach Freigabe der Programmierung möglich.<br/>Bei gesperrter Programmierung ist diese Funktion nicht editierbar, und damit der<br/>Zugriff auf die persönliche Codezahl durch andere Personen ausgeschlossen.</li> </ul>                                                                                                    |  |
| ZUSTAND ZUGRIFF                        | Anzeige des Zugriffszustands auf die Funktionsmatrix.<br><b>Anzeige:</b><br>ZUGRIFF KUNDE (Parametrierung möglich)<br>VERRIEGELT (Parametrierung gesperrt)                                                                                                    |  |

# 11.6 Gruppe ANZEIGE

| Funktionsbeschreibungen Gruppe ANZEIGE |                                                                                                    |  |
|----------------------------------------|----------------------------------------------------------------------------------------------------|--|
| ZUORDNUNG ZEILE 1                      | Zuordnung eines Anzeigewertes zur Hauptzeile (obere Zeile der Vor-Ort-Anzeige).<br>Dieser Wert wird während des normalen Messbetriebs angezeigt.<br>Auswahl:<br>AUS<br>VOLUMENFLUSS<br>VOLUMENFLUSS IN %<br>AI1 - OUT VALUE<br>AI2 - OUT VALUE<br>AI3 - OUT VALUE<br>AI3 - OUT VALUE<br>SUMMENZÄHLER 1<br>SUMMENZÄHLER 2<br>AO - DISP. VALUE<br>Werkeinstellung:<br>VOLUMENFLUSS                                                                                                    |  |
| ZUORDNUNG ZEILE 2                      | Zuordnung eines Anzeigewertes zur Zusatzzeile (untere Zeile der Vor-Ort-Anzeige).<br>Dieser Wert wird während des normalen Messbetriebs angezeigt.<br>Auswahl:<br>AUS<br>VOLUMENFLUSS<br>VOLUMENFLUSS IN %<br>VOLUMENFLUSS BARGRAPH IN %<br>SCHALLGESCHWINDIGKEIT<br>DURCHFLUSSGESCHWINDIGKEIT<br>DURCHFLUSSRICHTUNG<br>SIGNALSTÄRKE<br>SIGNALSTÄRKE BARGRAPH IN %<br>MESSSTELLENBEZEICHNUNG<br>BETRIEBS-/SYSTEMZUSTAND<br>AII - OUT VALUE<br>AI2 - OUT VALUE<br>AI3 - OUT VALUE<br>AI4 - OUT VALUE<br>SUMMENZÄHLER 1<br>SUMMENZÄHLER 1 |  |
| 100%-WERT ZEILE 1                      | <ul> <li>Hinweis!</li> <li>Diese Funktion nur verfügbar, wenn in der Funktion ZUORDNUNG ZEILE 1 die Auswahl VOLUMENFLUSS IN % getroffen wurde.</li> <li>Vorgabe des Wertes, der auf der Anzeige als 100% Wert dargestellt werden soll.</li> <li>Eingabe:</li> <li>5-stellige Gleitkommazahl</li> <li>Werkeinstellung:</li> <li>10 1/s</li> </ul>                                                                                                    |  |
| 100%-WERT ZEILE 2                      | Hinweis!         Diese Funktion nur verfügbar, wenn in der Funktion ZUORDNUNG ZEILE 2 die         Auswahl VOLUMENFLUSS IN %, VOLUMENFLUSS BARGRAPH IN % oder SIGNAL-         STÄRKE BARGRAPH IN % getroffen wurde.         Vorgabe des Wertes, der auf der Anzeige als 100% Wert dargestellt werden soll.         Eingabe:         5-stellige Gleitkommazahl         Werkeinstellung:         10 1/s (bei Volumenfluss); 100 dB (bei Signalstärke)                                                                                      |  |

| Funktionsbeschreibungen Gruppe ANZEIGE |                                                                                                    |  |
|----------------------------------------|----------------------------------------------------------------------------------------------------|--|
| FORMAT                                 | Auswahl der Anzahl der Nachkommastellen des Anzeigewerts in der Hauptzeile.                                                                                                    |  |
|                                        | Auswahl:                                                                                                    |  |
|                                        | AAAAA AAAAA - AAA.AA - AA.AAA -A.AAAA<br>Werkeinstellung                                                                                                    |  |
|                                        | XX.XXX                                                                                                    |  |
|                                        | <ul> <li>Hinweis!</li> <li>Die bier versenen mehren Einstellung beeinfluget nun die Angelee in keinem Fell aber</li> </ul>                                                                                                    |  |
|                                        | die systeminterne Rechengenauigkeit!                                                                                                    |  |
|                                        | • Die vom Messgerät berechneten Nachkommastellen können, abhängig von der hier gewählten Einstellung und der Maßeinheit, nicht immer angezeigt werden. In solchen Fällen erscheint auf der Anzeige ein Pfeilsymbol zwischen dem Messwert und der Maßeinheit (z.B. $1.2 \rightarrow 1/h$ ), d.h. das Messsystem rechnet mit mehr Stellen als angezeigt werden können. |  |
| DÄMPFUNG ANZEIGE                       | Eingabe einer Zeitkonstante mit der bestimmt wird, ob die Anzeige auf stark<br>schwankende Durchflussgrößen besonders schnell reagiert (kleine Zeitkonstante)<br>oder abgedämpft wird (große Zeitkonstante).                                                                                                    |  |
|                                        | Eingabe:                                                                                                    |  |
|                                        | Werkeinstellung:                                                                                                    |  |
|                                        | 0 Sekunden                                                                                                    |  |
|                                        | Hinweis!<br>Bei der Einstellung 0 Sekunden ist die Dämpfung ausgeschaltet.                                                                                                    |  |
| KONTRAST LCD                           | Anpassen des Anzeige-Kontrastes an die vor Ort herrschenden Betriebsbedingungen.                                                                                                    |  |
|                                        | <b>Eingabe:</b><br>10100%                                                                                                    |  |
|                                        | Werkeinstellung:                                                                                                    |  |
|                                        | 50%                                                                                                    |  |
| TEST ANZEIGE                           | Überprüfung der Funktionstüchtigkeit der Vor-Ort-Anzeige bzw. deren Pixel.                                                                                                    |  |
|                                        | Auswahl:<br>AUS<br>EIN                                                                                                    |  |
|                                        | Werkeinstellung:<br>AUS                                                                                                    |  |
|                                        | Ablauf des Tests:                                                                                                    |  |
|                                        | 1. Start des Tests durch Aktivierung der Auswahl EIN.                                                                                                    |  |
|                                        | 2. Alle Pixel der Hauptzeile und Zusatzzeile werden für mindestens 0,75 Sekunden verdunkelt.                                                                                                    |  |
|                                        | <ol> <li>Hauptzeile und Zusatzzeile zeigen f ür mindestens 0,75 Sekunden in jedem<br/>Anzeigefeld den Wert 8.</li> </ol>                                                                                                    |  |
|                                        | 4. Hauptzeile und Zusatzzeile zeigen für mindestens 0,75 Sekunden in jedem<br>Anzeigefeld den Wert 0.                                                                                                    |  |
|                                        | 5. In der Hauptzeile und Zusatzzeile erscheint für mindestens 0,75 Sekunden keine Anzeige (leeres Display).                                                                                                    |  |
|                                        | 6. Nach Ende des Tests geht die Vor-Ort-Anzeige wieder in die Ausgangslage zurück<br>und zeigt die Auswahl AUS an.                                                                                                    |  |
|                                        |                                                                                                    |  |
|                                        |                                                                                                    |  |
|                                        |                                                                                                    |  |
|                                        |                                                                                                    |  |
|                                        |                                                                                                    |  |
|                                        |                                                                                                    |  |
|                                        |                                                                                                    |  |

# 11.7 Gruppe SUMMENZÄHLER (1...2)

| Funktionsbeschreibungen Gruppe SUMMENZÄHLER (12)         Die folgenden Funktionsbeschreibungen sind für die Summenzähler 12 gültig, welche unabhängig voneinander konfigurierbar sind. |                                                                                                    |  |
|----------------------------------------------------------------------------------------------------|----------------------------------------------------------------------------------------------------|--|
|                                                                                                    |                                                                                                    |  |
|                                                                                                    | <b>Anzeige:</b><br>max. 7-stellige Gleitkommazahl inkl. Vorzeichen und Einheit (z.B. 15467,04 m <sup>3</sup> )                                                                                                    |  |
| SUMME 12 - STATUS                                                                                                    | Anzeige des Status der <b>zum</b> FOUNDATION Fieldbus Master (Klasse 1) zyklisch übertra-<br>genen Messgröße (Modul TOTALIZER).                                                                                                    |  |
|                                                                                                    | Hinweis!<br>Die zu übertragende Messgrösse wird dem Summenzähler Funktionsblock in der<br>Funktion KANAL (siehe nachfolgende Funktion) zugeordnet.                                                                                                    |  |
| KANAL                                                                                                    | Zuordnung einer Messgröße zum Summenzähler.                                                                                                    |  |
|                                                                                                    | Auswahl:                                                                                                    |  |
|                                                                                                    | AUS<br>VOLUMENFLUSS                                                                                                    |  |
|                                                                                                    | Werkeinstellung:<br>VOLUMENFLUSS                                                                                                    |  |
| EINHEIT SUMMEN-<br>ZÄHLER                                                                                                    | Auswahl der Einheit für die dem Summenzähler zugeordneten Messgröße.<br>Auswahl:<br>Metrisch:<br>Kubikzentimeter $\rightarrow$ cm <sup>3</sup><br>Kubikmeter $\rightarrow$ m <sup>3</sup><br>Milliliter $\rightarrow$ ml<br>Liter $\rightarrow$ 1<br>Hektoliter $\rightarrow$ hl<br>Megaliter $\rightarrow$ MI MEGA<br>US:<br>Cubic centimeter $\rightarrow$ cc<br>Acre foot $\rightarrow$ af<br>Cubic foot $\rightarrow$ ff <sup>3</sup><br>Fluid ounce $\rightarrow$ oz f<br>Gallon $\rightarrow$ US gal<br>Kilo gallon $\rightarrow$ US Kgal<br>Mega gallon $\rightarrow$ US Mgal<br>Barrel (normal fluids: 31,5 gal/bbl) $\rightarrow$ US bbl NORM.FL.<br>Barrel (beer: 31,0 gal/bbl) $\rightarrow$ US bbl BEER<br>Barrel (petrochemicals: 42,0 gal/bbl) $\rightarrow$ US bbl PETROCH.<br>Barrel (filling tanks: 55,0 gal/bbl) $\rightarrow$ US bbl TANK<br>Imperial:<br>Gallon $\rightarrow$ imp. gal<br>Mega gallon $\rightarrow$ imp. Mgal<br>Barrel (petrochemicals: 34,97 gal/bbl) $\rightarrow$ imp. bbl PETROCH.<br>Werkeinstellung:<br>m <sup>3</sup> |  |

| STELIERLING               | Steuerung des Summenzählers                                                                                                    |
|---------------------------|----------------------------------------------------------------------------------------------------|
| SIEUERUNG<br>SUMMENZÄHLER | Auswahl:<br>TOTALISIEREN<br>Die Aufsummierung der in der Funktion KANAL ausgewählten Messgröße wird<br>gestartet.                                                                                                    |
|                           | RESET<br>Der Summenzähler wird auf den Wert 0 gesetzt. Die Messgröße wird nicht weiter a<br>summiert. Die Aufsummierung wird erst wieder gestartet wenn erneut die Auswah<br>TOTALISIEREN getroffen wird (die Aufsummierung startet in dem Fall beginnend h<br>dem Wert 0).                                                                                                    |
|                           | VOREINSTELLUNG<br>Der Summenzähler wird auf den in der Funktion VORGABE ZÄHLER defenierten V<br>gesetzt. Die Messgröße wird nicht weiter aufsummiert. Die Aufsummierung wird er<br>wieder gestartet wenn erneut die Auswahl TOTALISIEREN getroffen wird (die Auf-<br>summierung startet in dem Fall beginnend bei dem in der Funktion VORGABEWEF<br>ZÄHLER defenierten Wert).                                                                                                    |
|                           | Werkeinstellung:<br>TOTALISIEREN                                                                                                    |
|                           |                                                                                                    |
|                           |                                                                                                    |
|                           |                                                                                                    |
|                           | 0 a b c d e f g                                                                                                    |
|                           | <ul> <li>Abb. 27: Beispiel für die Steuerung des Summenzählers</li> <li>1 Auswahl TOTALISIEREN getroffen</li> <li>2 Auswahl RESET getroffen</li> <li>3 Auswahl VOREINSTELLUNG getroffen</li> </ul>                                                                                                    |
|                           | <ul> <li>a Start der Aufsummierung durch Auswahl TOTALISIEREN (1)</li> <li>b Rücksetzen des Summenzählers auf den Wert 0 durch Auswahl RESET (2)</li> <li>c Erneuter Start der Aufsummierung durch Auswahl TOTALISIEREN (1)</li> <li>d Rücksetzen des Summenzählers auf den Wert 0 durch Auswahl RESET (2)</li> <li>e Setzen des Summenzählers auf den in der Funktion VORGABEWERT ZÄHL<br/>defenierten Wert durch Auswahl VOREINSTELLUNG (3)</li> <li>f Start der Aufsummierung, beginnend bei dem in der Funktion VORGABEW<br/>ZÄHLER defenierten Wert, durch Auswahl TOTALISIEREN (1)</li> <li>g Rücksetzen des Summenzählers auf den Wert 0 durch Auswahl RESET (2)</li> </ul> |
| VORGABEWERT<br>ZÄHLER     | In dieser Funktion kann dem Summenzähler ein (Start-) Wert vorgegeben werden.<br>Hinweis!<br>Dieser Wert wird vom Summenzähler erst übernommen, wenn in der Funktion<br>STEUERUNG ZÄHLER die Auswahl VOREINSTELLUNG ausgewählt wurde.<br>Eingabe:                                                                                                    |
|                           | Eingabegrenzen: -10 <sup>13</sup> +10 <sup>13</sup><br>Werkeinstellung:<br>0                                                                                                    |
|                           |                                                                                                    |
|                           |                                                                                                    |

| Funktionsbeschreibungen Gruppe SUMMENZÄHLER (12) |                                                                                                    |  |
|--------------------------------------------------|----------------------------------------------------------------------------------------------------|--|
| ZÄHLERMODUS                                      | Auswahl in welcher Weise die Durchflussanteile aufsummiert werden.                                                                                                    |  |
|                                                  | Auswahl:<br>BILANZ<br>Positive und negative Durchflussanteile werden gegeneinander verrechnet.<br>D.h. es wird der Nettodurchfluss in Fließrichtung erfasst.                                                                                                    |  |
|                                                  | POSITIV (VORWÄRTS)<br>Nur positve Durchflussanteile werden erfasst.                                                                                                    |  |
|                                                  | NEGATIV (RÜCKWÄRTS)<br>Nur negative Durchflussanteile werden erfasst.                                                                                                    |  |
|                                                  | LETZTER WERT (HOLD)<br>Der Summenzähler bleibt auf dem letzten Wert stehen.<br>Es werden keine Durchflussanteiler mehr aufsummiert.                                                                                                    |  |
|                                                  | Werkeinstellung:<br>BILANZ                                                                                                    |  |
|                                                  | Hinweis!<br>Damit die Verrechnung der positiven und negativen Durchflussanteile (BILANZ) bzw.<br>der nur negativen Durchflussanteile (NEGATIV) korrekt ausgeführt wird, muss in der<br>Funktion MESSMODUS die Auswahl BIDIREKTIONAL aktiv sein ( $\rightarrow \square$ 84). |  |
| FEHLERVERHALTEN                                  | Auswahl des Verhaltens des Summenzählers bei einem Störungsfall.                                                                                                    |  |
|                                                  | Auswahl:<br>ANHALTEN<br>Solange eine Störung ansteht, summiert der Summenzähler die Durchflussmenge nicht<br>weiter auf. Der Summenzähler bleibt auf dem letzten Wert vor Eintreten des Störungs-<br>falls stehen.                                                          |  |
|                                                  | AKTUELLER WERT<br>Der Summenzähler summiert auf Basis des aktuellen Durchflussmesswertes die Durch-<br>flussmenge weiter auf. Die Störung wird ignoriert.                                                                                                    |  |
|                                                  | LETZTER WERT<br>Der Summenzähler summiert auf Basis des letzten gültigen Durchflussmesswertes (vor<br>Eintreten der Störung) die Durchflussmenge weiter auf.                                                                                                    |  |
|                                                  | Werkeinstellung:<br>ANHALTEN                                                                                                    |  |
|                                                  |                                                                                                    |  |
|                                                  |                                                                                                    |  |
|                                                  |                                                                                                    |  |
|                                                  |                                                                                                    |  |
|                                                  |                                                                                                    |  |
|                                                  |                                                                                                    |  |
|                                                  |                                                                                                    |  |
|                                                  |                                                                                                    |  |
|                                                  |                                                                                                    |  |
|                                                  |                                                                                                    |  |
|                                                  |                                                                                                    |  |

# 11.8 Gruppe KOMMUNIKATION

# 11.8.1 Funktionsgruppe EINSTELLUNGEN

| $Funktions beschreibungen \ Gruppe \ KOMMUNIKATION \rightarrow Funktions gruppe \ EINSTELLUNGEN$ |                                                                                                    |  |  |
|--------------------------------------------------------------------------------------------------|----------------------------------------------------------------------------------------------------|--|--|
| SCHREIBSCHUTZ                                                                                    | Anzeige, ob ein Schreibzugriff auf das Messgerät über den Feldbus möglich ist.                                                                                                    |  |  |
|                                                                                                  | Anzeige:<br>AUS<br>Schreibzugriff via FOUNDATION Fieldbus möglich                                                                                                    |  |  |
|                                                                                                  | EIN<br>Schreibschutz via FOUNDATION Fieldbus gesperrt                                                                                                    |  |  |
|                                                                                                  | Werkeinstellung:<br>AUS                                                                                                    |  |  |
|                                                                                                  | Hinweis!<br>Der Hardware-Schreibschutz wird über eine Steckbrücke auf der I/O-Platine aktiviert<br>bzw. deaktiviert (siehe auch Betriebsanleitung Proline Promass 83 FOUNDATION<br>Fieldbus, BA 065D/06/de/).                                               |  |  |
| SIMULATION                                                                                       | Anzeige, ob eine Simulation im Analog Input Funktionsblock möglich ist.                                                                                                    |  |  |
|                                                                                                  | Anzeige:<br>AUS<br>Simulation im Analog Input und Discrete Output Funktionsblock nicht möglich.                                                                                                    |  |  |
|                                                                                                  | EIN<br>Simulation im Analog Input und Discrete Output Funktionsblock möglich.                                                                                                    |  |  |
|                                                                                                  | Werkeinstellung:<br>EIN                                                                                                    |  |  |
|                                                                                                  | <ul> <li>Winweis!</li> <li>Der Simulationsmodus wird über eine Steckbrücke auf der I/O-Platine freigegeben bzw. gesperrt (→ ≧ 88).</li> <li>Der Status des Simulationsmodus wird ebenfalls im Parameter BLOCK_ERR des Resource Blocks angezeigt.</li> </ul> |  |  |
| DEVICE PD-TAG                                                                                    | In dieser Funktion kann dem Messgerät eine Messstellenbezeichnung gegeben werden.                                                                                                    |  |  |
|                                                                                                  | Eingabe:<br>max. 32-stelliger Text, Auswahl: A–Z, 0–9, +,–, Satzzeichen                                                                                                    |  |  |
|                                                                                                  | Werkeinstellung:<br>EH_PROSONIC_FLOW_92F_XXXXXX                                                                                                    |  |  |
|                                                                                                  |                                                                                                    |  |  |
|                                                                                                  |                                                                                                    |  |  |
|                                                                                                  |                                                                                                    |  |  |
|                                                                                                  |                                                                                                    |  |  |
|                                                                                                  |                                                                                                    |  |  |
|                                                                                                  |                                                                                                    |  |  |
|                                                                                                  |                                                                                                    |  |  |

# 11.8.2 Funktionsgruppe FUNKTIONSBLÖCKE

| Funktionsbeschreibunge | Funktionsbeschreibungen Gruppe KOMMUNIKATION $\rightarrow$ Funktionsgruppe FUNKTIONSBLÖCKE                                                                                                    |  |  |
|------------------------|----------------------------------------------------------------------------------------------------|--|--|
| BLOCK AUSWAHL          | In dieser Funktion kann ein Funktionsblock ausgewählt werden, dessen Wert und<br>Status in den nachfolgenden Funktionen angezeigt wird.<br>Auswahl:<br>ANALOG INPLIT 18                                                                       |  |  |
|                        | PID                                                                                                    |  |  |
|                        | Werkeinstellung:<br>ANALOG INPUT 1                                                                                                    |  |  |
| PID_OUT VALUE          | Anzeige des Ausgangswertes OUT inkl. Einheit und Status des in der Funktion<br>BLOCK AUSWAHL (6220) ausgewählten Analog Input oder PID Funktionsblockes.                                                                                      |  |  |
| PID_IN VALUE           | Hinweis!<br>Diese Funktion ist nur verfügbar wenn in der Funktion BLOCK AUSWAHL (6220)<br>die Auswahl PID getroffen wurde.                                                                                                    |  |  |
|                        | Anzeige:<br>Anzeige der Regelgröße IN inkl. Einheit und Status des in der Funktion<br>BLOCK AUSWAHL (6220) ausgewählten Analog Input oder PID Funktionsblocks.                                                                                |  |  |
| CASCADE IN             | Hinweis!<br>Diese Funktion ist nur verfügbar wenn in der Funktion BLOCK AUSWAHL (6220)<br>die Auswahl PID getroffen wurde.                                                                                                    |  |  |
|                        | Anzeige:<br>Anzeige des von einem externen Funktionsblock übernommen analogen Sollwertes<br>inkl. Einheit und Status.                                                                                                    |  |  |
| SETPOINT VALUE         | <ul> <li>Hinweis!</li> <li>Diese Funktion ist nur verfügbar wenn in der Funktion BLOCK AUSWAHL (6220) die Auswahl PID getroffen wurde.</li> <li>Wird die Funktion über den Service-Code aufgerufen, so ist dieser Wert editierbar.</li> </ul> |  |  |
|                        | Anzeige:<br>Anzeige des internen Sollwertes inkl. Einheit und Status für den PID Funktionsblock.                                                                                                    |  |  |
|                        |                                                                                                    |  |  |
|                        |                                                                                                    |  |  |
|                        |                                                                                                    |  |  |
|                        |                                                                                                    |  |  |
|                        |                                                                                                    |  |  |
|                        |                                                                                                    |  |  |
|                        |                                                                                                    |  |  |

## 11.8.3 Funktionsgruppe INFORMATION

| $Funktions beschreibungen Gruppe KOMMUNIKATION \rightarrow Funktions gruppe INFORMATION$ |                                                                                                    |  |
|------------------------------------------------------------------------------------------|----------------------------------------------------------------------------------------------------|--|
| HERSTELLER ID                                                                            | Anzeige der Hersteller-Kennung.                                                                                                    |  |
|                                                                                          | Anzeige:<br>452B48 (hex) für Endress+Hauser                                                                                                    |  |
| DEVICE TYPE                                                                              | Anzeige des Gerätetyps.                                                                                                    |  |
|                                                                                          | Anzeige: 1061 (hex) für Prosonic Flow 92F FOUNDATION Fieldbus                                                                                                    |  |
| SERIENNUMMER                                                                             | Anzeige der Seriennummer des Gerätes.                                                                                                    |  |
|                                                                                          | Anzeige:<br>11-stellige Zahl                                                                                                    |  |
| DEVICE REVISION                                                                          | Anzeige der Revisionsnummer des Gerätes.                                                                                                    |  |
|                                                                                          | Anzeige:<br>1                                                                                                    |  |
|                                                                                          | Hinweis!<br>Mit Hilfe dieser Anzeige kann sichergestellt werden, dass die richtigen Systemdateien<br>(DD = Device Description) für die Einbindung in das Hostsystem verwendet werden.<br>Die Systemdateien können kostenlos über das Internet heruntergeladen werden<br>(www.endress.com). |  |
|                                                                                          | Beispiel:<br>Anzeige in der Funktion DEVICE REVISION (6243) $\rightarrow 03$<br>Anzeige in der Funktion DD REVISION (6244) $\rightarrow 01$<br>Benötigte Gerätebeschreibungsdateien (DD) $\rightarrow 0301.$ sym / 0301.ffo                                                                |  |
| DD REVISION                                                                              | Anzeige der Revisionsnummer der Device Description                                                                                                    |  |
|                                                                                          | Anzeige:<br>1                                                                                                    |  |
|                                                                                          | Hinweis!<br>Mit Hilfe dieser Anzeige kann sichergestellt werden, dass die richtigen Systemdateien<br>(DD = Device Description) für die Einbindung in das Hostsystem verwendet werden.<br>Die Systemdateien können kostenlos über das Internet heruntergeladen werden<br>(www.endress.com). |  |
|                                                                                          | Beispiel:<br>Anzeige in der Funktion DEVICE REVISION (6243) $\rightarrow$ 03<br>Anzeige in der Funktion DD REVISION (6244) $\rightarrow$ 01<br>Benötigte Gerätebeschreibungsdateien (DD) $\rightarrow$ 0301.sym / 0301.ffo                                                                 |  |
|                                                                                          |                                                                                                    |  |
|                                                                                          |                                                                                                    |  |
|                                                                                          |                                                                                                    |  |
|                                                                                          |                                                                                                    |  |
|                                                                                          |                                                                                                    |  |
|                                                                                          |                                                                                                    |  |
|                                                                                          |                                                                                                    |  |

# 11.9 Gruppe PROZESSPARAMETER

| Funktionsbeschreibungen Gruppe PROZESSPARAMETER |                                                                                                    |  |
|-------------------------------------------------|----------------------------------------------------------------------------------------------------|--|
| ZUORDNUNG<br>SCHLEICHMENGE                      | Auswahl der Messgröße, auf welche die Schleichmengenunterdrückung wirken soll.<br>Auswahl:<br>AUS<br>VOLUMENFLUSS<br>DURCHFLUSSGESCHWINDIGKEIT<br>Werkeinstellung:                                                                                                    |  |
| EINSCHALTPUNKT<br>SCHLEICHMENGE                 | VOLUMENFLUSS         Image: Second Stress         Image: Second Stress <t< td=""></t<> |  |
| AUSSCHALTPUNKT<br>SCHLEICHMENGE                 | Eingabe des Ausschaltpunktes der Schleichmengenunterdrückung. Der Ausschaltpunkt<br>wird als positiver Hysteresewert, bezogen auf den Einschaltpunkt, eingegeben.<br>Eingabe:<br>Ganzzahl 0100%<br>Werkeinstellung:<br>50%<br>Abb. 28: Beispiel für das Verhalten der Schleichmengenunterdrückung<br>- Q = Durchfluss (Volumen/Zeit)<br>- t = Zeit<br>- a = EINSCHALTPUNKT SCHLEICHMENGE = 20 m <sup>3</sup> /h<br>- b = AUSSCHALTPUNKT SCHLEICHMENGE = 10%<br>- c = Schleichmengenunterdrückung wird eingeschaltet bei 20 m <sup>3</sup> /h<br>- 2 = Schleichmengenunterdrückung wird ausgeschaltet bei 22 m <sup>3</sup> /h<br>- H = Hysterese                                                                                                    |  |

| Funktionsbeschreibunge | Funktionsbeschreibungen Gruppe PROZESSPARAMETER                                                                                                    |  |
|------------------------|----------------------------------------------------------------------------------------------------|--|
| NULLPUNKTABGLEICH      |                                                                                                    |  |
|                        | Start des Nullpunktabgleichs.                                                                                                    |  |
|                        | Auswahl:                                                                                                    |  |
|                        | START                                                                                                    |  |
|                        | Werkeinstellung:<br>ABBRECHEN                                                                                                    |  |
|                        | B Hinweis!                                                                                                    |  |
|                        | <ul> <li>Wahrend des Nullpunktabgleichs ist die Programmierung gesperrt.<br/>Auf der Vor-Ort Anzeige erscheint die Diagnosemeldung C 431 - 6 (siehe → 151).</li> <li>Falls der Nullpunktabgleich nicht möglich ist (z.B. falls v &gt;0,1 m/s) oder abgebrochen wurde, erscheint auf der Vor-Ort Anzeige eine Diagnosemeldung C 431 - 15 (siehe → 150).</li> </ul> |  |
|                        |                                                                                                    |  |
|                        |                                                                                                    |  |
|                        |                                                                                                    |  |
|                        |                                                                                                    |  |
|                        |                                                                                                    |  |
|                        |                                                                                                    |  |
|                        |                                                                                                    |  |
|                        |                                                                                                    |  |
|                        |                                                                                                    |  |
|                        |                                                                                                    |  |
|                        |                                                                                                    |  |
|                        |                                                                                                    |  |
|                        |                                                                                                    |  |
|                        |                                                                                                    |  |
|                        |                                                                                                    |  |
|                        |                                                                                                    |  |
|                        |                                                                                                    |  |
|                        |                                                                                                    |  |
|                        |                                                                                                    |  |
|                        |                                                                                                    |  |
|                        |                                                                                                    |  |
|                        |                                                                                                    |  |
|                        |                                                                                                    |  |
|                        |                                                                                                    |  |
|                        |                                                                                                    |  |
|                        |                                                                                                    |  |

# 11.10 Gruppe SYSTEMPARAMETER

| Funktionsbeschreibungen Gruppe SYSTEMPARAMETER |                                                                                                    |  |
|------------------------------------------------|----------------------------------------------------------------------------------------------------|--|
| EINBAURICHTUNG<br>AUFNEHMER                    | In dieser Funktion kann das Vorzeichen der Durchflussmessgröße gegebenenfalls<br>geändert werden.<br>Auswahl:<br>NORMAL (Durchfluss in Pfeilrichtung)<br>INVERS (Durchfluss gegen Pfeilrichtung)<br>Werkeinstellung:<br>NORMAL<br>Minweis!<br>Stellen Sie die tatsächliche Durchflussrichtung des Messstoffs in Bezug auf die<br>Pfeilrichtung auf dem Messaufnehmer-(Typenschild) fest.                                                         |  |
| DURCHFLUSS<br>DÄMPFUNG                         | Einstellung der Filtertiefe des digitalen Filters. Damit kann die Empfindlichkeit des<br>Messsignals gegenüber Störspitzen verringert werden (z.B. bei hohem Feststoffgehalt,<br>Gaseinschlüssen im Messstoff, usw.). Die Reaktionszeit des Messsystems nimmt mit<br>zunehmender Filtereinstellung zu. Die Dämpfung wirkt auf alle Funktionen und Aus-<br>gänge des Messgeräts.<br>Eingabe:<br>Eingabegrenzen: 0100 s<br>Werkeinstellung:<br>0 s |  |
| MESSWERT-<br>UNTERDRÜCKUNG                     | In dieser Funktion kann die Auswertung von Messgrößen unterbrochen werden.<br>Dies ist z.B. für Reinigungsprozesse einer Rohrleitung sinnvoll.<br>Die Auswahl wirkt auf alle Funktionen und Ausgänge des Messgeräts.<br>Auswahl:<br>AUS<br>EIN<br>Werkeinstellung:<br>AUS                                                                                                    |  |
| MESSMODUS                                      | Auswahl in welcher Art die Durchflussanteile vom Messgerät erfasst werden.<br>Auswahl:<br>UNIDIREKTIONAL (nur die positiven Durchflussanteile)<br>BIDIREKTIONAL (die positiven und negativen Durchflussanteile)<br>Werkeinstellung:<br>BIDIREKTIONAL<br>BIDIREKTIONAL                                                                                                    |  |

# 11.11 Gruppe AUFNEHMER-DATEN

| Funktionsbeschreibungen Gruppe AUFNEHMER-DATEN |                                                                                                    |  |
|------------------------------------------------|----------------------------------------------------------------------------------------------------|--|
| K-FAKTOR                                       | Anzeige des werkseitig ermittelten und eingestellten Kalibrierfaktors.                                                                                                    |  |
|                                                | Anzeige:<br>5-stellige Gleitkommazahl 0.50002.0000                                                                                                    |  |
|                                                | Werkeinstellung:<br>abhängig von Nennweite und Kalibrierung.                                                                                                    |  |
| NULLPUNKT                                      | Anzeige des werkseitig ermittelten und eingestellten Nullpunktkorrekturwertes.                                                                                                    |  |
|                                                | Anzeige:<br>max. 4-stellige Zahl: -1000+1000                                                                                                    |  |
|                                                | Werkeinstellung:<br>abhängig von Nennweite und Kalibrierung.                                                                                                    |  |
| NULLPUNKT STATISCH                             | Anpassen des werkseitig ermittelten und eingestellten Nullpunktkorrekturwertes.<br>Mit dem hier eingegebenen Wert kann der Nullpunktkorrekturwert (siehe Funktion<br>NULLPUNKT) angepasst werden. Wird der Wert 0 (Werkeinstellung) eingegeben, erfolgt<br>keine Anpassung des werkseitig ermittelten und eingestellten Nullpunktkorrekturwertes. |  |
|                                                | Eingabe:<br>max. 4-stellige Zahl: -1000+1000                                                                                                    |  |
|                                                | Werkeinstellung:                                                                                                    |  |
|                                                | 0                                                                                                    |  |
| KORREKTURFAKTOR                                | Anpassen des werkseitig ermittelten und eingestellten Kalibrierfaktors.<br>Mit dem hier eingegebenen Wert kann der Kalibrierfaktor (siehe Funktion K-FAKTOR)<br>angepasst werden. Wird der Wert 1.0000 (Werkeinstellung) eingegeben, erfolgt keine<br>Anpassung des werkseitig ermittelten und eingestellten Kalibrierfaktors.                    |  |
|                                                | Eingabe:                                                                                                    |  |
|                                                | Werkeinstellung:                                                                                                    |  |
|                                                | 1.0000                                                                                                    |  |
| KABELLÄNGE                                     | Auswahl der Geräteausführung (Kompaktausführung = KOMPAKT) bzw. der Länge des<br>Verbindungskabels der Getrenntausführung.                                                                                                    |  |
|                                                | Auswahi:<br>Kompakt                                                                                                    |  |
|                                                | LÄNGE 5m/15ft                                                                                                    |  |
|                                                | LÄNGE 15m/45ft                                                                                                    |  |
|                                                | LANGE 30m/90ft<br>LÄNGE 50m/150ft<br>ANDERE                                                                                                    |  |
|                                                | Werkeinstellung:<br>KOMPAKT                                                                                                    |  |
|                                                | S Hinweis!<br>Bei der Auswahl ANDERE kann die effektiv verwendete Kabellänge in der nachfolgenden<br>Funktion KABELLÄNGE VARIABEL eingegeben werden.                                                                                                    |  |
| KABELLÄNGE<br>VARIABEL                         | Bei der Auswahl ANDERE in der Funktion KABELLÄNGE, kann in dieser Funktion die<br>effektive Länge des Verbindungskabels der Getrenntausfühung eingegeben werden.<br>Wird in der Funktion KABELLÄNGE eine Kabellänge bzw. KOMPAKT ausgewählt, wird<br>der entsprechende Wert hier angezeigt.                                                       |  |
|                                                | <b>Eingabe:</b><br>Eingabegrenzen: 0,0050000 mm bzw. 0,001968,55 inch                                                                                                    |  |
|                                                | Werkeinstellung:<br>0,00 (= Kompaktausführung)                                                                                                    |  |
|                                                | Summers! Die zugehörige Einheit wird aus der Funktion EINHEIT LÄNGE übernommen (siehe $\rightarrow \square$ 71).                                                                                                    |  |
|                                                |                                                                                                    |  |

# 11.12 Gruppe ÜBERWACHUNG

| Funktionsbeschreibungen Gruppe ÜBERWACHUNG |                                                                                                    |  |
|--------------------------------------------|----------------------------------------------------------------------------------------------------|--|
| AKTUELLER<br>SYSTEMZUSTAND                 | <ul> <li>Anzeige des aktuellen Systemzustands.</li> <li>Anzeige:<br/>SYSTEM OK<br/>oder</li> <li>Anzeige der am höchsten priorisierten Diagnosemeldungen</li> <li>♥ Hinweis!</li> <li>Weitere Informationen finden Sie im Kapitel "Störungsbehebung" auf → 143</li> </ul>                                                                                                    |  |
| ALTE<br>SYSTEMZUSTÄNDE                     | Abfrage der letzten 16, seit dem letzten Messbeginn, aufgetretenen Diagnosemeldungen.<br>Anzeige:<br>der letzten 16 Diagnosemeldungen<br>≪ Hinweis!<br>Weitere Informationen finden Sie im Kapitel "Störungsbehebung" auf → 🖹 43                                                                                                    |  |
| ALARMVERZÖGERUNG                           | <ul> <li>Eingabe einer Zeitspanne in der die Kriterien für einen Fehler ununterbrochen erfüllt sein müssen, bevor eine Diagnosemeldungen erzeugt wird.</li> <li>Diese Unterdrückung wirkt sich aus auf: <ul> <li>Anzeige</li> <li>FOUNDATION Fieldbus</li> </ul> </li> <li>Eingabe: <ul> <li>Eingabegrenzen: 0100 s (in Sekundenschritten)</li> </ul> </li> <li>Werkeinstellung: <ul> <li>O s</li> </ul> </li> <li>Achtung!</li> <li>Bei Einsatz dieser Funktion werden Diagnosemeldungen verzögert an die übergeordnete Steuerung (PLS, usw.) weitergegeben. Es ist daher im Vorfeld zu überprüfen, ob die sicherheitstechnischen Anforderungen des Prozesses dies erlauben. Dürfen die Diagnosemeldungen nicht unterdrückt werden, muss hier ein Wert von 0 Sekunden eingestellt werden.</li> </ul> |  |
| FEHLERBEHEBUNG                             | Ouittierung der Diagnosemeldungen für Daten-/Checksummen-Fehler.<br>Bei Auftreten eines Daten-/Checksummen-Fehlers (Diagnosemeldungen F283-1,<br>F283-2 bzw. F283-4, siehe Seite 48) wird in dieser Funktion der zugehörigen Fehler-<br>block angezeigt und die Funktionen des Fehlerblocks werden auf Werkeinstellung<br>zurückgesetzt. Durch die Auswahl des Fehlerblocks in dieser Funktion wird lediglich die<br>jeweilige Diagnosemeldung quittiert.<br><b>Anzeige:</b><br>ABBRECHEN<br>Anzeige des Fehlerblocks in dem ein Daten-/Checksummen-Fehler vorlag                                                                                                    |  |

| Funktionsbeschreibungen Gruppe ÜBERWACHUNG |                                                                                                    |  |  |
|--------------------------------------------|----------------------------------------------------------------------------------------------------|--|--|
| SYSTEM RESET                               | Neues Aufstarten (Reset) des Messgerätes.                                                                                                    |  |  |
|                                            | Auswahl:                                                                                                    |  |  |
|                                            | Es erfolgt kein neues Aufstarten.                                                                                                    |  |  |
|                                            | MESSROHRDATEN<br>Neues Aufstarten ohne Netzunterbruch. Dabei werden die Aufnehmerdaten (Nullpunkt,<br>K-Faktor, etc.) auf Werkeinstellung gesetzt. Alle weiteren Daten (Funktionen) werden<br>unverändert übernommen.                                                               |  |  |
|                                            | NEUSTART<br>Neues Aufstarten ohne Netzunterbruch. Dabei werden alle Daten (Funktionen)<br>unverändert übernommen.                                                                                                    |  |  |
|                                            | RESET AUSLIEFERZUSTAND<br>Neues Aufstarten ohne Netzunterbruch. Dabei werden ausser den Aufnehmerdaten alle<br>weiteren Daten (Funktionen) auf Werkeinstellung gesetzt.                                                                                                    |  |  |
|                                            | Werkeinstellung:<br>NEIN                                                                                                    |  |  |
| BETRIEBSSTUNDEN                            | Anzeige der Betriebsstunden des Messgeräts.                                                                                                    |  |  |
| DETRIEDSSTUNDEN                            | Anzeige:<br>Abhängig von der Anzahl der abgelaufenen Betriebsstunden:<br>Betriebsstunden <10 Stunden → Anzeigeformat = 0:00:00 (hr:min:sec)<br>Betriebsstunden 1010 000 Stunden → Anzeigeformat = 0000:00 (hr:min)<br>Betriebsstunden <10 000 Stunden → Anzeigeformat = 000000 (hr) |  |  |
|                                            |                                                                                                    |  |  |
|                                            |                                                                                                    |  |  |
|                                            |                                                                                                    |  |  |
|                                            |                                                                                                    |  |  |
|                                            |                                                                                                    |  |  |
|                                            |                                                                                                    |  |  |
|                                            |                                                                                                    |  |  |
|                                            |                                                                                                    |  |  |

# 11.13 Gruppe SIMULATION SYSTEM

| Funktionsbeschreibungen Gruppe SIMULATION SYSTEM |                                                                                                    |  |
|--------------------------------------------------|----------------------------------------------------------------------------------------------------|--|
| SIMULATION<br>MESSGRÖSSE                         | In dieser Funktion können die Analog Input und Summenzähler Funktionsblöcke in ihr<br>jeweiliges Durchflussverhalten geschaltet werden, um ihr korrektes Verhalten zu<br>überprüfen. Auf der Vor-Ort Anzeige erscheint während dieser Zeit die Diagnose-<br>meldung C 485 "Simulation Wert".<br><b>Auswahl:</b><br>AUS<br>VOLUMENFLUSS<br>DURCHFLUSSGESCHWINDIGKEIT<br>SIGNALSTÄRKE<br>SCHALLGESCHWINDIGKEIT<br><b>Werkeinstellung:</b><br>AUS<br>Minweis!<br>Das Messgerät ist während der Simulation nur bedingt messfähig.<br>Die Einstellung wird bei Netzausfall nicht gespeichert.           |  |
| WERT SIMULATION<br>MESSGRÖSSE                    | <ul> <li>Winweis!</li> <li>Diese Funktion ist nicht verfügbar, wenn in der Funktion SIMULATION MESSGRÖSSE die Auswahl AUS getroffen wurde.</li> <li>Vorgabe eines frei wählbaren Wertes (z.B. 12 m³/s), un die zugeordneten Funktionen im Messgerät selbst und nachgeschaltete Signalkreise zu überprüfen.</li> <li>Eingabe:<br/>Eingabegrenzen: -10<sup>20</sup>+10<sup>20</sup></li> <li>Werkeinstellung:<br/>0</li> <li>Minweis!</li> <li>Die Einheit sit während der Simulation nur bedingt messfähig.</li> <li>Die Einheit wird aus der Gruppe SYSTEMEINHEITEN übernommen (→ 171).</li> </ul> |  |
|                                                  |                                                                                                    |  |

# 11.14 Gruppe SENSOR VERSION

| Funktionsbeschreibungen Gruppe SENSOR VERSION |                                              |  |
|-----------------------------------------------|----------------------------------------------|--|
| SERIENNUMMER                                  | Anzeige der Seriennummer des Messaufnehmers. |  |

# 11.15 Gruppe VERSTÄRKER VERSION

| Funktionsbeschreibungen Gruppe VERSTÄRKER VERSION |                                                                                      |  |
|---------------------------------------------------|--------------------------------------------------------------------------------------|--|
| GERÄTESOFTWARE                                    | Anzeige der aktluellen Gerätesoftwareversion.                                        |  |
| GERÄTESOFTWARE                                    | Anzeige der aktluellen Gerätesoftwareversion. Anzeige der Bestückung des I/O-Moduls. |  |
|                                                   |                                                                                      |  |
|                                                   |                                                                                      |  |

# 11.16 Werkeinstellungen

#### 11.16.1 Metrische Einheiten (nicht für USA und Canada)

#### Einheiten Volumenfluss, Länge, Geschwindigkeit, Signalstärke

|                 | Einheit |              | Einheit |
|-----------------|---------|--------------|---------|
| Volumenfluss    | 1/s     | Länge        | mm      |
| Geschwindigkeit | m/s     | Signalstärke | dB      |

#### Sprache

| Land        | Sprache    | Land          | Sprache   |
|-------------|------------|---------------|-----------|
| Australien  | English    | Norwegen      | Norsk     |
| Belgien     | English    | Österreich    | Deutsch   |
| Dänemark    | English    | Polen         | Polski    |
| Deutschland | Deutsch    | Portugal      | Portugues |
| England     | English    | Schweden      | Svenska   |
| Finnland    | Suomi      | Schweiz       | Deutsch   |
| Frankreich  | Francais   | Singapur      | English   |
| Niederlande | Nederlands | Spanien       | Espanol   |
| Hong Kong   | English    | Südafrika     | English   |
| Indien      | English    | Thailand      | English   |
| Italien     | Italiano   | Tschechien    | Ceski     |
| Luxemburg   | Francais   | Ungarn        | English   |
| Malaysia    | English    | Andere Länder | English   |

#### Einheit Summenzähler 1 + 2

| Zuordnung Summenzähler | Einheit        |
|------------------------|----------------|
| Volumen                | m <sup>3</sup> |

#### 11.16.2 US-Einheiten (nur für USA und Canada)

#### Einheiten Volumenfluss, Länge, Geschwindigkeit, Signalstärke, Sprache

|                 | Einheit |              | Einheit |
|-----------------|---------|--------------|---------|
| Volumenfluss    | ft³/h   | Länge        | inch    |
| Geschwindigkeit | ft/s    | Signalstärke | dB      |
| Sprache         | English |              |         |

#### Einheit Summenzähler 1 + 2

| Zuordnung Summenzähler | Einheit         |
|------------------------|-----------------|
| Volumen                | ft <sup>3</sup> |

# Stichwortverzeichnis

#### Α

#### В

| Bauform                                        |
|------------------------------------------------|
| Bedienelemente                                 |
| Bedienung                                      |
| FieldCare 28                                   |
| FOUNDATION Fieldbus Konfigurationsprogramme 28 |
| Beheizung 13                                   |
| Beschreibung Gerätefunktionen                  |
| Bestellcode                                    |
| Messumformer 7-8                               |
| Bestellinformationen                           |
| Betriebssicherheit                             |
| Betriebsstunden (Fkt.)                         |

# С

| CE-Zeichen (Konformitätserklärung) | 9  |
|------------------------------------|----|
| CFF-Datei                          | 28 |
| Code Eingabe (Fkt.).               | 73 |
| Commubox FXA291                    | 42 |
| C-Tick Zeichen                     | 67 |

## D

#### Ε

| L                                                                     |
|-----------------------------------------------------------------------|
| Einbaubedingungen                                                     |
| Ein- und Auslaufstrecken 13                                           |
| Einbaulage (vertikal, horizontal) 12                                  |
| Einbaumaße                                                            |
| Fallleitung                                                           |
| Systemdruck                                                           |
| Vibrationen                                                           |
| Einbauhinweise                                                        |
| Einbaukontrolle                                                       |
| Einbaurichtung Aufnehmer (Fkt.)                                       |
| Einheit                                                               |
| Geschwindigkeit (Ekt.) 71                                             |
| Länge (Fkt.) 71                                                       |
| Summenzähler (Fkt.)                                                   |
| Volumenfluss (Ekt.) 71                                                |
| Finlaufetrackan                                                       |
| Einsatzhadingungan 64                                                 |
| Einbau 62                                                             |
| Einschalten Messgenöt                                                 |
| Einschaltzunkt Schleichmange (Ekt.)                                   |
| Ellistialpulkt Schleichneige (FKL)                                    |
| Elekurischer Anschluss<br>Kabalanarifikationen (EQUINDATION Fieldhus) |
| Kabelspezilikationen (FOUNDATION Fieldbus) 10                         |
| Schulzart                                                             |
| Elektromagnetische Vertraglichkeit (EMV) 04                           |
| Entsorgung                                                            |
| Ersatzteile                                                           |
| Ex-Zulassung                                                          |
| F                                                                     |
| I Estilationa 10                                                      |
| Fallellung                                                            |
| Femierbenebung (FKL)                                                  |
| Fenlersuche und -benebung                                             |
| Fenlerverhalten (Fkt.)                                                |
| Fernbedienung                                                         |
| FieldCare                                                             |
| Fieldcheck                                                            |
| Format (Fkt.)                                                         |
| FOUNDATION Fieldbus                                                   |
| Gerätezertifizierung                                                  |
| Konfigurationsprogramme                                               |
| Funktionsmatrix                                                       |

## G

| Galvanische Trennung61     |
|----------------------------|
| Gehäuse drehen             |
| Geräteadresse              |
| Gerätebeschreibungsdateien |
| Gerätebezeichnung 7        |
| Gerätefunktionen           |
| Gerätesoftware (Fkt.)      |
| Getrenntausführung         |
| Anschluss                  |
| Montage                    |
| Gewicht                    |
|                            |

#### Η

| Hardware-Einstellungen             | 30 |
|------------------------------------|----|
| HERSTELLER ID                      | 81 |
| Hilfsenergie (Versorgungsspannung) | 63 |
| HistoROM/T-DAT                     | 39 |

#### I

#### K

| Ν                                      |
|----------------------------------------|
| Kabeleinführung 63                     |
| Kabeleinführungen                      |
| Schutzart                              |
| Kabellänge (Fkt.) 85                   |
| Kabellänge variabel (Fkt.) 85          |
| Kabelspezifikation                     |
| Verbindungskabel Getrenntausführung 19 |
| Kabelspezifikationen                   |
| Kanal (Fkt.)                           |
| Kanal, AI (Fkt.)                       |
| K-Faktor (Fkt.)                        |
| Konformitätserklärung (CE-Zeichen) 9   |
| Kontrast LCD (Fkt.)                    |
| Korrekturfaktor (Fkt.)                 |
| Kundencode (Fkt.)                      |
|                                        |

# L

| Lagerung             |   |   |   |     |   |   |   |   |   |   | • | • | • |   |   |     | • |   |   |   |   |   |   |   | • |   | 10 |
|----------------------|---|---|---|-----|---|---|---|---|---|---|---|---|---|---|---|-----|---|---|---|---|---|---|---|---|---|---|----|
| Lagerungstemperatur. | • | • | • | ••• | • | • | • | • | • | • | • | • | • | • | • | • • | • | • | • | • | • | • | • | • | • | • | 64 |

# М

| 101                           |
|-------------------------------|
| Messabweichung (max.)         |
| Messbereich                   |
| Messeinrichtung 7             |
| Messgenauigkeit               |
| Referenzbedingungen           |
| Wiederholbarkeit              |
| Messgröße 60                  |
| Messmodus (Fkt.) 84           |
| Messprinzip                   |
| Messstellenbezeichnung (Fkt.) |
| Messstoffdruckgrenzen         |
| Messwertunterdrückung (Fkt.)  |
| Molch                         |
| Montage 10                    |
| Montage Getrenntausführung 15 |

#### Ν

| Nenndruck                    |
|------------------------------|
| Normen                       |
| Normen, Richtlinien          |
| Nullpunkt (Fkt.) 85          |
| Nullpunkt statisch (Fkt.) 85 |
| Nullpunktabgleich            |
| Nullpunktabgleich (Fkt.) 83  |
|                              |

| P                                                                                                    |                      |
|----------------------------------------------------------------------------------------------------|----------------------|
| PID_IN VALUE (Fkt.)       8         PID_OUT       6         PID_OUT VALUE       6         PID_OUT VALUE (Fkt.)       8         Prozessfehler (ohne Anzeigemeldung)       8 | 30<br>59<br>59<br>30 |
| Pumpen, Einbauort, Systemdruck                                                                                                    | 2                    |
| R                                                                                                    |                      |
| Referenzbedingungen                                                                                                    | 53<br>9              |
| Außenreinigung                                                                                                    | 40<br>40             |
| Richtlinien                                                                                                    | 58<br>6              |
| S                                                                                                    |                      |
| Schallgeschwindigkeit (Fkt.)                                                                                                    | '0<br>79             |
| Schwingungsfestigkeit                                                                                                    | )4<br>j4             |
| Seriennummer                                                                                                    | -8<br>31             |
| Seriennummer (Fkt.).                                                                                                    | 39                   |
| SETPOINT VALUE (Fkt.)                                                                                                    | 30<br>5              |
| Sicherheitssymbole                                                                                                    | 6                    |
| Signalstarke (Fkt.)                                                                                                    | 0                    |
| Messgröße (Fkt.)                                                                                                    | 38                   |
| Software-Historie                                                                                                    | 59<br>59             |
| Sprache (Fkt.)                                                                                                    | 73<br>77             |
| Störungssuche und -behebung                                                                                                    | 13                   |
| Stoßfestigkeit                                                                                                    | <u>5</u> 4           |
| Technische Daten                                                                                                    | 50                   |
| Summe 12 - Status (Fkt.)                                                                                                    | <sup>7</sup> 6       |
| System Reset (Fkt.)                                                                                                    | 37                   |
| Systemdateien 2                                                                                                    | 28                   |
| Т                                                                                                    |                      |
| T-DAT                                                                                                    | 39<br>72             |
| Temperaturbereiche                                                                                                    | 2                    |
| Lagerungstemperatur                                                                                                    | 54<br>54             |
| Test Anzeige (Fkt.)                                                                                                    | 75<br>75             |
| Transport                                                                                                    | 0                    |
| Anschlüsse                                                                                                    | 8                    |
| Messaufnehmer                                                                                                    | 8                    |

#### U Umgebungstemperatur ..... 64

#### V

| Verdrahtung                          |    |
|--------------------------------------|----|
| siehe Elektrischer Anschluss         |    |
| Versorgungsausfall                   | 53 |
| Versorgungsspannung (Hilfsenergie) 6 | 53 |
| Verwendung                           | 5  |
| Volumenfluss (Fkt.)                  | 70 |
| Vorgabewert Zähler (Fkt.)            | 77 |
| Vor-Ort-Anzeige                      | 27 |
|                                      |    |

#### W

| ~~                                    |
|---------------------------------------|
| Warenannahme 10                       |
| Wärmeisolierung 13                    |
| Wartung                               |
| Werkeinstellungen 90                  |
| Werkstoffbelastungskurven 67          |
| Wert Simulation Messgröße (Fkt.) 88   |
| Wiederholbarkeit (Messgenauigkeit) 63 |
|                                       |

# Ζ

#### Numerics

| 100%-Wert        |    |
|------------------|----|
| Zeile 1 (Fkt.) 7 | '4 |
| Zeile 2 (Fkt.)   | ′4 |

# Endress+Hauser

People for Process Automation

# **Declaration of Hazardous Material and De-Contamination** *Erklärung zur Kontamination und Reinigung*

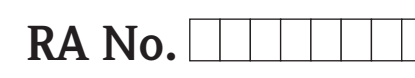

Please reference the Return Authorization Number (RA#), obtained from Endress+Hauser, on all paperwork and mark the RA# clearly on the outside of the box. If this procedure is not followed, it may result in the refusal of the package at our facility. Bitte geben Sie die von E+H mitgeteilte Rücklieferungsnummer (RA#) auf allen Lieferpapieren an und vermerken Sie diese auch außen auf der Verpackung. Nichtbeachtung dieser Anweisung führt zur Ablehnung ihrer Lieferung.

Because of legal regulations and for the safety of our employees and operating equipment, we need the "Declaration of Hazardous Material and De-Contamination", with your signature, before your order can be handled. Please make absolutely sure to attach it to the outside of the packaging.

Aufgrund der gesetzlichen Vorschriften und zum Schutz unserer Mitarbeiter und Betriebseinrichtungen, benötigen wir die unterschriebene "Erklärung zur Kontamination und Reinigung", bevor Ihr Auftrag bearbeitet werden kann. Bringen Sie diese unbedingt außen an der Verpackung an.

#### Type of instrument / sensor

Geräte-/Sensortyp

Serial number

Seriennummer \_

Used as SIL device in a Safety Instrumented System / Einsatz als SIL Gerät in Schutzeinrichtungen

Process data/Prozessdaten

Temperature / *Temperatur\_\_\_\_* [°F] \_\_\_\_\_ [°C] Conductivity / *Leitfähigkeit* \_\_\_\_\_\_ [µS/cm]

Pressure / Druck \_\_\_\_\_ [psi] \_\_\_\_\_ [Pa] Viscosity / Viskosität \_\_\_\_\_ [cp] \_\_\_\_\_ [mm<sup>2</sup>/s]

A

#### Medium and warnings

Warnhinweise zum Medium

| Warninini Weise Zun                                              | i meatam                                              |                           | 07                       |                        |                            | <u>/x</u> \                                                   | <u> </u>                      |                          |
|------------------------------------------------------------------|-------------------------------------------------------|---------------------------|--------------------------|------------------------|----------------------------|---------------------------------------------------------------|-------------------------------|--------------------------|
|                                                                  | Medium /concentration<br><i>Medium /Konzentration</i> | Identification<br>CAS No. | flammable<br>entzündlich | toxic<br><i>giftig</i> | corrosive<br><i>ätzend</i> | harmful/<br>irritant<br>gesundheits-<br>schädlich/<br>reizend | other *<br><i>sonstiges</i> * | harmless<br>unbedenklich |
| Process<br>medium<br>Medium im<br>Prozess                        |                                                       |                           |                          |                        |                            |                                                               |                               |                          |
| Medium for<br>process cleaning<br>Medium zur<br>Prozessreinigung |                                                       |                           |                          |                        |                            |                                                               |                               |                          |
| Returned part<br>cleaned with<br>Medium zur<br>Endreinigung      |                                                       |                           |                          |                        |                            |                                                               |                               |                          |

\* explosive; oxidising; dangerous for the environment; biological risk; radioactive

Phone number of contact person / Telefon-Nr. Ansprechpartner:

\* explosiv; brandfördernd; umweltgefährlich; biogefährlich; radioaktiv

Please tick should one of the above be applicable, include safety data sheet and, if necessary, special handling instructions. Zutreffendes ankreuzen; trifft einer der Warnhinweise zu, Sicherheitsdatenblatt und ggf. spezielle Handhabungsvorschriften beilegen.

#### **Description of failure /** *Fehlerbeschreibung* \_\_\_\_

#### Company data / Angaben zum Absender

Company / Firma \_\_\_\_

\_\_\_\_\_ Fax / E-Mail \_\_\_\_\_

Address / Adresse

Your order No. / Ihre Auftragsnr. \_\_

"We hereby certify that this declaration is filled out truthfully and completely to the best of our knowledge.We further certify that the returned parts have been carefully cleaned. To the best of our knowledge they are free of any residues in dangerous quantities."

"Wir bestätigen, die vorliegende Erklärung nach unserem besten Wissen wahrheitsgetreu und vollständig ausgefüllt zu haben. Wir bestätigen weiter, dass die zurückgesandten Teile sorgfältig gereinigt wurden und nach unserem besten Wissen frei von Rückständen in gefahrbringender Menge sind."

# P/SF/Konta XIV

www.endress.com/worldwide

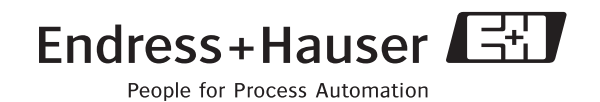